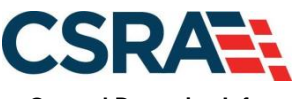

a General Dynamics Information Technology, Inc. company

# NCMMIS Enrollment Specialists Participant User Guide (Provider)

#### **PREPARED FOR:**

North Carolina Department of Health and Human Services

#### DHHS MES VMU

#### **TRACKING NUMBER:**

PUG\_PRV562 Version V3.7 **FINAL** 

#### **SUBMITTED BY:**

CSRA a General Dynamics Information Technology, Inc. company

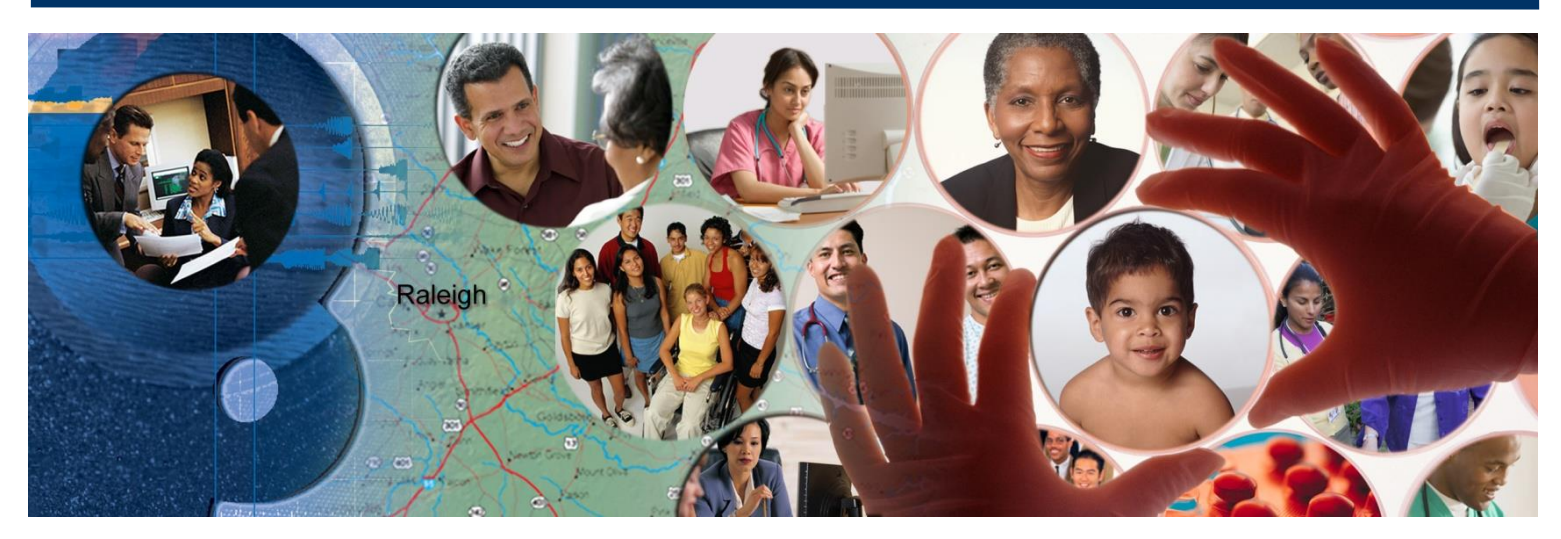

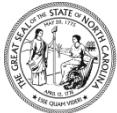

NC DEPARTMENT OF HEALTH AND HUMAN SERVICES September 25, 2024

ATTENTION - THIS TRAINING IS INTENDED FOR COVERED ENTITIES AND BUSINESS ASSOCIATES WHO ARE CONSIDERED TO BE STAKEHOLDERS OF THE NCTRACKS APPLICATION.

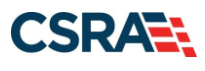

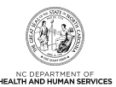

# **Document Revision History**

| Version | Date               | Description of Changes                                               |  |  |  |  |
|---------|--------------------|----------------------------------------------------------------------|--|--|--|--|
| V3.7    | September 25, 2024 | Updated for CSR 2670 (cosmetic chgs)                                 |  |  |  |  |
| V3.6    | September 04, 2024 | Final                                                                |  |  |  |  |
| D3.6.1  | April 22, 2024     | Updated for CSR 2758                                                 |  |  |  |  |
| V3.5    | May 09, 2024       | Updated for CSR 2742 (cosmetic chgs)                                 |  |  |  |  |
| V3.4    | January 07, 2022   | al                                                                   |  |  |  |  |
| D3.4.1  | January 06, 2022   | Updated for CSR 2435                                                 |  |  |  |  |
| V3.3    | October 27, 2020   | Final                                                                |  |  |  |  |
| D3.3.1  | October 22, 2020   | Updated for Silk Ticket 24109                                        |  |  |  |  |
| V3.2    | August 20, 2020    | Final                                                                |  |  |  |  |
| D3.2.2  | August 19, 2020    | Responded to State comments                                          |  |  |  |  |
| D3.2.1  | August 06, 2020    | Updated for review/acceptance                                        |  |  |  |  |
| V3.1    | July 17, 2020      | inal                                                                 |  |  |  |  |
| D3.1.1  | July 15, 2020      | Updated for review/acceptance                                        |  |  |  |  |
| V3.0    | July 08, 2020      | Final                                                                |  |  |  |  |
| D3.0.1  | July 01, 2020      | Updated for CSR 2303                                                 |  |  |  |  |
| V2.2    | May 16, 2019       | Final                                                                |  |  |  |  |
| D2.2.1  | May 13, 2019       | Updated for CSR 2095.5                                               |  |  |  |  |
| V2.1    | November 15, 2018  | Final version                                                        |  |  |  |  |
| D2.1.1  | November 09, 2018  | Updated for CSR 2070                                                 |  |  |  |  |
| V2.0    | December 18, 2017  | Final version                                                        |  |  |  |  |
| D2.0.3  | December 14, 2017  | Responded to State review comment.                                   |  |  |  |  |
| D2.0.2  | December 01, 2017  | Responded to State comments                                          |  |  |  |  |
| D2.0.1  | November 15, 2017  | Updated for CSR 1986                                                 |  |  |  |  |
| V1.0    | June 15, 2015      | Final version                                                        |  |  |  |  |
| D1.0.1  | June 08, 2015      | Initial submission for the Office of NCTracks review and acceptance. |  |  |  |  |

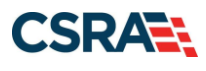

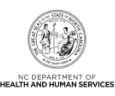

# **Table of Contents**

| j      |
|--------|
| 5      |
| 5      |
| ;      |
| j      |
| j      |
| J      |
| J      |
|        |
|        |
| ۲      |
| ,      |
| ,      |
| ,      |
| ,      |
| 5      |
| )      |
|        |
| •      |
| )      |
|        |
| ,      |
| ,      |
| ,      |
| ,      |
| ,<br>1 |
|        |
|        |
|        |
|        |
| ,      |
| ,      |
| ,      |
| ,<br>) |
| ,      |
| j      |
| 5      |
| ,      |
|        |

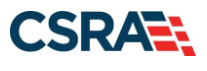

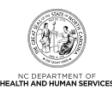

| Addendum A. Help System                                                 | 77           |
|-------------------------------------------------------------------------|--------------|
| 7.0 Maintain Eligibility Application                                    | 75           |
| 6.8 Review Application Page                                             | 73           |
| 6.7 Exclusion Sanction Information Page                                 | 72           |
| 6.6 Federal Requirements Page                                           | 70           |
| 6.5 Provider supplemental information page                              | 68           |
| 6.4 Re-verification application – Accreditation page                    | 66           |
| 6.3 Agents and Managing Employees Page                                  | 63           |
| 6.2 Ownership Information Page                                          | 62           |
| 6.2 Re-Verification Application – Terms and Conditions Page             | 60           |
| 6.1 Re-Verification Application – Individual/Organization Provider Page |              |
| 6.0 Re-verification Application                                         | 57           |
| 5.1 Status and Management Page                                          | 55           |
| 5.0 Re-enrollment Application                                           | 55           |
| 4.6 EFT Account Information Page                                        | 53           |
| 4.5 Community Care of North Carolina/Carolina ACCESS Page               | 52           |
| 4.4.2 Reinstate an End-Dated Taxonomy                                   | 51           |
| 4.4.1 End-Date a Taxonomy                                               | 51           |
| 4 4 Taxonomy Classification Page                                        |              |
| 4.3.2 End-Date an Active Address                                        | <del>.</del> |
| 4.3 Addresses Fage                                                      | 47<br>       |
| 4.2.3 Type of Opdate                                                    | 40<br>17     |
| 4.2.2 Active Medicalu Providers                                         | 45           |
| 4.2.1 Current Status                                                    | 44           |
| 4.2 Health / Benefit Plan Selection Page                                | 44           |
| 1.0 Lingth / Densfit Dien Calentian Dage                                | 1 1          |

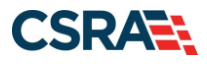

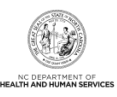

# List of Exhibits

| Exhibit 1. NCTracks Home Page                                                       | 5   |
|-------------------------------------------------------------------------------------|-----|
| Exhibit 2. NCTracks Login Page                                                      | 6   |
| Exhibit 2.1 NCTracks Login Page                                                     | 7   |
| Exhibit 2.2 NCTracks Login Page                                                     | 8   |
| Exhibit 3. Provider Portal Home Page                                                | 9   |
| Exhibit 4. Status and Management Page – Select Pagination                           | .10 |
| Exhibit 5. Status and Management Page                                               | .10 |
| Exhibit 6. Online Provider Enrollment Application Page                              | .11 |
| Exhibit 7. Organization Basic Information Page #1                                   | .12 |
| Exhibit 8. Organization Basic Information Page #2                                   | .13 |
| Exhibit 9. Individual Basic Information Page #1                                     | .14 |
| Exhibit 10. Individual Basic Information Page #2                                    | .16 |
| Exhibit 11. Health / Benefit Plan Selection Page                                    | .17 |
| Exhibit 12. Ownership Information Page                                              | .19 |
| Exhibit 13. Addresses Page #1                                                       | .20 |
| Exhibit 14. Addresses Page #2                                                       | .21 |
| Exhibit 15. Addresses Page #3                                                       | .22 |
| Exhibit 16. Taxonomy Classification Page #1                                         | .22 |
| Exhibit 17. Taxonomy Classification Page #2                                         | .23 |
| Exhibit 18. Taxonomy Classification Page #3                                         | .23 |
| Exhibit 19. Add Services and Endorsements Page #1                                   | .24 |
| Exhibit 20. Add Services and Endorsements Page #2                                   | .24 |
| Exhibit 21. Accreditation Page #1                                                   | .25 |
| Exhibit 22. Accreditation Page #2                                                   | .26 |
| Exhibit 23. Accreditation Page #3                                                   | .27 |
| Exhibit 24. Agents and Managing Employees Page                                      | .29 |
| Exhibit 25. Hospital Admitting Page                                                 | .30 |
| Exhibit 26. Affiliated Provider Information Page                                    | .31 |
| Exhibit 27. Provider Supplemental Information Page                                  | .33 |
| Exhibit 28. Exclusion Sanction Information Page                                     | .35 |
| Exhibit 29. Review Application Page                                                 | .37 |
| Exhibit 30. Status and Management Page                                              | .40 |
| Exhibit 31. Provider Portal Home Page                                               | .43 |
| Exhibit 32. Status and Management Page: Manage Change Request Section               | .44 |
| Exhibit 33. Health / Benefit Plan Selection Page: Current Status Section            | .44 |
| Exhibit 34. Health / Benefit Plan Selection Page: Active Medicaid Providers Section | .45 |
| Exhibit 35. Health / Benefit Plan Selection Page: Type of Update Section            | .46 |
| Exhibit 36. Addresses Page: Reinstate an End-Dated Address #1                       | .47 |
| Exhibit 37. Addresses Page: Reinstate an End-Dated Address #2                       | .48 |
| Exhibit 38. Addresses Page: End-Date an Active Address                              | .49 |
| Exhibit 39. Taxonomy Classification Page: Edit Taxonomy                             | .50 |
| Exhibit 40. Taxonomy Classification Page: End-Date a Taxonomy                       | .51 |

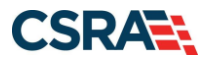

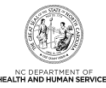

| Exhibit 41. Taxonomy Classification Page: Reinstate an End-Dated Taxonomy        | 51 |
|----------------------------------------------------------------------------------|----|
| Exhibit 42. Community Care of North Carolina/Carolina ACCESS Page                | 52 |
| Exhibit 43. EFT Account Information Page                                         | 53 |
| Exhibit 44. Provider Portal Home Page                                            | 55 |
| Exhibit 45. Status and Management Page: Re-enroll Section                        | 55 |
| Exhibit 46. Provider Portal Home Page                                            | 57 |
| Exhibit 47. Status and Management Page: Re-verification Section                  | 57 |
| Exhibit 48. Re-Verification Application – Individual Provider Page               | 59 |
| Exhibit 49. Re-Verification Application – Organization Page                      | 60 |
| Exhibit 50. Re-Verification Application – Terms and Conditions Page              | 61 |
| Exhibit 51. Ownership Information Page                                           | 62 |
| Exhibit 52. Ownership Information Page: Edit Ownership Information               | 63 |
| Exhibit 53. Agents and Managing Employees Page                                   | 64 |
| Exhibit 54. Agents and Managing Employees Page: Add/Update Information           | 65 |
| Exhibit 55. Re-Verification Application – Accreditation Page                     | 67 |
| Exhibit 56. Re-Verification Application – Provider Supplemental Information Page | 68 |
| Exhibit 57. Federal Requirements Page                                            | 70 |
| Exhibit 58. Exclusion Sanction Information Page                                  | 72 |
| Exhibit 59. Review Application Page                                              | 73 |
| Exhibit 60. Provider Portal Home Page                                            | 75 |
| Exhibit 61. Status and Management Page: Maintain Eligibility Section             | 75 |

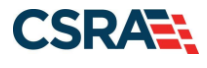

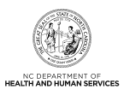

# 1.0 Welcome

#### **1.1 COURSE OVERVIEW**

Welcome to the Enrollment Specialist (ES) User Role course. This course is applicable to you if you have been assigned the ES user role by your Office Administrator (OA). It will guide you through the processes for completing NCTracks Enrollment, Re-enrollment, Re-verification, Maintain Eligibility, and Manage Change Request (MCR) applications on behalf of the OA.

#### **1.2 COURSE BENEFITS**

This course will guide you through an overview of the ES user role when processing Enrollment, Re-enrollment, Re-verification, Maintain Eligibility, and MCR applications. It will also detail the **Status and Management** page, which is used to submit and track these applications.

#### **1.3 COURSE OBJECTIVES**

At the end of this training, you will be able to:

- Explain the ES user role.
- Navigate the NCTracks Provider Portal to complete provider Enrollment, Re-enrollment, Re-verification, Maintain Eligibility, and MCR applications.
- Assign completed applications to the OA.

#### **1.4 PREREQUISITES**

- HIPAA Security & Privacy Training
- Computer-Based Training (CBT) NCTracks Overview Provider Portal Providers

#### NOTES:

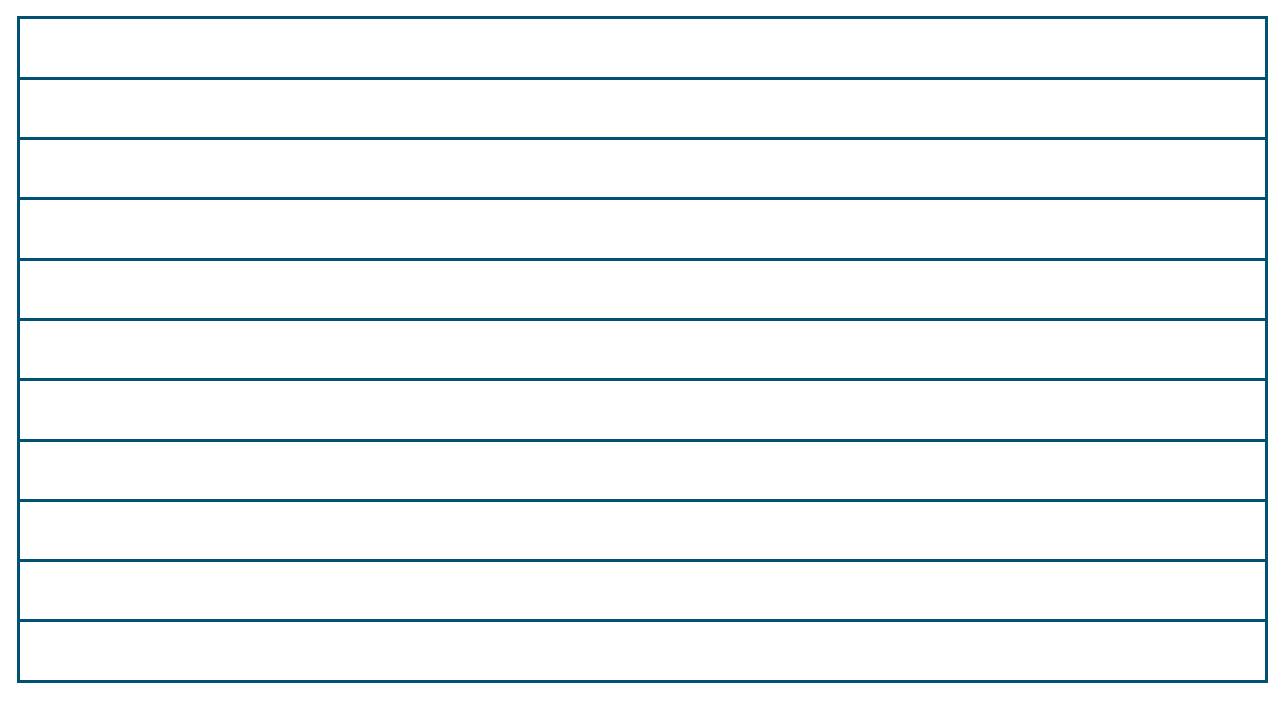

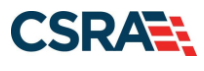

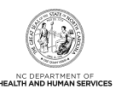

This Page Intentionally Left Blank

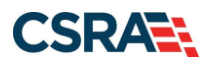

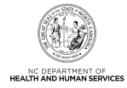

# 2.0 Enrollment Specialist User Role

#### 2.1 INTRODUCTION

Many large provider organizations have an owner or managing partner listed as the OA for the providers of that organization. However, the actual job duties of completing and maintaining provider records belong to an ES. The OA can assign the ES user role to one or more NCTracks users to perform these job duties.

The ES user can complete Enrollment, Re-enrollment, Re-verification, Maintain Eligibility, and MCR applications on behalf of the OA. The ES marks the application as complete, and the OA electronically signs and submits the application.

ES users do not have rights to submit Re-enrollment, Re-verification, Maintain Eligibility, and MCR applications, and do not have any signatory or attestation authority. However, the ES can complete and submit all abbreviated MCR application types except the abbreviated Electronic Funds Transfer (EFT) application on behalf of the OA.

#### 2.2 OBJECTIVES

This Participant User Guide provides step-by-step documentation of the processes to complete and assign provider enrollment applications to the OA.

Demonstration sections will have graphic illustrations followed by steps. The numbers on the image will correspond with the numbers in the steps.

#### 2.3 HELP SYSTEM

The major forms of help in the NCTracks system are as follows (refer to Addendum A):

- Navigational breadcrumbs
- System-Level Help Indicated by the "NCTracks Help" link on each screen
- Screen-Level Help Indicated by the "Help" link above the Legend
- Legend
- Data/Section Group Help Indicated by a question mark (?)
- Hover-over or Tooltip Help on form elements

#### NOTES:

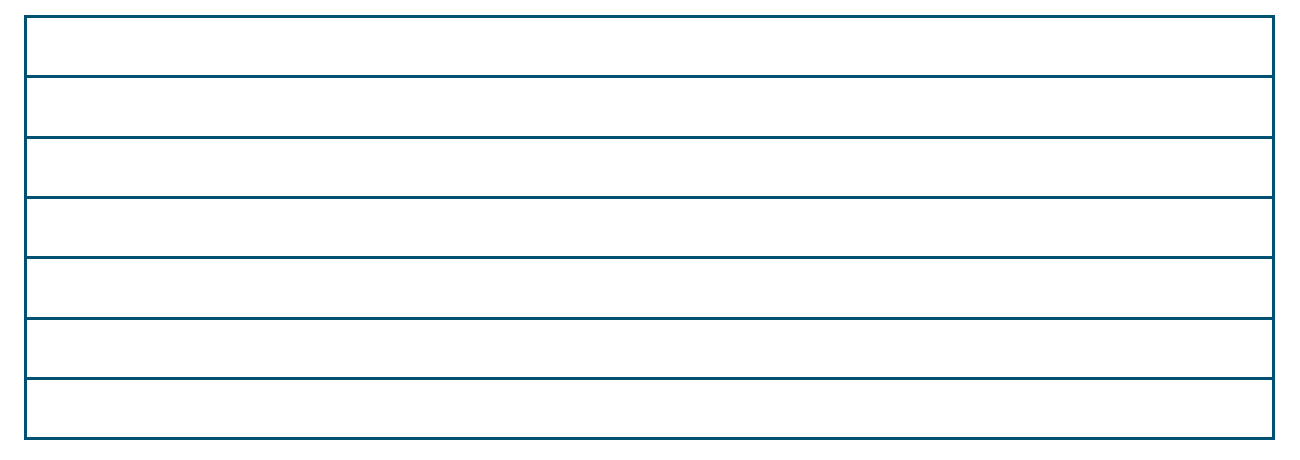

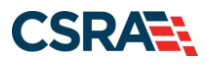

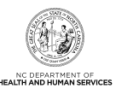

This Page Intentionally Left Blank

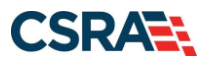

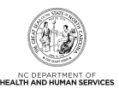

# **3.0 New Enrollment – Enrollment Specialist**

# 3.1 NAVIGATE TO PROVIDER PORTAL HOME PAGE

The public NCTracks home page displays before the ES user is logged in to the system. To log in to the secure NCTracks Provider Portal, complete the following steps.

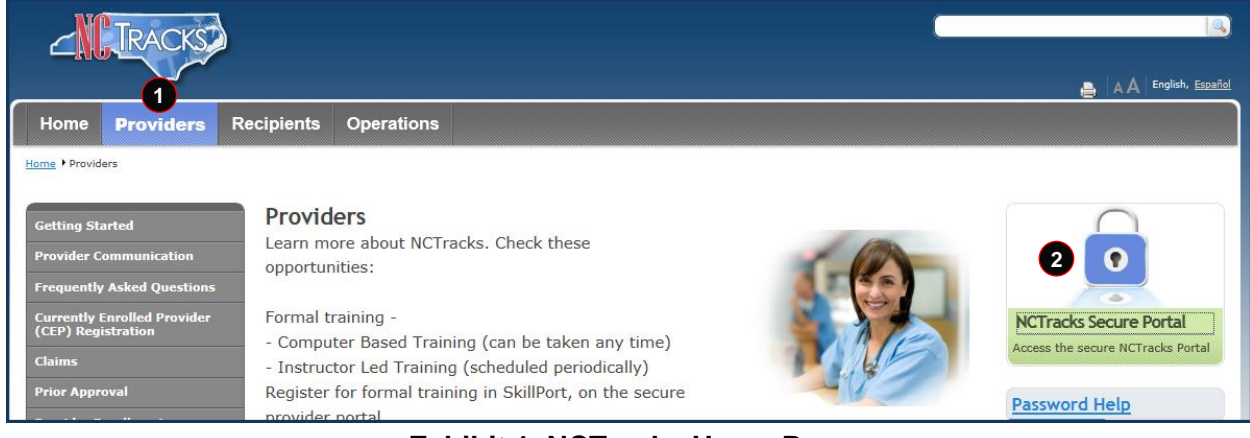

**Exhibit 1. NCTracks Home Page** 

| Step | Action                                                                       |
|------|------------------------------------------------------------------------------|
| 1    | Select the <b>Providers</b> link. The public <b>Providers</b> page displays. |
| 2    | Select the blue lock on the NCTracks Secure Portal image.                    |

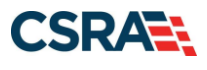

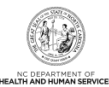

**RACKS** A A English, Español ovider Portal Login Provider Portal Login Important Announcement NCTracks Multi-Factor Authentication (MFA) Updates Coming Soon for Individual & Business Users In accordance with the North Carolina Identity Management (NCID) Citizen Identity Project, NCTracks is changing the User Login process and implementing Multi-Factor Authentication (MFA) updates. Please complete the following steps to update your NCID profile by Sept. 6, 2024, in advance of the MFA updates: These instructions are for Individual and Business users only, not Local and State Government users 1. Login to the MyNCID portal at https://myncidpp.nc.gov/with your NCID Username and Password. 2. You will see the Profile Information page upon successful login. 3. Click on the MFA tab on your profile page. 4. Click on the ADD ENROLLMENTLutton on the bottom right. 5. A pop-up window will appear prompting you to choose an MFA method. Please note that office phone extensions are not supported. 6. Follow the onscreen prompts to add your chosen MFA method. For detailed instructions, including images of each step, refer to the NCID User Guide for MFA. Important Note: Providers who do not currently use MFA will not be impacted at this time. MFA updates will be implemented through a phased approach. Until that time, your current login method will continue to work. However, you are being asked to update your profile to ensure a seamless transition to the new MFA method. You will receive further communication when your MFA is to be updated. If you are an Individual or Business User who currently uses MFA, these updates will impact you on Sept. 15, 2024. Once these updates are implemented you are no longer required to access and maintain MFA using <a href="https://mfaportal.nc.gov/nctracksmfa">https://mfaportal.nc.gov/nctracksmfa</a>. All profiles, including MFA, will be managed through https://myncid.nc.gov/ after implementation. If you encounter issues during login or authentication, please contact the Department of Information Technology (DIT) helpdesk at 919-754-6000 or 800-722-3946. For more information and training videos, visit the NCID Citizen Identity Project | NCDIT training page. The NCTracks Web Portal contains information that is private and confidential. Only users of legal age or with parental consent authorized by the North Carolina Medicaid Management Information Systems (NC MMIS) may utilize or access NCTracks Web Portal for approved purposes. Any unauthorized use, inappropriate use, or disclosure of this system or any information contained therein is prohibited and may result in revocation of access and/or legal action. If you are not an authorized individual, this private and confidential information is not intended for you. If you are not authorized to access this content, please click 'Cancel'. 0 1 NCTracks Secure Portal NC MMIS retains the right to monitor, record, distribute, or review any user's electronic activity, files, data, or messages. Any evidence of illegal or actionable activity may be disclosed to law enforcement officials. Access the secure NCTRacks Porta By continuing, you agree that you are authorized to access confidential eligibility, enrolment and other health insurance coverage information. Please read more in our Legal and Privacy Policy pages. All users are required to have an NCID to log in to their secure area. An NCID does not grant access to all secure areas. Access to a specified secure area is allowed per the user access rights granted by NCDHHS (State users) or the provider's Office Administrator. Recipient NCIDs does not require additional rights to access Recipient portal. To create/update NCID record, use the appropriate link as per your NCID type. · External Users (Provider or Recipient) click here · State and Local Government employees (State or Fiscal Agent) click here Report Fraud Site Map

#### Exhibit 2. NCTracks Login Page

of Health and

| Step | Action                                    |
|------|-------------------------------------------|
| 1    | Select the NCTracks Secure Portal button. |

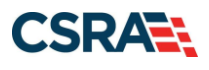

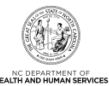

| USEDNAME*                                                 |                                                                                                    |            |
|-----------------------------------------------------------|----------------------------------------------------------------------------------------------------|------------|
| USERNAME                                                  |                                                                                                    |            |
| Do                                                        | Next<br>Trouble Signing On?<br>on't have an account? Register Now                                                                                                    |            |
| Need Help?                                                |                                                                                                    |            |
| Privacy and Other Policies                                |                                                                                                    | Contact Us |
| WARNING: This<br>and used o<br>Unauthorized access or use | is a government computer system, which may be access<br>only for authorized business by authorized personnel.<br>e of this computer system may subject violators to crimina<br>civil and/or administrative action. | ed of al,  |
|                                                           |                                                                                                    |            |

# Exhibit 2.1 NCTracks Login Page

| Step | Action                                                                                                    |
|------|----------------------------------------------------------------------------------------------------|
| 2    | User ID: Enter your NCID username.                                                                                                    |
|      | <b>Note</b> : In order to log in to the secure Provider Portal of NCTracks, all users must have an NCID. If you do not have an NCID, you can select the <b>Register Now</b> link displayed on the login page, which will navigate you to the NCID home page. |

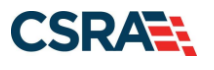

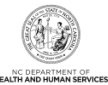

| USERNAME *                                                                                                    |                                                                                                |
|----------------------------------------------------------------------------------------------------|------------------------------------------------------------------------------------------------|
|                                                                                                    |                                                                                                |
| PASSWORD*                                                                                                    |                                                                                                |
|                                                                                                    | છ                                                                                              |
| 4 Sign On<br>Trouble Signing On?<br>Don't have an account? Regist                                                                                                    | er now                                                                                         |
| Need Help?                                                                                                    |                                                                                                |
| WARNING: This is a government computer system, and used only for authorized business by authorized in access or use of this computer system may subject vand/or administrative action. | Contact Us<br>which may be accessed<br>personnel. Unauthorized<br>irolators to criminal, civil |
|                                                                                                    |                                                                                                |

# Exhibit 2.2 NCTracks Login Page

| Step | Action                                              |
|------|-----------------------------------------------------|
| 3    | Enter the <b>Password</b> associated with the NCID. |
| 4    | Select the Sign On button.                          |

If a user is supposed to go through Multi-Factor Authentication (MFA), the State NCID system will prompt with preselected MFA preference. On successful verification of MFA, the user is navigated back to the desired secure Portal page.

**Supplemental Points:** Passwords are case-sensitive. After three unsuccessful attempts, the user will be locked out; however, NCTracks will provide a contact number to call for access assistance. Multi-Factor Authentication is required. Once the user has entered the User ID and password, the second level authentication is sent via the user's preferred method. For more information on the MFA registration process, please refer to the **NCID Citizen Identity Project** at the following site: <u>https://it.nc.gov/support/ncid/ncid-citizen-identity-project#Tab-Training-4404</u>

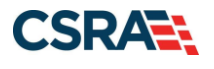

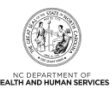

The secure **Provider Portal Home** page displays.

| Provider Portal    | Eligibility | Prior Approval                                                                                                    | Claims | Referral  | Code Search  | Enrollment | Administration | Trading Partner | Payment    | Consent For |
|--------------------|-------------|----------------------------------------------------------------------------------------------------|--------|-----------|--------------|------------|----------------|-----------------|------------|-------------|
| Message Center for |             |                                                                                                    |        |           |              |            |                |                 |            | Subst       |
| Message Center for |             |                                                                                                    |        |           |              |            |                |                 |            | 00030       |
|                    |             | Announce                                                                                                    | ment   | S         |              |            |                |                 | More Annou | Incements   |
|                    |             | Date: Mar 29, 2018 12:00:00 AM Attention: All Providers                                                                                                    |        |           |              |            |                |                 |            |             |
|                    |             | Stay on top of NCTracks - sign up for the newsletter                                                                                                    |        |           |              |            |                |                 |            |             |
| 1251               |             | The best way to stay on top of updates to NCTracks is to subscribe to the NCTracks Communications and Updates newsletter. If<br>you are not already receiving the newsletter, you can subscribe by clicking on the link under the heading "Sign Up for NCTracks<br>Communications" on the <u>Provider Communications webpage</u> . Signing up will ensure that you receive not only the regular<br>newsletter, but important time-sensitive messages sent via email. |        |           |              |            |                |                 |            |             |
|                    |             | WELCOM                                                                                                    | E      | OFFICE AD | MINISTRATORS | Enroll     | MENT           |                 |            |             |
|                    | 1205        | Provid                                                                                                    | er     | U         | ser          | Status     | and            |                 |            |             |
|                    |             | Traini                                                                                                    | ng     | Admin     | istration    | Manage     | ement 1        |                 |            |             |
|                    |             |                                                                                                    |        |           |              |            |                |                 |            |             |
|                    |             |                                                                                                    |        |           |              |            |                |                 |            |             |
| Inbox              |             |                                                                                                    |        |           |              |            |                | All Mess        | sages (26) |             |
| Provider Status    | Message     |                                                                                                    |        |           |              |            | Date           |                 |            |             |

**Exhibit 3. Provider Portal Home Page** 

| Step | Action                        |
|------|-------------------------------|
| 1    | Select Status and Management. |

The Status and Management page displays.

#### 3.2 STATUS AND MANAGEMENT PAGE – SELECT PAGINATION

On October 11, 2020, the **Status and Management** page of the NCTracks Secure Provider Portal was updated for authorized users (OAs, ES users, and managing employees/owners) who have access to more than 50 National Provider Identifiers (NPIs).

**Note**: There will be no change to the **Status and Management** page for users who have access to 50 or fewer NPIs.

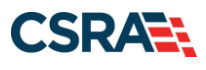

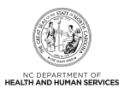

| ase choose from the                                                                    | er Enrollment<br>options below t                                                                | Status and Management<br>o manage your enrollment status.                                                                                                    |                                                                                                    |
|----------------------------------------------------------------------------------------|-------------------------------------------------------------------------------------------------|----------------------------------------------------------------------------------------------------|----------------------------------------------------------------------------------------------------|
| SELECT PAGINATION                                                                      |                                                                                                 |                                                                                                    |                                                                                                    |
| Your NCID has acco<br>The NPIN/Atypical I<br>will be displayed in<br>Note: The Saved / | ess to more than<br>IDs in the Submi<br>a pagination for<br>soplications and<br>ers (Displaying | 50 NPIs/Atypical IDs.<br>Ited Applications, Manage Change Reques<br>mat. They are sorted in NPI/Atypical ID o<br>Enrolment Specialist Applications sections<br>Providers 101 - 150 | t, Re-enroll, Re-verification, Maintain Eligibility, and Fingerprinting Required sections<br>rder. Use the pagination drop-down to view 50 at a time.<br>s are not paginated. |
|                                                                                        |                                                                                                 |                                                                                                    |                                                                                                    |

Exhibit 4. Status and Management Page – Select Pagination

Providers with access to more than 50 NPIs can use the **Select Page** filter in the **Select Pagination** section of the Status and Management page to display NPIs in the **Submitted Applications**, **Manage Change Request (MCR)**, **Re-enroll**, **Re-verification**, and **Fingerprinting** sections by selecting the page that corresponds to the NPI requested. The NPIs will be in numerical order and each page will consist of 50 NPIs.

#### 3.2 STATUS AND MANAGEMENT PAGE – ES APPLICATIONS

The ES user can begin a new enrollment application from the **Status and Management** page.

The ES user can access the **Online Application** option through the **Quick Links** on the left side of the page or from the **Enrollment** tab.

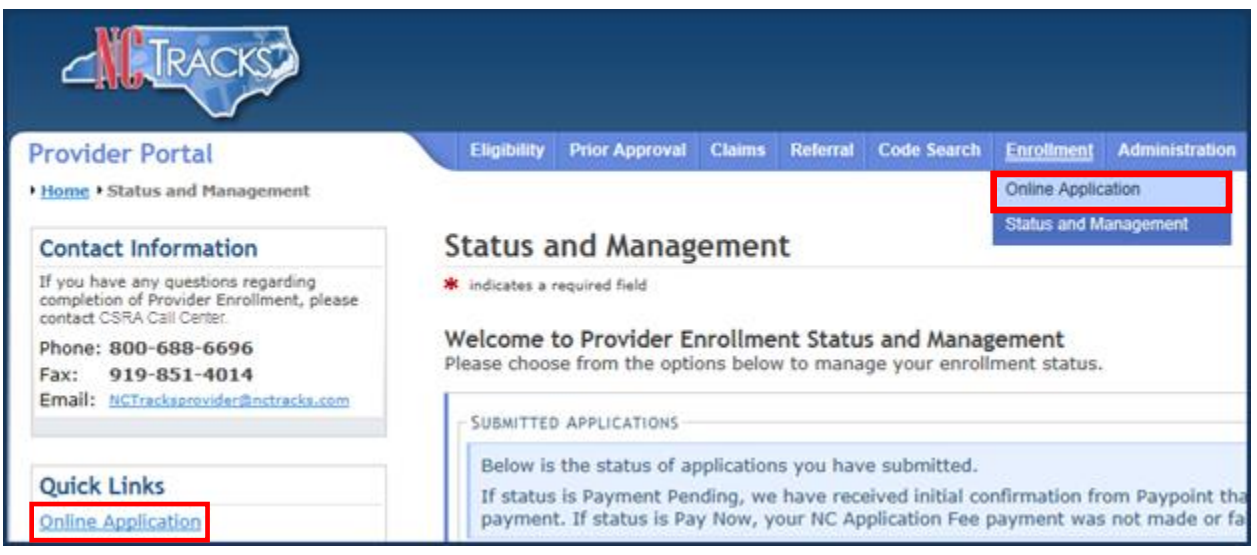

**Exhibit 5. Status and Management Page** 

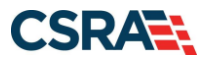

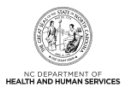

# 3.3 ONLINE PROVIDER ENROLLMENT APPLICATION PAGE

On the **Online Provider Enrollment Application** page, the ES user will enter the provider's ZIP code in order for NCTracks to determine if the provider is either an In-State, Border, Out-of-State (OOS), or Ordering, Prescribing, and Referring (OPR) provider. The ES user must also select the appropriate **Provider Enrollment Application Type**.

| On   | line Provider Enrollment Application                                                                                                    | AA 6                                              | Help      |
|------|----------------------------------------------------------------------------------------------------|---------------------------------------------------|-----------|
| * in | dicates a required field                                                                                                    | Legend                                            |           |
|      | PROVIDER LOCATION                                                                                                    |                                                   | ?         |
| 1    | Please enter the 9-digit ZIP Code (ZIP +4) of your primary practice location for determination of In-State, Border, or Out-of-State enrol                                                                                                    | ment.                                             |           |
|      | 1 * ZIP Code: 00000-0000                                                                                                    |                                                   |           |
| 2    | * PROVIDER ENROLLMENT APPLICATION TYPE                                                                                                    |                                                   | 2         |
|      | Individual                                                                                                    |                                                   |           |
| Ó    | An individual provider is a person enrolled directly who may have an affiliation with an organization or may bill independently for servic completing the Individual Provider Enrollment application, you will be given the opportunity to also enroll as a Primary Care Provider (P CCNC/CA program if your provider type qualifies you to be a PCP.                                                                                                    | es. When you<br>CP) in the                        | are       |
|      | Organization                                                                                                    |                                                   |           |
| 0    | An Organization is an entity, facility, or institution that may be an affiliation of individual providers. When you are completing an Organ<br>Enrollment application, you will be given the opportunity to also enroll as a PCP in the CCNC/CA program if your provider type qualifies                                                                                                    | zation Provide<br>you to be a P                   | er<br>CP. |
|      | Atypical Organization                                                                                                    |                                                   |           |
| ¢.   | Are you an atypical organization? As defined by CMS: Atypical providers are providers that do not provide health care, as defined under<br>Federal regulations at 45 CFR section 160.103. Taxi services, home and vehicle modifications, and respite services are examples of aty<br>reimbursed by the Medicaid program. Even if these atypical providers submit HIPAA transactions, they still do not meet the HIPAA defin<br>care and therefore cannot receive an NPI. | r HIPAA in<br>pical providers<br>sition of health | s         |
|      | Billing Agent                                                                                                    |                                                   |           |
| 0    | Billing Agents and Clearinghouses are third party entities—businesses—that submit information directly to CSRA is the NC DHHS Fiscal<br>an enrolled provider.                                                                                                    | Agent on beha                                     | alf of    |
|      |                                                                                                    | 2                                                 |           |
|      | Please be sure to co-<br>required fields with vale                                                                                                    | nplete all No                                     | ext 10    |

# Exhibit 6. Online Provider Enrollment Application Page

| Step | Action                                                                                                    |
|------|----------------------------------------------------------------------------------------------------|
| 1    | ZIP Code: Enter <b>ZIP Code</b> .                                                                               |
| 2    | Provider Enrollment Application Type: Select Individual, Organization, Atypical Organization, or Billing Agent. |
| 3    | Select Next to continue.                                                                                        |

# **3.4 ORGANIZATION BASIC INFORMATION PAGE**

The **Organization Basic Information** page captures an Organization's identifying information as well as Doing Business As (DBA) and ownership information. If the provider is enrolling as an Individual provider, skip to <u>Section 3.5, Individual Basic Information Page</u>.

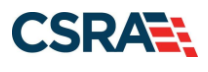

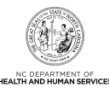

| С | rganization Basic                                               | : Information                                    |                          |                          | A A               | <u>Help</u> |
|---|-----------------------------------------------------------------|--------------------------------------------------|--------------------------|--------------------------|-------------------|-------------|
| * | indicates a required field                                      |                                                  |                          |                          | Legend            | •           |
| 1 | IDENTIFYING INFORMATION<br>* Organization Name:                 |                                                  |                          |                          |                   | ?           |
|   | * EIN:<br>* Email:                                              | 00-0000000 <b>*</b> Month                        | * NPI:<br>of Fiscal Year | 0000000000<br>Select One | <b>•</b>          |             |
|   | ZIP Code:                                                       | 27707-0000                                       | End:                     |                          |                   |             |
| 2 | Doing Business As (DBA)<br>* Do you operate under<br>O Yes O No | er a trade or company name?                      |                          |                          |                   | ?           |
|   |                                                                 |                                                  |                          |                          |                   | *           |
| 3 | OWNERSHIP INFORMATION                                           |                                                  | _                        |                          |                   | 2           |
|   | * Business Type:                                                | Select One<br>Select One<br>CITY/MUNICIPALITY    | lters page con           | tent                     |                   | +           |
|   | - Office Administrator (A                                       | CORPORATION<br>FEDERAL<br>INDIAN HEALTH SERVICES |                          |                          |                   | ?           |
|   | Individual authorized to<br>role currently belongs to           | LOCAL GOVERNMENT AGENCY<br>NON-PROFIT            | ecisions on              | behalf of applyi         | ing provider. Thi | 5           |
|   | * Last Name:                                                    | PARTNERSHIP<br>STATE                             | First Name:              | MICHELLE                 |                   |             |

#### Exhibit 7. Organization Basic Information Page #1

| Step | Action                                                                                                    |
|------|----------------------------------------------------------------------------------------------------|
| 1    | Identifying Information: Enter Organization Name, EIN, NPI, Email, and Month of Fiscal Year End.                                                                                                    |
| 2    | Doing Business As (DBA): Select <b>Yes</b> or <b>No</b> . If <b>Yes</b> is selected, enter <b>DBA Name</b> and enter <b>Years Doing Business Under This Name</b> .                                                                                                    |
| 3    | <ul> <li>Ownership Information: Select the Business Type from the drop-down menu:</li> <li>City/Municipality: Select if the organization is owned by a City or a Municipality.</li> <li>Corporation: Select if this is a legal entity that is separate from the people who own it.<br/>Shareholders govern the corporation indirectly by electing people to manage it.</li> <li>Federal: Select if ownership falls within the jurisdiction of the federal government.</li> <li>Indian Health Services: Select if ownership falls within the jurisdiction of the Indian Health Services.</li> <li>Limited Liability Corporation (LLC): Select if the organization is a Limited Liability Corporation (LLC).</li> <li>Local Government Agency: Select if the organization is owned by a City or a Municipality.</li> <li>Non-Profit: Select if the organization is a non-profit enterprise.</li> <li>Partnership: Select if the organization is a General Partnership, or a Limited Partnership, where two or more people have created this business entity.</li> </ul> |

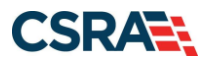

Step

North Carolina Medicaid Management Information System (NCMMIS)

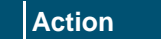

• State: Select if the entity is owned by the state in which it operates.

| EGISTERING WITH NC SECRETARY<br>Are you required by law to r                                                                                                    | OF STATE<br>egister with NC Secretary of State?                                                               |                                                                                                    |
|----------------------------------------------------------------------------------------------------|----------------------------------------------------------------------------------------------------|----------------------------------------------------------------------------------------------------|
| 🖲 Yes 🔘 No                                                                                                    |                                                                                                    |                                                                                                    |
| * Secretary of State ID #:                                                                                                    |                                                                                                    |                                                                                                    |
|                                                                                                    | 1                                                                                                    |                                                                                                    |
|                                                                                                    |                                                                                                    |                                                                                                    |
| FFICE ADMINISTRATOR (AUTHORI                                                                                                    | ZED INDIVIDUAL)                                                                                               |                                                                                                    |
| Individual authorized to receiperson populated below.                                                                                                    | ve information or make business de                                                                            | cisions on behalf of applying provider. This role currently belongs to the                                                                          |
| * Last Name:                                                                                                    |                                                                                                    | * First Name:                                                                                                    |
| Middle Name:                                                                                                    |                                                                                                    | Suffix: Select One 💌                                                                                                    |
|                                                                                                    | (Enter your full middle name)                                                                                 |                                                                                                    |
| * Contact Email:                                                                                                    |                                                                                                    |                                                                                                    |
| * Office Phone #:                                                                                                    | (000) 000-0000 ext                                                                                            | Office Fax #: (000) 000-0000                                                                                                    |
| # Liter ID (NCID):                                                                                                    |                                                                                                    | and an . (land) and store                                                                                                    |
| <ul> <li>Is this contact person an Or</li> <li>Owner</li> <li>Managing Employed</li> </ul>                                                                                                    | vner or Managing Employee?<br>Joyee                                                                           |                                                                                                    |
| FFECTIVE DATE REQUESTED                                                                                                    |                                                                                                    |                                                                                                    |
| The effective date is the earlied days prior to the date that a discussion or the current date that a discussion of the current date of the current date of the curren | ist date a provider may begin billing<br>complete Provider Enrollment Packe<br>of your letter of endorsement. | for services. The effective date of enrollment may not be more than 36<br>t is received and may not precede, as applicable, the current date of you |
| Note: CCNC/CA participation                                                                                                    | effective date may not be retroactiv                                                                          | rely requested.                                                                                                    |
| 7 * Effective Date:                                                                                                    | 04/24/2015                                                                                                    |                                                                                                    |
| -                                                                                                    |                                                                                                    |                                                                                                    |
|                                                                                                    |                                                                                                    |                                                                                                    |

Exhibit 8. Organization Basic Information Page #2

| Step | Action                                                                                                    |
|------|----------------------------------------------------------------------------------------------------|
| 4    | Registering with NC Secretary of State: Select Yes or No; If Yes, enter Secretary of State ID #.                                                                                                    |
| 5    | Office Administrator (Authorized Individual): Enter Last Name, First Name, Contact Email,<br>and Office Phone #, and select User ID (NCID). Select the checkbox next to the attestation<br>statement.<br>Note: The Office Administrator information is pre-populated with the OA's name, NCID, and<br>e-mail address from NCTracks user provisioning. |
| 6    | Is this contact person an Owner or Managing Employee?: Select <b>Owner</b> or <b>Managing</b><br>Employee.                                                                                                    |
| 7    | Effective Date Requested: Enter Effective Date.                                                                                                    |
| 8    | Select Next to continue.                                                                                                    |

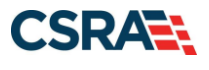

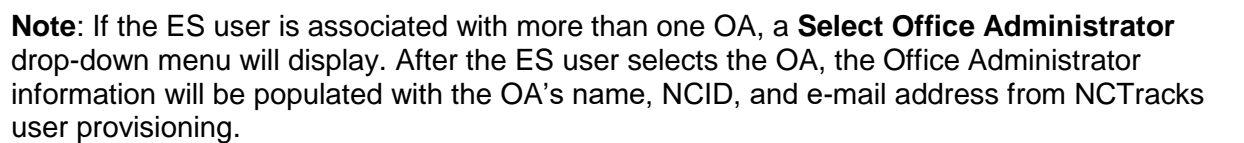

# 3.5 INDIVIDUAL BASIC INFORMATION PAGE

|                                                                                                    |                                                                                                    | L                                                                                                    | egend                 |
|----------------------------------------------------------------------------------------------------|----------------------------------------------------------------------------------------------------|----------------------------------------------------------------------------------------------------|-----------------------|
|                                                                                                    |                                                                                                    |                                                                                                    |                       |
| IDENTIFYING INFORMATION                                                                                                    |                                                                                                    |                                                                                                    |                       |
| * Last Name:                                                                                                    |                                                                                                    | * First Name:                                                                                                    |                       |
| Middle Name:                                                                                                    |                                                                                                    | Suffix: Select One V                                                                                                    |                       |
|                                                                                                    | (Enter your full middle name)                                                                                                    |                                                                                                    |                       |
| * Date of Birth:                                                                                                    | mm/dd/yyyy                                                                                                    | * SSN:                                                                                                    |                       |
| * Gender:                                                                                                    | Select One -· V                                                                                                    | <b>*</b> NPI: 000000000                                                                                                    |                       |
| * Email:                                                                                                    |                                                                                                    |                                                                                                    |                       |
| □I attest that I have given my                                                                                                    | full legal name, and I do not have a middle name.                                                                                                    |                                                                                                    |                       |
| - Employer Identification Number                                                                                                    | (EIN)                                                                                                    |                                                                                                    |                       |
| * Will your income be reported to<br>• Yes O No                                                                                                    | an EIN?                                                                                                    |                                                                                                    |                       |
| * EIN:                                                                                                    | 00-000000                                                                                                    |                                                                                                    |                       |
| * DBA Name:                                                                                                    |                                                                                                    |                                                                                                    |                       |
| * Years Doing Business Under<br>This Name:                                                                                                    |                                                                                                    |                                                                                                    |                       |
|                                                                                                    |                                                                                                    |                                                                                                    |                       |
| Rendering/Attending Only Provi                                                                                                    | DER                                                                                                    |                                                                                                    |                       |
| * Are you a Rendering/Attending O Yes O No                                                                                                    | Only provider?                                                                                                    |                                                                                                    |                       |
| Ownership Information                                                                                                    |                                                                                                    |                                                                                                    |                       |
| * Business Type:                                                                                                    | Select One 🗸                                                                                                    |                                                                                                    |                       |
| -Office Administrator (Authorize                                                                                                    | Select One v                                                                                                    |                                                                                                    |                       |
| OFFICE ADMINISTRATOR (AUTHORIZE<br>Individual authorized to receive i<br>populated below.                                                                                                    | Select One v                                                                                                    | ing provider. This role currently belongs to the per                                                                                                    | son                   |
| OFFICE ADMINISTRATOR (AUTHORIZE<br>Individual authorized to receive i<br>populated below. <b>*</b> User ID (NCID):                                                                                                    | Select One v nformation or make business decisions on behalf of apply Select One v                                                                                                    | ing provider. This role currently belongs to the per                                                                                                    | son                   |
| • Business Type:     OFFICE ADMINISTRATOR (AUTHORIZE:     Individual authorized to receive i     populated below.     * User ID (NCID):     * Last Name:                                                                                                    | Select One                                                                                                    | ing provider. This role currently belongs to the per<br><b>*</b> First Name:                                                                                                    | son                   |
| • Business Type:     OFFICE ADMINISTRATOR (AUTHORIZE     Individual authorized to receive i     populated below.     * User ID (NCID):     * Last Name:     Middle Name:                                                                                                    | Select One                                                                                                    | ing provider. This role currently belongs to the per<br><b>*</b> First Name:                                                                                                    | son                   |
| Business Type:     OFFICE ADMINISTRATOR (AUTHORIZE     Individual authorized to receive i     populated below. <b>*</b> User ID (NCID): <b>*</b> Last Name:     Middle Name:                                                                                                    | Select One   INDIVIDUAL  Select One   (Enter your full middle name)                                                                                                    | ing provider. This role currently belongs to the per<br><b>*</b> First Name:<br>Suffix: Select One •                                                                                                    | son                   |
| * Business Type:<br>OFFICE ADMINISTRATOR (AUTHORIZE<br>Individual authorized to receive i<br>populated below.<br>* User ID (NCID):<br>* Last Name:<br>Middle Name:<br>* Contact Email:                                                                                                    | Select One                                                                                                    | ing provider. This role currently belongs to the per<br><b>*</b> First Name:<br>Suffix: Select One <b>v</b><br><b>*</b> SSN:                                                                                                    | son                   |
| Business Type:     OFFICE ADMINISTRATOR (AUTHORIZE:     Individual authorized to receive i     populated below.         * User ID (NCID):         * Last Name:         Middle Name:         * Contact Email:         * Office Phone #:                                                                                                    | Select One   Select One  Select One  (Enter your full middle name)  (000) 000-0000 ext.                                                                                                    | ing provider. This role currently belongs to the personal structure of the personal structure of | son                   |
| Business Type:     OFFICE ADMINISTRATOR (AUTHORIZE     Individual authorized to receive i     populated below.         * User ID (NCID):             * Last Name:             Middle Name:             * Contact Email:             * Office Phone #:             I attest that I have entered                                                                                                    | Select One   D INDIVIDUAL)  nformation or make business decisions on behalf of apply  Select One   (Enter your full middle name)  (000) 000-0000 ext.  the full legal name of the individual, and the individual do                                                                                                    | ing provider. This role currently belongs to the per<br><b>*</b> First Name:                                                                                                    | 500                   |
| Business Type:      OFFICE ADMINISTRATOR (AUTHORIZE)      Individual authorized to receive i     populated below.          * User ID (INCID):         * Last Name:         Middle Name:         * Contact Email:         * Office Phone #:         I attest that I have entered      EFFECTIVE DATE REQUESTED                                                                                                    | Select One   INDIVIDUAL)  formation or make business decisions on behalf of apply  Select One  (Enter your full middle name)  (000) 000-0000 ext.  the full legal name of the individual, and the individual do                                                                                                    | ing provider. This role currently belongs to the personal sector of the personal sector of  | son                   |
| Business Type:     OFFICE ADMINISTRATOR (AUTHORIZE)     Individual authorized to receive i     populated below.         * User ID (NCID):             * Last Name:             Middle Name:             * Contact Email:             * Office Phone #:             I attest that I have entered  EFFECTIVE DATE REQUESTED  The effective date is the earliest to the date that a complete Pro current date of your letter of en Note: CCNC/CA participation effective for a for the formation of the formation of the formation | Select One   D INDIVIDUAL)  nformation or make business decisions on behalf of apply  Select One  (Enter your full middle name)  (O00) 000-0000 ext.  (O00) 000-0000 ext.  the full legal name of the individual, and the individual do the full legal name of the individual, and the individual do the full legal name of the individual do the full legal name of the individual, and the individual do the full legal name of the individual, and the individual do the full legal name of the individual, and the individual do the full legal name of the individual, and the individual do the full legal name of the individual, and the indiv | ing provider. This role currently belongs to the personal sector of the personal sector of  | 300<br>days<br>or the |
| Business Type:     OFFICE ADMINISTRATOR (AUTHORIZEI     Individual authorized to receive i     populated below.         * User ID (NCID):             * Last Name:             Middle Name:             * Contact Email:             * Office Phone #:             I attest that I have entered I              EFFECTIVE DATE REQUESTED             The effective date is the earliest             to the date that a complete Pro- current date of your letter of en             Note: CCNC/CA participation eff             * Effective Date:             * Effective Date:             * | Select One   D INDIVIDUAL)  nformation or make business decisions on behalf of apply  Select One  (Enter your full middle name)  (Butter your full middle name)  (000) 000-0000 ext.  (000) 000-0000 ext.  (date a provider may begin billing for services. The effect rider Enrollment Packet is received and may not precede, dorsement. ective date may not be retroactively requested.  mm/dd/yyyy                                                                                                    | ing provider. This role currently belongs to the personal sector of the personal sector of  | son<br>days           |
|                                                                                                    | Select One   D INDIVIDUAL)  Select One  (Enter your full middle name)  (Course of the individual, and the individual do (Course of the individual, and the individual do (Course of the individual, and the individual, and the individual do (Course of the individual, and the individual do (Course of the individual, and the individual, and the individual do (Course of the individual, and the individual, and the individual do (Course of the individual, and the individual, and the individual, and the individual, and the individual, and the individual, and the individual, and the individual, and the individual, and the individual, and the individual, and the i | ing provider. This role currently belongs to the per<br>* First Name:                                                                                                    | son<br>days           |

Exhibit 9. Individual Basic Information Page #1

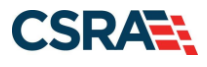

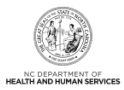

**Note**: Individual providers who answer **Yes**, and existing providers who change their answer from **No** to **Yes** when answering the question "Are you a Rendering/Attending Only provider?" presented on the **Individual Basic Information** page, cannot participate as Community Care of North Carolina/Carolina ACCESS (CCNC/CA) Primary Care Providers (PCPs). If the Individual provider answers **Yes**, the CCNC/CA page will not display and ask the provider if they want to enroll as a CCNC/CA PCP.

For all existing active CCNC/CA PCPs who complete an MCR to change their answer from **No** to **Yes** to the question "Are you a Rendering/Attending Only provider?" the page will present the warning: "This change will result in the termination of your CCNC/CA participation and your recipients will be reassigned. If you have questions, please contact your local Managed Care Consultant."

If **Yes** is selected, the provider will not have the opportunity to add EFT information.

If **Yes** is selected, completion of the **Affiliations** page will be required. Affiliating to an Organization allows the affiliated Organization to bill and receive payment for the services you have rendered.

| Step | Action                                                                                                    |
|------|----------------------------------------------------------------------------------------------------|
| 1    | Identifying Information: Enter Last Name, First Name, Date of Birth, SSN, Gender, NPI, and Email.                                                                                                    |
|      | Note: Individuals enter their Legal Name (Last, First, and Middle), if applicable.                                                                                                    |
| 2    | Select the <b>attestation checkbox</b> if you have given your full legal name and you do not have a middle name.                                                                                                    |
| 3    | Employer Identification Number (EIN): Will your income be reported to an EIN?: Select <b>Yes</b> or <b>No</b> ; if <b>Yes</b> , enter <b>EIN</b> . Do not enter the EIN of an Organization or group to which you may be affiliated. |
|      | <b>Note</b> : A DBA is required when an Individual provider reports their income to an EIN.                                                                                                    |
| 4    | Doing Business As (DBA): Select <b>Yes</b> or <b>No</b> ; if <b>Yes</b> , enter <b>DBA Name</b> and <b>Years Doing</b><br><b>Business Under This Name</b> .                                                                         |
|      | <b>Note</b> : If you select <b>Yes</b> , the page displays a field requesting the number of "Years Doing Business Under This Name".                                                                                                 |
|      | The <b>DBA Name</b> field only allows the following characters:                                                                                                    |
|      | <ul> <li>Alpha (A – Z)</li> </ul>                                                                                                    |
|      | <ul> <li>Numeric (0 – 9)</li> </ul>                                                                                                    |
|      | Hyphen (-)                                                                                                    |
|      | Ampersand (&)                                                                                                    |
| 5    | Rendering/Attending Only Provider: Select Yes or No.                                                                                                    |

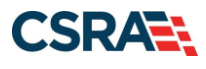

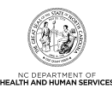

| OWNERSHIP INFORMATION                                                                                                    |                                                                                                    |                                                |
|----------------------------------------------------------------------------------------------------|----------------------------------------------------------------------------------------------------|------------------------------------------------|
|                                                                                                    |                                                                                                    |                                                |
| 8 * Business Type                                                                                                    | - Select One -                                                                                                    |                                                |
| a busiliess type.                                                                                                    | - Select One -                                                                                                    |                                                |
|                                                                                                    | SELF (INDIVIDUAL FILING UNDER A SSN)                                                                                                    |                                                |
|                                                                                                    | SINGLE-OWNER LLC                                                                                                    |                                                |
| OFFICE ADMINISTRATOR (AUTHORIZ                                                                                                    | SOLE PROPRIETOR                                                                                                    |                                                |
|                                                                                                    |                                                                                                    |                                                |
| Individual authorized to receive<br>populated below.                                                                                                    | information or make business decisions on behalf of applying prov                                                                          | ider. This role currently belongs to the perso |
| Authorized Individual is the second second secon    | e same as enrolling provider                                                                                                    |                                                |
| * Last Name:                                                                                                    | * First Name                                                                                                    | : MICHELLE                                     |
| Middle Name:                                                                                                    | Suffix                                                                                                    | Select One 💌                                   |
|                                                                                                    | (Enter your full middle name)                                                                                                    |                                                |
| t Contrat Frank                                                                                                    | (encer you full middle flame)                                                                                                    |                                                |
| * Contact Email:                                                                                                    |                                                                                                    |                                                |
| * Office Phone #:                                                                                                    | (919) 333-2222 ext. Office Fax #                                                                                                    | : (000) 000-0000                               |
| * User ID (NCID):                                                                                                    | uatdemonrovider                                                                                                    |                                                |
|                                                                                                    |                                                                                                    |                                                |
| I attest that I have entere                                                                                                    | d the full legal name of the individual, and the individual does not h                                                                     | nave a middle name.                            |
|                                                                                                    |                                                                                                    |                                                |
|                                                                                                    |                                                                                                    |                                                |
| EFFECTIVE DATE REQUESTED                                                                                                    |                                                                                                    |                                                |
|                                                                                                    | t date a provider may begin billing for services. The effective date (                                                                     | of oprollmont may not be more than 265 days    |
| The effective date is the earlies                                                                                                    | clace a provider may begin billing for services, the effective date (                                                                      | of enrollinencinay not be more than 505 days   |
| The effective date is the earlies prior to the date that a complete that a complete that a complete the date that a complete the date the date the date th | e Provider Information Packet is received and may not precede, as                                                                          | applicable, the current date of your licensure |
| The effective date is the earlies prior to the date that a complet or the current date of your lette                                                                                                    | re Provider Enrollment Packet is received and may not precede, as<br>r of endorsement.                                                     | applicable, the current date of your licensure |
| The effective date is the earlies<br>prior to the date that a complet<br>or the current date of your lette<br><b>Note:</b> CCNC/CA participation eff                                                                                                    | e Provider Enrollment Packet is received and may not precede, as a rof endorsement.                                                        | applicable, the current date of your licensure |
| The effective date is the earlies<br>prior to the date that a complet<br>or the current date of your lette<br>Note: CCNC/CA participation ef<br>B Effective Date:                                                                                                    | e Provider Enrollment Packet is received and may not precede, as ir of endorsement.<br>ective date may not be retroactively requested.     | applicable, the current date of your licensure |
| The effective date is the earlies<br>prior to the date that a complet<br>or the current date of your lett<br>Note: CCNC/CA participation ef<br>B Effective Date:                                                                                                    | e Provider Enrollment Packet is received and may not precede, as<br>er of endorsement.<br>ective date may not be retroactively requested.  | applicable, the current date of your licensure |
| The effective date is the earlies<br>prior to the date that a complet<br>or the current date of your lette<br>Note: CCNC/CA participation ef<br>B Effective Date:                                                                                                    | e Provider Enrollment Packet is received and may not precede, as<br>er of endorsement.<br>fective date may not be retroactively requested. | applicable, the current date of your licensure |
| The effective date is the earlies<br>prior to the date that a complet<br>or the current date of your lett<br>Note: CCNC/CA participation ef<br>B Effective Date:                                                                                                    | e Provider Enrollment Packet is received and may not precede, as<br>er of endorsement.<br>fective date may not be retroactively requested. | applicable, the current date of your licensure |

#### Exhibit 10. Individual Basic Information Page #2

| Step | Action                                                                                                    |
|------|----------------------------------------------------------------------------------------------------|
| 6    | <ul> <li>Ownership Information: Select the Business Type from the drop-down menu.</li> <li>If No is selected for the question "Will your income be reported to an EIN?" the user is able to select the option of Self (Individual Filing Under an SSN) or Sole Proprietor from the Business Type drop-down menu.</li> <li>If Yes is selected for the question "Will your income be reported to an EIN?", the user is able to select one of the available options listed in the Business Type drop-down menu: <ul> <li>Self – Select this type if you are an Individual filing under an SSN.</li> <li>Single-Owner LLC – Select this type (filing status) if you are an Individual who intends to operate as a sole proprietor and act as the sole owner and manager.</li> <li>Sole Proprietor – Select this type (filing status) if you are an Individual filing under an EIN.</li> </ul> </li> </ul> |
| 7    | Office Administrator (Authorized Individual): Select the <b>Authorized Individual is the same</b><br><b>as enrolling provider</b> checkbox if the Individual provider is the OA. If not selected, the OA is<br>always assumed to be a managing employee. Enter <b>Last Name</b> , <b>First Name</b> , <b>Contact</b><br><b>E-mail</b> , <b>SSN</b> , <b>Office Phone</b> , and <b>User ID (NCID)</b> .                                                                                                    |
| 8    | Effective Date Requested: Enter Effective Date.                                                                                                    |
| 9    | Select Next to continue.                                                                                                    |

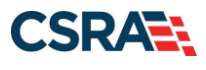

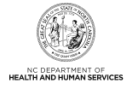

**Note**: If the ES user is associated with more than one OA, a **Select Office Administrator** drop-down menu will display. After the ES user selects the OA, the Office Administrator information will be populated with the OA's name, NCID, and e-mail address from NCTracks user provisioning.

#### 3.6 TERMS AND CONDITIONS PAGE

The **Terms and Conditions** page captures the terms and conditions to which the applicant must agree in order to enroll in Medicaid. It also requires that the applicant attest to their agreement to the terms and conditions.

#### 3.7 BASIC INFORMATION COMPLETED PAGE

The **Basic Information Completed** page notifies the applicant that the basic information has been completed and provides instructions for resuming an In Process application if the applicant chooses not to complete the application at this time.

#### 3.8 PREVIOUS HEALTH PLAN INFORMATION PAGE

The **Previous Health Plan Information** page captures the various past North Carolina Department of Health and Human Services (NC DHHS) IDs for health plans in which the applicant was previously enrolled.

# 3.9 HEALTH / BENEFIT PLAN SELECTION PAGE

The **Health / Benefit Plan Selection** page captures applicable health and benefit plans with begin and end dates. Authorized users can update health plan information.

|                                                                   | 🗟 Welcom                                                                                                    | e, <b>Vijay Saxena</b> . ( <u>Log out</u> ) |
|-------------------------------------------------------------------|----------------------------------------------------------------------------------------------------|---------------------------------------------|
| <b>CILIRACKS</b>                                                  |                                                                                                    | <u>NCTracks Help</u>                        |
|                                                                   |                                                                                                    |                                             |
| Provider Portal                                                   | Eligibility Prior Approval Claims Referral Code Search <u>Enrollment</u> Administration Trading Partner Payme                              | ent Consent Forms Training                  |
| Home      Provider Enrollment     O                               | nline Provider Enro Iment Ap                                                                                                    |                                             |
| Provider Enrollment                                               | Health / Benefit Plan Selection                                                                                                    | 🖨   АА   Неір                               |
| NOTE: Data is not saved unless the<br>'Next' button is act[vated. | * indicates a required field                                                                                                    | Legend 🔻                                    |
| Contact CSRA Call center 🖀                                        | Which NC DHHS Health Plan(s) are you applying for at this time?                                                                            |                                             |
| Individual Basic Information                                      | What are the qualifications and requirements for the NC DHHS Health Plans?                                                                 |                                             |
| Terms and Conditions                                              | See <u>Provider Permission Matrix</u> .                                                                                                    |                                             |
| Previous Health Plan                                              | DIVISION OF HEALTH BENEFITS, DIVISION OF PUBLIC HEALTH, OFFICE OF RURAL HEALTH                                                             | ?                                           |
| Health/Benefit Plan Selection                                     | Please select any coverage types for which you wish to enroll by checking the corresponding box.                                           |                                             |
| Addresses                                                         | If you are a Behavioral Health provider intending to contract with a Local Management Entity-Managed                                       | Care Organization                           |
| Review Application                                                | (LME-MCO), contact the LME-MCO before completing an application in NCTracks. Enrollment in Medicaid<br>contract with a LME-MCO.            | does not guarantee a                        |
|                                                                   | If applying for Medicaid, a \$100 NC Application fee will be required. Upon application submission, you will Paypoint to make the payment. | be directed to                              |
|                                                                   | Division of Health Benefits (DHB)                                                                                                    |                                             |
|                                                                   | Medicaid                                                                                                    |                                             |
|                                                                   | Division of Public Health (DPH)                                                                                                    |                                             |
|                                                                   | 2 Infant Toddler Sickle Cell                                                                                                    |                                             |
|                                                                   | Early Hearing Detection Intervention  AIDS Drug Assistance Program                                                                         |                                             |
|                                                                   | Office of Rural Health     Office of Rural Health                                                                                          |                                             |
|                                                                   | y                                                                                                    |                                             |
|                                                                   |                                                                                                    | <b>†</b>                                    |
|                                                                   | (( Previous Please be sure required fields with                                                                                            | to compile II Next »                        |
|                                                                   |                                                                                                    | Save Draft Delete Draft                     |

Exhibit 11. Health / Benefit Plan Selection Page

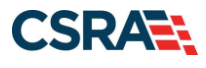

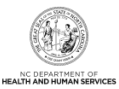

| Step | Action                                                                                                    |
|------|----------------------------------------------------------------------------------------------------|
| 1    | Opt out of any coverage by clearing the appropriate checkbox: Division of Health Benefits (DHB): <b>Medicaid.</b>                                                                               |
| 2    | Opt out of any coverage by clearing the appropriate checkbox: Division of Public Health (DPH): Infant Toddler, Sickle Cell, Early Hearing Detection Intervention, AIDS Drug Assistance Program. |
| 3    | Opt out of any coverage by clearing the appropriate checkbox: Office of Rural Health and Community Care (ORHCC): <b>Migrant Health</b> .                                                        |
| 4    | Select Next to continue.                                                                                                    |

#### 3.10 OWNERSHIP INFORMATION PAGE

The **Ownership Information** page captures the type(s) of ownership and information about each shareholder/partner with 5% or more ownership as applicable.

The **Ownership Information** page displays only for Organizations and Atypical Organizations if the Business Type (entered/displayed on the **Basic Information** page) is Limited Liability Corporation (LLC), Corporation, Non-Profit, or Partnership. The OOS Lite Organization only has access to the **Ownership Information** page when the OA is an owner, and additional owners are not allowed.

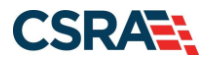

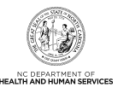

| MNETSNIP INTORMATIC                                                                 | on                                |                                            |                     | Legend            |
|-------------------------------------------------------------------------------------|-----------------------------------|--------------------------------------------|---------------------|-------------------|
|                                                                                     |                                   |                                            |                     |                   |
| o you have one or more Shareh                                                       | olders/Partners with 5% or mo     | re ownership? Yes                          |                     |                   |
| SHAREHOLDER/PARTNER INFORMATI                                                       | ON                                |                                            |                     |                   |
| + INDIVIDUAL -                                                                      |                                   |                                            |                     |                   |
| + INDIVIDUAL -                                                                      |                                   |                                            |                     |                   |
| - INDIVIDUAL -                                                                      | NEWLY ADDED                       |                                            |                     |                   |
| Last Name :                                                                         |                                   | First Name :                               |                     |                   |
| Middle Name :                                                                       |                                   | Suffix :                                   |                     |                   |
| Date of Birth:                                                                      |                                   | SSN :                                      | ***_**-             |                   |
| Gender :                                                                            |                                   |                                            |                     |                   |
| Email :                                                                             |                                   | Phone Number :                             |                     |                   |
| $\overline{\mbox{\footnotesize M}}$ I attest that I have entered                    | ed the full legal name of the ind | ividual, and the individual does not       | have a middle name. |                   |
| Address Line 1 :                                                                    |                                   |                                            |                     |                   |
| Address Line 2 :                                                                    |                                   |                                            |                     |                   |
| City :                                                                              |                                   |                                            |                     |                   |
| State :                                                                             |                                   |                                            |                     |                   |
| ZIP Code :                                                                          |                                   |                                            |                     |                   |
| Relationship to Another<br>Disclosing Person :                                      | None                              | Percent of Ownership/Control<br>Interest : | 5 %                 |                   |
| Begin Date :                                                                        | 09/16/2015                        | End Date :                                 |                     |                   |
| Add Shareholder/Partner Please complete the required # This shareholder/partner is: | information for each sharehold    | er/partner with <b>5%</b> or more owner    | ship.               |                   |
| 🔘 an individual 🛛 🎯 a busine                                                        | 255                               |                                            |                     |                   |
| Business Information                                                                |                                   |                                            |                     |                   |
| * Business Legar Name.                                                              | 00-000000                         |                                            |                     |                   |
|                                                                                     |                                   |                                            |                     |                   |
| * Address Line 1:                                                                   |                                   |                                            |                     |                   |
| Address Line 2:                                                                     |                                   |                                            |                     |                   |
| * City:                                                                             |                                   |                                            |                     |                   |
| * State:                                                                            | NORTH CAROLINA                    |                                            |                     |                   |
| * ZIP Code:                                                                         | 00000-0000                        |                                            |                     |                   |
|                                                                                     |                                   |                                            |                     | Verify Address    |
| * Percent of<br>Ownership/Control Interest:                                         | %                                 |                                            |                     |                   |
| <b>*</b> Begin Date:                                                                | mm/dd/yyyy                        |                                            |                     |                   |
|                                                                                     |                                   |                                            |                     | Add Clear         |
|                                                                                     |                                   |                                            |                     | 4                 |
|                                                                                     |                                   |                                            |                     |                   |
| Previous                                                                            |                                   |                                            | Please be sure to   | complete all Nevt |

Exhibit 12. Ownership Information Page

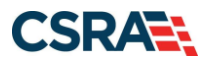

| Step | Action                                                                                                    |
|------|----------------------------------------------------------------------------------------------------|
| 1    | Shareholder/Partner Information: Do you have one or more Shareholders/Partners with 5% or more ownership?: Select <b>Yes</b> or <b>No</b> ; if <b>Yes</b> , <b>Managing Relationships</b> displays.                                                                                                    |
| 2    | Select Edit to edit an existing Managing Relationship to change Last Name, First Name,<br>Middle Name, Suffix, Date of Birth, SSN, Gender, Email, Phone Number, Address, City,<br>State, ZIP Code, Relationship to Another Disclosing Person, and Percent of<br>Ownership/Control Interest.                                                                                                    |
| 3    | <ul> <li>Add Shareholder/Partner: Select the radio button for an individual or a business.</li> <li>If an individual is selected, enter Last Name, First Name, Middle Name, Suffix, Date of Birth, SSN, Gender, Address, City, State, ZIP Code, Relationship to Another Disclosing Person, Percent of Ownership/Control Interest, and Begin Date. Then select Add.</li> <li>If a business is selected, enter Business Legal Name, EIN, Address, City, State, ZIP Code, Percent of Ownership/Control Interest, and Begin Date. Then select Add.</li> </ul> |
| 4    | Select Next to continue.                                                                                                    |
| Note | The <b>Ownership Information</b> page displays only for OOS Organizations when the OA is an owner. No other owners can be added to the record.                                                                                                    |

#### 3.11 ADDRESSES PAGE

The **Addresses** page captures the primary physical location, Pay-To/Remittance Advice (RA), correspondence, and other service location addresses and contact information. Servicing counties are captured for the primary physical location address and for each other servicing address entered.

Note: OPR Lite providers are not required to add additional service locations.

| Provider Enroliment                                                                               | Addresses                                                                                    |                                                         |                                 |                         | 🚔 AA Me |
|---------------------------------------------------------------------------------------------------|----------------------------------------------------------------------------------------------|---------------------------------------------------------|---------------------------------|-------------------------|---------|
| NOTE: Data to not saved unless the 'Neted'<br>Suffer to schedels.<br>Contact (1984-Call service 📑 | <ul> <li>Indicates a required field</li> </ul>                                               |                                                         |                                 |                         | Legend  |
| <ul> <li>Interaction</li> <li>Interaction</li> </ul>                                              | This is the primary physical location where<br>wher updating the fields, please click the fi | annuce will be rendered, or in the cas<br>Sever Judion. | e of multile services, where ma | паретнет/паретивно осса | • (f)   |
| V CONTRACTOR                                                                                      |                                                                                              |                                                         |                                 |                         |         |
| Installent fan Janche     Mateure                                                                 | Office Phone #:     Address Life 1                                                           | est.                                                    | Office Fax #:                   |                         |         |

#### Exhibit 13. Addresses Page #1

| Step | Action                                                                                                    |
|------|----------------------------------------------------------------------------------------------------|
| 1    | Primary Physical Location: Enter the Office Phone #, Office Fax #, Address, City, and State. Select Verify Address (address must correspond to the actual U.S. Postal Service address). |

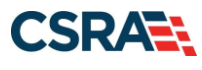

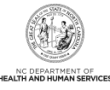

| and the second second se | I NORTHAMPTON                                                                                  | ONSLOW                                                            | ORANGE                                                              |          |
|----------------------------------------------------------------------------------------------------|------------------------------------------------------------------------------------------------|-------------------------------------------------------------------|---------------------------------------------------------------------|----------|
| PAMLICO                                                                                                    | PASQUOTANK                                                                                     | PENDER                                                            | PERQUIMANS                                                          |          |
| PERSON                                                                                                    | III PITT                                                                                       | E POLK                                                            | III RANDOLPH                                                        |          |
| RICHMOND                                                                                                    | ROBESON                                                                                        | C ROCKINGHAM                                                      | ROWAN                                                               |          |
| RUTHERFORD                                                                                                    | III SAMPSON                                                                                    | SCOTLAND                                                          | III STANLY                                                          |          |
| STOKES                                                                                                    | SURRY                                                                                          | SWAIN                                                             | TRANSYLVANIA                                                        |          |
| TYRRELL                                                                                                    | E UNION                                                                                        | VANCE                                                             | WAKE                                                                |          |
| WARREN                                                                                                    | WASHINGTON                                                                                     | C WATAUGA                                                         | C WAYNE                                                             |          |
| II WILKES                                                                                                    | WILSON                                                                                         | 2 YADKIN                                                          | III YANCEY                                                          |          |
| Il provider records with t                                                                                                    | he same Employee Identification Nu<br>EIN, Upon application approval, all                      | mber (EIN) must have the same<br>records with the same EIN will b | 1099 Reporting Address. You only<br>e updated with the new address. | need t   |
| Il provider records with t<br>ubmit one application per<br>Do you have a separate                                                                                                    | he same Employee Identification Nu<br>EIN. Upon application approval, all<br>Pay-To address?   | mber (EIN) must have the same<br>records with the same EIN will b | 1099 Reporting Address. You only<br>e updated with the new address. | need t   |
| Il provider records with t<br>ubmit one application per<br>Do you have a separate<br>Yes No                                                                                                    | he same Employee Identification Nu<br>- EIN. Upon application approval, all<br>Pay-To address? | mber (EIN) must have the same<br>records with the same EIN will b | 1099 Reporting Address. You only<br>e updated with the new address. | need t   |
| Il provider records with t<br>ubmit one application per<br>Do you have a separate<br>O Yes O No                                                                                                    | he same Employee Identification Nu<br>EIN. Upon application approval, all<br>Pay-To address?   | mber (EIN) must have the same<br>records with the same EIN will b | 1099 Reporting Address. You only<br>e updated with the new address. | need t   |
| Il provider records with t<br>ubmit one application per<br>Do you have a separate<br>Yes No<br>RRESPONDENCE ADDRESS —                                                                                                    | he same Employee Identification Nu<br>EIN. Upon application approval, all<br>Pay-To address?   | mber (EIN) must have the same<br>records with the same EIN will b | 1099 Reporting Address. You only<br>e updated with the new address. | r need t |

#### Exhibit 14. Addresses Page #2

| Step | Action                                                                                                    |
|------|----------------------------------------------------------------------------------------------------|
| 2    | Servicing Counties: You must select the <b>checkboxes</b> for all counties in which you will render services.                                                                                                    |
| 3    | 1099 Reporting/Pay-To Address: Do you have a separate Pay-To address?: Select <b>Yes</b> or <b>No</b> .<br><b>Note</b> : All provider records with the same EIN must have the same 1099 Reporting/Pay-To Address. If you need to update the address, submit an MCR application. You need to submit only one application per EIN. Upon application approval, all records with the same EIN will be updated with the new address. |
| 4    | Correspondence Address: Do you have a separate correspondence address?: Select <b>Yes</b> or <b>No</b> .                                                                                                    |

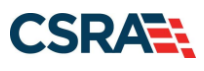

(

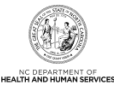

| • Service Loca       | TION -                     | NEWLY ADDED             |               |                                                                                                    |
|----------------------|----------------------------|-------------------------|---------------|----------------------------------------------------------------------------------------------------|
| Add Service Location |                            |                         |               |                                                                                                    |
| Please complete i    | ill the required fields an | d click the Add button. |               |                                                                                                    |
| Service U            | ocation Name:              |                         |               |                                                                                                    |
| • 0                  | Hice Phone #:              | ext.                    | Office Fax #1 |                                                                                                    |
| Address              |                            |                         |               |                                                                                                    |
|                      | Address Line 1:            |                         |               |                                                                                                    |
|                      | Address Line 2:            |                         |               |                                                                                                    |
|                      | <ul> <li>Oby:</li> </ul>   |                         |               |                                                                                                    |
|                      | · State:                   | ~                       |               |                                                                                                    |
|                      | • ZIP Code:                |                         | County        |                                                                                                    |
|                      |                            |                         |               | Yerify Add                                                                                                    |
|                      |                            |                         |               | 6 🔤                                                                                                    |
|                      |                            |                         |               | •                                                                                                    |
| hevious              |                            |                         |               | Please be sure to complete 7                                                                                    |
|                      |                            |                         |               | he and the second second second second second second second second second second second second second second se |

Exhibit 15. Addresses Page #3

| Step | Action                                                                                                    |
|------|----------------------------------------------------------------------------------------------------|
| 5    | This field is for adding any additional service locations that are required. Enter the <b>Office</b><br><b>Phone #</b> , <b>Office Fax #</b> , <b>Address</b> , <b>City</b> , and <b>State</b> . Select the <b>Verify Address</b> button (the<br>address must correspond to an actual U.S. Postal Service address). You must select <b>Add</b> to<br>add the service location to your file. |
| 6    | Select Add to add a service location.                                                                                                    |
| 7    | Select Next to continue.                                                                                                    |
| Note | Additional service locations are not required for OPR Lite providers.                                                                                                    |

# 3.12 TAXONOMY CLASSIFICATION PAGE

The **Taxonomy Classification** page allows providers to add taxonomy code set(s) (provider type, classification, and area of specialization). Select the taxonomy code(s) under which the provider will be conducting business with NCTracks for each service location. All taxonomies selected should have been previously reported to the National Plan and Provider Enumeration System (NPPES) when the provider enumerated this NPI.

**Note**: Taxonomies that are identified as Moderate or High categorical risk levels will have additional enrollment criteria that must be met.

| Provider Portal                                                   | Eligibility Prior Approval Cl | aims Referral Public Realth  | Errolment Administration Code Search           | PORTAL-DEV          |  |
|-------------------------------------------------------------------|-------------------------------|------------------------------|------------------------------------------------|---------------------|--|
| • Home • Provider Enrolment • Online Provi                        | ider Enrollment Ap            |                              |                                                |                     |  |
| Provider Enrollment                                               | Taxonomy Classifica           | tion                         |                                                | 🚔   A A   Helo      |  |
| NOTE: Data is not saved unless<br>the 'Next' button is activated. | indicates a required field    |                              |                                                | Legend -            |  |
| Contact CSRA Call center 🔤                                        | = SERVICE LOCATIONS           |                              |                                                |                     |  |
|                                                                   | Select                        |                              | Location                                       | Form Status         |  |
| Organization Basic Information                                    | 1 .                           |                              |                                                | Incomplete          |  |
| Terms and Conditions                                              | 0                             |                              |                                                | Incomplete          |  |
| Contract Health Flat                                              | 0                             |                              |                                                | Incomplete          |  |
| Health Benefit Fian Selection                                     | La contra contra              |                              |                                                | 6                   |  |
| Osneshia Information                                              | To complete information for   | each service location, selec | t the appropriate location then click the "Edi | t Location" button. |  |
| 🖌 éddamen                                                         |                               |                              |                                                | Edit Location       |  |
| Taxonomy Classification                                           |                               |                              |                                                |                     |  |

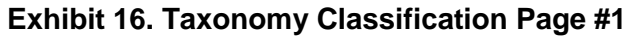

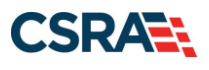

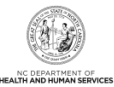

| Step | Action                                                                                 |
|------|----------------------------------------------------------------------------------------|
| 1    | Service Locations: Select the Location for which you want to add taxonomy code set(s). |
| 2    | Select Edit Location.                                                                  |

| 1 | Taxonomy Classification                                     |   |
|---|-------------------------------------------------------------|---|
|   | 3 School Based Health Center                                | ? |
|   | * Is your organization a School Based Health Center (SBHC)? |   |
|   | © Yes ⊛ No                                                  |   |
|   |                                                             | + |

#### Exhibit 17. Taxonomy Classification Page #2

| Step | Action                                                                                                    |
|------|----------------------------------------------------------------------------------------------------|
| 3    | School Based Health Center: Is your organization a School Based Health Center (SBHC)?: Select <b>Yes</b> or <b>No</b> . |

| Type, Classification and Area of Specialization                                                                                                    |
|----------------------------------------------------------------------------------------------------|
| Please select a Provider Type, Classification and Area of Specialization from the following drop-down lists that best describe the services you will be rendering. You may enter up to 15 Taxonomy Classifications. |
| + TAXONOMY CLASSIFICATION - 193200000X - MULTI-SPECIALTY                                                                                                    |
| * TAXONOMY CLASSIFICATION - 282N00000X - GENERAL ACUTE CARE HOSPITAL                                                                                                    |
| Add Taxonomy Classification                                                                                                    |
| Please complete all the required fields and click the Add button.                                                                                                    |
| * Provider Type: Select One      * Classification: Select One                                                                                                    |
| * Area of specialization: - Select One •                                                                                                    |
| Add Clear                                                                                                    |
| Once all taxonomies have been added, click the "Save Location" button to save.                                                                                                    |
| Save Location                                                                                                    |
|                                                                                                    |
| Please be sure to complete all required fields with valid content. Next 3)                                                                                                    |
| Save Draft Cancel Enrollment                                                                                                    |

# Exhibit 18. Taxonomy Classification Page #3

| Step | Action                                                                                                    |
|------|----------------------------------------------------------------------------------------------------|
| 4    | Add Taxonomy Classification: Using the drop-down menus, select <b>Provider Type</b> , <b>Classification</b> , and <b>Area of Specialization</b> (if applicable).              |
| 5    | Select <b>Add</b> to add a Taxonomy Classification.<br><b>Note</b> : Repeat this process to add multiple taxonomy codes. Up to 15 taxonomy codes can be entered per location. |
| 6    | Select Save Location after all taxonomies have been added.                                                                                                    |
| 7    | Select Next to continue.                                                                                                    |

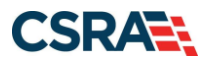

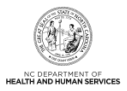

# 3.13 ADD SERVICES AND ENDORSEMENTS PAGE

The **Add Services and Endorsements** page captures services and endorsement information. This page displays only for Organizations and Atypical Organizations with specific taxonomy codes.

| Provider Portal                                                   | Eligibility Prior Approval C                   | airns Referral | Public Health Enrolline  | Administration     | Code Search           | PORTAL-DEV    |                                           |               |
|-------------------------------------------------------------------|------------------------------------------------|----------------|--------------------------|--------------------|-----------------------|---------------|-------------------------------------------|---------------|
| * Home * Provider Enrollment * Online Provider                    | Enrollment Ap                                  |                |                          |                    |                       |               |                                           |               |
| Provider Enrollment                                               | Add Services and Er                            | dorseme        | nts                      |                    |                       |               |                                           | ali A A Helo  |
| NOTE: Data is not saved unless<br>the 'Next' button is activated. | <ul> <li>indicates a required field</li> </ul> |                |                          |                    |                       |               |                                           | Legend *      |
| Contact CORA Call center                                          | - SERVICE LOCATIONS                            |                |                          |                    |                       |               |                                           |               |
| Operation Basic Information                                       | Select                                         |                |                          | Location           |                       |               |                                           | Form Status   |
| Zama and Conditions                                               | <b>U</b> .                                     |                |                          |                    |                       |               |                                           | Incomplete    |
| Previous Health Flat                                              | 0                                              |                |                          |                    |                       |               |                                           | Incomplete    |
| Health Benefit Plan Selection                                     | 0                                              |                |                          |                    |                       |               |                                           | Encomplete    |
| Overentria Information                                            | To complete information fo                     | r each service | location, select the app | opriate location t | hen dick the "        | Edit Location | button.                                   | 2             |
| 2 Addresses                                                       |                                                |                | interest one app         |                    | and the second second | Care Colorbon | ar an an an an an an an an an an an an an |               |
| Tennery Classification                                            |                                                |                |                          |                    |                       |               |                                           | Edit Location |

#### Exhibit 19. Add Services and Endorsements Page #1

| Step | Action                                                                                      |
|------|---------------------------------------------------------------------------------------------|
| 1    | Service Locations: Select the Location for which you want to add services and endorsements. |
| 2    | Select Edit Location.                                                                       |
| Note | This page is not displayed for OPR Lite providers.                                          |

| TAXON                       | ONY CLASSIFICATION - 251800000X - CASE MANAGEMENT                                                  |
|-----------------------------|----------------------------------------------------------------------------------------------------|
| <ul> <li>Service</li> </ul> | зе Туре                                                                                            |
| ≭Doy<br>⊛Ye                 | iou wish to add CAP/DA services OR CAP/C services ?<br>is © No                                     |
| Select                      | Service Type(s) CAP/DA services  CAP/C services  7                                                 |
| Which                       | CAP/DA services do you wish to provide for this taxonomy at this location?                         |
| = C/                        | AP/DA SERVICES<br>Service Name                                                                     |
| V                           | Case Management                                                                                    |
| = c/                        | AP/C services                                                                                      |
| Select                      | Service Name                                                                                       |
| Select                      | Service Name<br>Vehicle Modification                                                               |
| Select                      | Service Name Vehicle Modification Case Management                                                  |
| Select<br>V<br>V            | Service Name Vehicle Modification Case Management Care Giver Training                              |
| Select<br>V<br>V            | Service Name Vehicle Modification Case Management Care Giver Training Community Transition Funding |
| Select                      | Service Name Vehicle Modification Case Management Care Giver Training Community Transition Funding |

Exhibit 20. Add Services and Endorsements Page #2

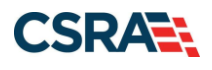

| Step | Action                                                                                                    |
|------|----------------------------------------------------------------------------------------------------|
| 3    | Service Type: Do you wish to add CAP/DA services OR CAP/C services?: Select Yes or No.                                                                                    |
| 4    | Select Service Type(s): <b>CAP/DA</b> (Community Alternatives Program for Disabled Adults) services, <b>CAP/C</b> (Community Alternatives Program for Children) services. |
| 5    | Select the checkboxes of services that the provider intends to render at this location.                                                                                   |
| 6    | Select Save Location.                                                                                                    |
| 7    | Select Next to continue.                                                                                                    |

#### 3.14 ACCREDITATION PAGE

The Accreditation page allows you to add relevant accreditations, certifications, and licenses.

Based on the location, health plans, and taxonomies that you selected in the application, required accreditation, certification, and/or license fields will be populated. You must complete the remaining required fields.

You can add additional accreditations, certifications, and/or licenses as desired.

Once a Clinical Laboratory Improvement Amendments (CLIA) or Drug Enforcement Agency (DEA) certification is added to a provider record and verified, CSRA will update the effective dates according to information received from those certifying agencies.

Licenses issued by the NC Medical Board for Medical Doctors, Physician Assistants, and Anesthesiologists will also have the effective dates automatically updated once they have been verified as active by CSRA.

| Provider Portal                                                   | Eligibility Prior Appro    | val Claims Refe   | rral Public Health     | Incolment Ad   | Initiatration | Code Search   | PORTAL-DEV      |        |               |
|-------------------------------------------------------------------|----------------------------|-------------------|------------------------|----------------|---------------|---------------|-----------------|--------|---------------|
| * Hame * Proxider Enrollment * Online Provid                      | ler Enrollment Ap          |                   |                        |                |               |               |                 |        |               |
| Provider Enrollment                                               | Accreditation              |                   |                        |                |               |               |                 |        |               |
| NOTE: Data is not saved unless<br>the 'Next' button is activated. | Indicates a required field |                   |                        |                |               |               |                 |        | Legend *      |
| Contact CSRA Call center                                          | - SERVICE LOCATED          | NS                |                        |                |               |               |                 |        |               |
|                                                                   | Select                     |                   |                        | Locati         | ion           |               |                 |        | Form Status   |
| Opercipation Basic Information                                    |                            |                   |                        |                |               |               |                 |        | Incomplete    |
| Terms and Conditions                                              | 0                          |                   |                        |                |               |               |                 |        | Incomplete    |
| Previous Health Flam                                              | 0                          |                   |                        |                |               |               |                 |        | Encomplete    |
| 🖌 Health Benefit Plan Selection                                   |                            |                   |                        |                |               |               |                 |        |               |
| Senechia Information                                              | To complete informat       | ion for each serv | ice location, select t | he appropriate | location the  | n dick the "E | dit Location" b | utton. | 2             |
| 🖌 Addresses                                                       |                            |                   |                        |                |               |               |                 |        | Edit Location |
| Taxonomy Classification                                           |                            |                   |                        |                |               |               |                 |        |               |

Exhibit 21. Accreditation Page #1

| Step | Action                                                                                                    |
|------|----------------------------------------------------------------------------------------------------|
| 1    | Service Locations: Select the <b>Location</b> for which you want to add accreditations, certifications, and/or licenses.                                                                                                    |
| 2    | Select Edit Location.                                                                                                    |
| Note | Providers other than OPR Lite providers with multiple service locations that require the same accreditation, certification, and/or license can copy the information to all locations by selecting the checkbox shown in <b>Exhibit 21</b> . |

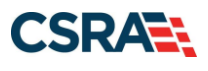

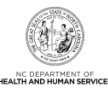

|                                                                                                    | ation, fill out this form section then click 'Save Loc                                                                                                    | ition' in lower right.                                                                                  |         |
|----------------------------------------------------------------------------------------------------|----------------------------------------------------------------------------------------------------|----------------------------------------------------------------------------------------------------|---------|
| lease provide certification, licen                                                                                                    | e, accreditation, and endorsement information that                                                                                                    | qualifies you to render services.                                                                       |         |
| CREDITATIONS                                                                                                    |                                                                                                    |                                                                                                    |         |
| f one or more accreditations is r                                                                                                    | quired for your taxonomy, enter the accreditations                                                                                                    | equired fields and click the Add button.                                                                |         |
| Taxonomy 261QB0400X - Birthi                                                                                                    | g requires the following Accreditation Type:                                                                                                    |                                                                                                    |         |
| Commission for Accreditation                                                                                                    | of Free-standing Birthing Centers                                                                                                    |                                                                                                    |         |
| Accreditation - Commissio                                                                                                    | FOR ACCREDITATION OF FREE-STANDING BIRTHING                                                                                                    | CENTERS                                                                                                 |         |
| Accreditation Type:                                                                                                    | Commission for Accreditation of Free-standing Bi                                                                                                    | thing Centers                                                                                           |         |
| * Accreditation #:                                                                                                    | 3                                                                                                    | Evaluation Date:                                                                                        | -       |
| Copy this accreditation to all                                                                                                    |                                                                                                    | Expiration Date: mm/dd/yyyyy                                                                            | 20      |
| service locations:                                                                                                    |                                                                                                    |                                                                                                    |         |
|                                                                                                    |                                                                                                    |                                                                                                    | -       |
|                                                                                                    |                                                                                                    |                                                                                                    | Add CI  |
|                                                                                                    |                                                                                                    |                                                                                                    | 4 Add C |
| TIPICATIONS                                                                                                    |                                                                                                    |                                                                                                    | 4 Add C |
| TIRCATIONS<br>one or more certifications is req                                                                                                    | ired for your taxonomy, enter the certifications requ                                                                                                    | red fields and click the Add button.                                                                    | 4 Add C |
| TIRCATIONS<br>one or more certifications is req<br>axonomy 2610F0050X - Family                                                                                                    | ired for your taxonomy, enter the certifications requ<br>Vanning, Non-Surgical requires the following Certi                                                                                                    | red fields and click the Add button.<br>fication Type:                                                  |         |
| TIPCATIONS<br>one or more certifications is req<br>axonomy <b>261QF0050X - Family</b><br>Planned Parenthood Agency E                                                                                                    | ired for your taxonomy, enter the certifications requ<br>Nanning, Non-Surgical requires the following Certi<br>y Planned Parenthood Federation of America                                                                                                    | red fields and click the Add button.<br>fication Type:                                                  | 4 Add C |
| TIRCATIONS<br>one or more certifications is req<br>exonomy 261QF0050X - Family<br>Planned Parenthood Agency E<br>CERTIFICATION - PLANNED PAG                                                                                                    | ired for your taxonomy, enter the certifications requi<br>Nanning, Non-Surgical requires the following Certi<br>y Planned Parenthood Federation of America<br>NTHOOD AGENCY BY PLANNED PARENTHOOD FEDERA                                                                                                    | red fields and click the Add button.<br>fication Type:<br>TOM OF AMERICA                                | 4 Add C |
| TIRCATIONS<br>one or more certifications is req<br>exonomy 262QF0050X - Family<br>• Planned Parenthood Agency 5<br>CENTIFICATION - PLANNED PAR<br>Certification Type:                                                                                                    | ired for your taxonomy, enter the certifications required for your taxonomy, enter the certifications requires the following Certi<br>y Planned Parenthood Federation of America<br>hthood Agancy EV PLANNED PARENTHOOD FEDERA<br>Planned Parenthood Agency                                                                                                    | red fields and click the Add button.<br>fication Type:<br>TON OF ANERICA                                |         |
| TIRCATIONS<br>one or more certifications is req<br>axonomy 263QF0050X - Family<br>• Planned Parenthood Agency E<br>CERTIFICATION - PLANNED PAR<br>Certification Type:<br>Certification Type:<br>Certification Entity:                                                                                        | ired for your taxonomy, enter the certifications requires the following Certifications and planned Parenthood Federation of America<br>NEWOOD AGENCY BY, PLANNED PARENTHOOD FEDERA<br>Planned Parenthood Agency<br>Planned Parenthood Federation of America                                                                                                    | ired fields and click the Add button.<br>fication Type:<br>10N OF AHERICA                               |         |
| TIRCATIONS<br>one or more certifications is req<br>exonomy 263QF0050X - Family<br>• Planned Parenthood Agency E<br>CENTIFICATION - PLANNED PAR<br>Certification Type:<br>Certification Type:<br>Certification Entity:<br>• State:                                                                            | Ired for your taxonomy, enter the certifications required for your taxonomy, enter the certifications required for your taxonomy of the second second for the second second for the second for the second | red fields and click the Add button.<br>fication Type:<br>TON OF ANERICA                                |         |
| TIRCATIONS<br>one or more certifications is req<br>axonomy 261QF0050X - Family<br>Planned Parenthood Agency I<br>CERTIFICATION - PLANNED PAR<br>Certification Type:<br>Certification Type:<br>Certification =1<br>* State:<br>= Certification =1<br>= Effective Date:                                        | Ired for your taxonomy, enter the certifications required for your taxonomy, enter the certifications required for your taxonomy of America Anti-Active By Planned Parenthood Federation of America Planned Parenthood Agency Planned Parenthood Federation of America                                                                                                    | red fields and click the Add button.<br>fication Type:<br>TOM OF ANEXICA                                |         |
| TIRCATIONS<br>one or more certifications is req<br>exonomy 261QF0050X - Family<br>Planned Parenthood Agency I<br>CERTIFICATION - PLANNED PAR<br>Certification Type:<br>Certification Type:<br>Certification Entity:<br>* State:<br>• Certification =:<br>• Effective Data:<br>Copy this certification to all | Ired for your taxonomy, enter the certifications required for your taxonomy, enter the certifications required for your taxonomy, enter the certifications required for the following Certification of America Intercolo Adsarcy EV PLANNED PARENT HOOD FEDERAL Planned Parenthood Agency Planned Parenthood Federation of America INORTH CAROL                                                                                                    | red fields and click the Add button.<br>fication Type:<br>TOM OF ANERECA<br>Expiration Date: mm/dd/yyyy |         |

#### Exhibit 22. Accreditation Page #2

| Step | Action                                                                                                    |
|------|----------------------------------------------------------------------------------------------------|
| 3    | Add Accreditation: Enter <b>Accreditation Type</b> , <b>Accreditation #</b> , <b>Effective Date</b> , and <b>Expiration Date</b> . If your accreditation does not have an expiration date, leave this field blank. |
| 4    | Select Add.                                                                                                    |
| 5    | Add Certification: Enter <b>State</b> , <b>Certification #</b> , <b>Effective Date</b> , and <b>Expiration Date</b> . If your certification does not have an expiration date, leave this field blank.              |
| 6    | Select Add.                                                                                                    |
| Note | If you have multiple service locations that require the same accreditation, certification, and/or license, you can copy the information to all locations by selecting the checkbox shown in <b>Exhibit 22</b> .    |

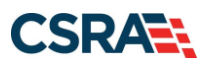

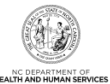

| conomy 253300000X - Foster Ca                                                                                                    | are Agency requires the following Lic                                               | cense Type: |                    |             |    |             |
|----------------------------------------------------------------------------------------------------|-------------------------------------------------------------------------------------|-------------|--------------------|-------------|----|-------------|
| Child Placing Agency By NC 0                                                                                                    | Division of Social Services                                                         |             |                    |             |    |             |
|                                                                                                    |                                                                                     |             |                    |             |    |             |
| LICENSE - CHILD PLACING AGE                                                                                                    | NET BY NC DIVISION OF SOCIAL SERV                                                   | VICES       |                    |             |    |             |
| License Agency:                                                                                                    | NC Division of Social Services                                                      |             |                    |             |    |             |
| License Type:                                                                                                    | Child Placing Agency                                                                |             |                    |             |    |             |
| * State:                                                                                                    | NORTH CAROL                                                                         |             |                    |             |    |             |
| * License #:                                                                                                    |                                                                                     | -           |                    |             |    |             |
| * Effective Date:                                                                                                    | mm/dd/yyyy                                                                          |             | * Expiration Date: | mm/dd/yyyy  | 25 |             |
| opy this license to all service.                                                                                                  |                                                                                     |             |                    |             |    |             |
| Incations:                                                                                                    |                                                                                     |             |                    |             |    |             |
| locations                                                                                                    |                                                                                     |             |                    |             |    | -           |
| locations                                                                                                    |                                                                                     |             |                    |             |    | B Add Clear |
| locations:                                                                                                    |                                                                                     |             |                    |             |    | B Add Clear |
| locations:                                                                                                    | n down list and provide the licence of                                              | umber.      |                    |             |    | B Add Clean |
| locations:                                                                                                    | p down list and provide the license n                                               | umber.      |                    |             |    | B Add Clean |
| locations:<br>License<br>liect a license type from the dro<br>License Agency:                                                     | p down list and provide the license n                                               | umber.      |                    |             |    | 6 Add Clean |
| locations:<br>License<br>License type from the dro<br>License Agency:<br>License Type:                                            | p down list and provide the license n Select One Select One                         | umber.      |                    |             |    | B Add Ciear |
| locations:<br>License<br>License type from the dro<br>License Agency:<br>License Type:<br>State:                                  | p down list and provide the license n Select One Select One NORTH CAROL             | umber.      |                    |             |    | B Add Ciew  |
| locations:<br>License<br>License type from the dro<br>License Agency:<br>License Type:<br>State:<br>License #:                    | p down list and provide the license n Select One Select One NORTH CAROL             | umber.      |                    |             |    | 8 Add Ciew  |
| locations:<br>License<br>License type from the dro<br>License Agency:<br>License Type:<br>State:<br>License #1<br>Effective Oste: | p down list and provide the license n Select One Select One NORTH CAROL  mm/dd/yyyy | umber.      | Expiration Date:   | [mm/dd/yyyy | 12 | 8 Add Clea  |
| locations:<br>License type from the dro<br>License Agency:<br>License Type:<br>State:<br>License #1<br>Effective Date:            | p down list and provide the license n Select One Select One NORTH CAROL mm/dd/yyyyy | umber.      | Expiration Date:   | mm/dd/yyyy  |    | 8 Add Cira  |
| locations:<br>License type from the dro<br>License Agency:<br>License Type:<br>State:<br>License #1<br>Effective Date:            | p down list and provide the license m Select One Select One NORTH CAROL             | umber.      | Expiration Date:   | mm/dd/yyyy  |    | B Add Circu |

Exhibit 23. Accreditation Page #3

| Step | Action                                                                                                    |
|------|----------------------------------------------------------------------------------------------------|
| 7    | Expand License: Select Edit. Enter State, License #, Effective Date, Expiration Date.                                |
| 8    | Add License: Select License Agency, select License Type, enter State, License #,<br>Effective Date, Expiration Date. |
| 9    | Select Add.                                                                                                    |
| 10   | Select Save Location.                                                                                                |
| 11   | Select Next to continue.                                                                                             |

#### 3.15 COMMUNITY CARE OF NORTH CAROLINA/CAROLINA ACCESS PAGE

The **Community Care of North Carolina/Carolina ACCESS** page captures providers who want to enroll in CCNC/CA and CCNC/CA contact person information.

#### 3.16 PHYSICIAN EXTENDERS PARTICIPATION PAGE

The **Physician Extenders Participation** page captures participating physician extenders (nurse practitioners, nurse midwives, or physician assistants) and the requested maximum number of CCNC/CA enrollees at the location.

#### 3.17 PREVENTIVE AND ANCILLARY SERVICES PAGE

The **Preventive and Ancillary Services** page captures preventive and ancillary services. This page is displayed for CCNC/CA applicants only.

#### 3.18 HOURS PAGE

The **Hours** page captures the hours that services are provided on a regular basis and afterhours coverage information.

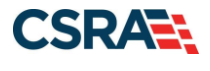

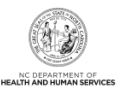

#### 3.19 SERVICES PAGE

The **Services** page captures the types of services that are provided.

#### 3.20 AGENTS/MANAGING EMPLOYEES PAGE

The **Agents/Managing Employees** page captures managing relationships. A managing relationship is between the provider and an employee (i.e., general manager, business manager, administrator, director, or other person who exercises operational or managerial control of a provider, or who directly or indirectly conducts the day-to-day operations of a provider).

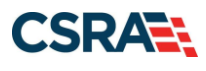

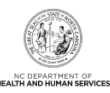

|                                                                                                    | Employees                                                                                                    | 🖨   AA   H                                              |
|----------------------------------------------------------------------------------------------------|----------------------------------------------------------------------------------------------------|---------------------------------------------------------|
| ndicates a required field                                                                                                    |                                                                                                    | Legend                                                  |
|                                                                                                    |                                                                                                    |                                                         |
| ELATIONSHIP DISCLOSURE                                                                                                    |                                                                                                    |                                                         |
| As required by 42 CFR 1002.3,<br>member, and Electronic Funds                                                                                                    | providers must disclose the following for each individual officer, managing em<br>Transfer (EFT) authorized individual.                                                                                                    | ployee, director, board                                 |
| Failure to provide the required                                                                                                    | nformation may result in a denial for participation.                                                                                                    |                                                         |
| Does the applicant have any ag                                                                                                    | ent(s) and/or managing employee(s)? Yes                                                                                                    |                                                         |
| Managing Relationships                                                                                                    |                                                                                                    |                                                         |
| Please add all managing relati                                                                                                    | onships below.                                                                                                    |                                                         |
| - MANAGING RELATIONSHI                                                                                                    | - (Authorized Individual Managing Contact) N                                                                                                    | WLY ADDED                                               |
| Last Name :                                                                                                    | First Name :                                                                                                    |                                                         |
| Middle Name :                                                                                                    | Suffix :                                                                                                    |                                                         |
| Date of Birth :                                                                                                    | SSN : ***-**-                                                                                                    |                                                         |
| Email :                                                                                                    | Phone Number :                                                                                                    |                                                         |
| Business Relationship :                                                                                                    | Agent                                                                                                    |                                                         |
| ☑ I attest that I have enter                                                                                                    | ed the full legal name of the individual, and the individual does not have a mid                                                                                                    | dle name.                                               |
| Address Line 1                                                                                                    |                                                                                                    |                                                         |
| Address Line 1 :                                                                                                    |                                                                                                    |                                                         |
| Address Line 2 :                                                                                                    |                                                                                                    |                                                         |
| City :                                                                                                    |                                                                                                    |                                                         |
| State :                                                                                                    | NORTH CAROLINA                                                                                                    |                                                         |
| Add Relationship                                                                                                    | od fields and slick the Add hutton                                                                                                    | •                                                       |
| Please complete all the require                                                                                                    | eu neius anu CICK the Add Dutton.                                                                                                    |                                                         |
|                                                                                                    |                                                                                                    |                                                         |
| * Last Name:                                                                                                    | * First Name:                                                                                                    |                                                         |
| <b>*</b> Last Name:<br>Middle Name:                                                                                                    | First Name:      Suffix: Select C                                                                                                    | ne 💌                                                    |
| <b>*</b> Last Name:<br>Middle Name:<br><b>*</b> Date of Birth:                                                                                                    | First Name:      Suffix: Select C      (Enter your full middle name)      mm/dd/ueau      SSN-                                                                                                    | ne 💌                                                    |
| * Last Name:<br>Middle Name:<br>* Date of Birth:<br>* Email:                                                                                                    | K First Name:     Suffix:     Select C     (Enter your full middle name)  mm/dd/yyyy      SSN:     K Phone Number:     (000) 000                                                                                                    | ne 💌                                                    |
| * Last Name:<br>Middle Name:<br>* Date of Birth:<br>* Email:<br>* Business Relationship:                                                                                                    | * First Name:           Suffix:           Center your full middle name)           mm/dd/yyyy           * SSN:           * Phone Number:           (000) 000-                                                                                                    | ne 💌                                                    |
| * Last Name:<br>Middle Name:<br>* Date of Birth:<br>* Email:<br>* Business Relationship:                                                                                                    | * First Name:         Suffix:         (Enter your full middle name)         mm/dd/yyyy         * SSN:         * Phone Number:         (000) 000-         Select One          d the full legal name of the individual, and the individual does not have a middle                                                                                                    | ne 💌<br>0000                                            |
| * Last Name:<br>Middle Name:<br>* Date of Birth:<br>* Email:<br>* Business Relationship:                                                                                                    | * First Name:         Suffix:         CEnter your full middle name)         mm/dd/yyyy         * SSN:         * Phone Number:         (000) 000-         Select One          d the full legal name of the individual, and the individual does not have a middle                                                                                                    | ne 💽                                                    |
| * Last Name:<br>Middle Name:<br>* Date of Birth:<br>* Email:<br>* Business Relationship:<br>I attest that I have entered<br>* Address Line 1:                                                          | * First Name:         Suffix:         Suffix:         (Enter your full middle name)         mm/dd/yyyy         * SSN:         * SSN:         * Phone Number:         (000) 000-         Select One          *         d the full legal name of the individual, and the individual does not have a middle                                                                                                    | ne 💌                                                    |
| * Last Name:<br>Middle Name:<br>* Date of Birth:<br>* Email:<br>* Business Relationship:<br>I attest that I have entered<br>* Address Line 1:<br>Address Line 2:                                       | First Name:     Suffix:     Select C     (Enter your full middle name)     mm/dd/yyyy     SSN:     * Phone Number:     (000) 000-     Select One       d the full legal name of the individual, and the individual does not have a midd                                                                                                    | ne 💌                                                    |
| * Last Name:<br>Middle Name:<br>* Date of Birth:<br>* Email:<br>* Business Relationship:<br>I attest that I have entered<br>* Address Line 1:<br>Address Line 2:<br>* City:                            | First Name:     Suffix:     Select C     (Enter your full middle name)     mm/dd/yyyy     SSN:     * Phone Number:     (000) 000-     Select One       d the full legal name of the individual, and the individual does not have a midd                                                                                                    | ne 💌                                                    |
| * Last Name:<br>Middle Name:<br>* Date of Birth:<br>* Email:<br>* Business Relationship:<br>I attest that I have entered<br>* Address Line 1:<br>Address Line 2:<br>* City:<br>* State:                | * First Name:     Suffix:     Select C     (Enter your full middle name)     mm/dd/yyyy     * SSN:     * Phone Number:     (000) 000 Select One   d the full legal name of the individual, and the individual does not have a midd  d the full legal name of the individual, and the individual does not have a midd                                                                                                    | ne 💌                                                    |
| * Last Name:<br>Middle Name:<br>* Date of Birth:<br>* Email:<br>* Business Relationship:<br>I attest that I have entered<br>* Address Line 1:<br>Address Line 2:<br>* City:<br>* State:<br>* ZIP Code: | * First Name:     Suffix:     Select C     (Enter your full middle name)     mm/dd/yyyy     * SSN:     * Phone Number:     (000) 000 Select One   d the full legal name of the individual, and the individual does not have a midd  d the full legal name of the individual, and the individual does not have a midd  d the full legal name of the individual, and the individual does not have a midd  d the full legal name of the individual, and the individual does not have a midd  d the full legal name of the individual (one context)                                                                                                    | ne 💌                                                    |
| * Last Name:<br>Middle Name:<br>* Date of Birth:<br>* Email:<br>* Business Relationship:<br>I attest that I have entered<br>* Address Line 1:<br>Address Line 2:<br>* City:<br>* State:<br>* ZIP Code: | First Name:     Suffix:     Select C      terter your full middle name)     mm/dd/yyyy     SSN:     * Phone Number:     (000) 000-     Select One       d the full legal name of the individual, and the individual does not have a midd       Suffix:      Suffix:       Suffix:       Suffix:       Suffix: | ne 💌<br>0000<br>le name.<br>Verify Address              |
| * Last Name:<br>Middle Name:<br>* Date of Birth:<br>* Email:<br>* Business Relationship:<br>I attest that I have entered<br>* Address Line 1:<br>Address Line 2:<br>* City:<br>* State:<br>* ZIP Code: | <pre>* First Name:<br/>Suffix: Select C<br/>(Enter your full middle name)<br/>mm/dd/yyyy I * * SSN:<br/>* Phone Number: (000) 000-<br/> Select One *<br/>d the full legal name of the individual, and the individual does not have a midd<br/>d the full legal name of the individual, and the individual does not have a midd<br/>00000-0000</pre>                                                                                                    | ne 💌<br>0000<br>le name.<br>Verify Address<br>Add Ctear |
| * Last Name:<br>Middle Name:<br>* Date of Birth:<br>* Email:<br>* Business Relationship:<br>I attest that I have entered<br>* Address Line 1:<br>Address Line 2:<br>* City:<br>* State:<br>* ZIP Code: | <pre>* First Name:<br/>Suffix: Select C<br/>(Enter your full middle name)<br/>mm/dd/yyyy</pre>                                                                                                    | ne                                                      |
| * Last Name:<br>Middle Name:<br>* Date of Birth:<br>* Email:<br>* Business Relationship:<br>I attest that I have entered<br>* Address Line 1:<br>Address Line 2:<br>* City:<br>* State:<br>* ZIP Code: | First Name:     Suffix:     Select C (Enter your full middle name)     mm/dd/yyyy     F     * SSN:     * Phone Number:     (000) 000 Select One   d the full legal name of the individual, and the individual does not have a midd  d the full legal name of the individual, and the individual does not have a midd  00000-0000  Please required                                                                                                    | Verify Address Add Clear Add Clear                      |

Exhibit 24. Agents and Managing Employees Page

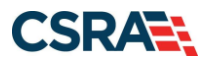

| Step | Action                                                                                                    |
|------|----------------------------------------------------------------------------------------------------|
| 1    | Relationship Disclosure: Does the applicant have any agent(s) and/or managing employee(s)?: Select <b>Yes</b> or <b>No</b> ; if <b>Yes</b> , <b>Managing Relationships</b> displays.                        |
| 2    | Select Edit to edit an existing Managing Relationship to change Last Name, First Name,<br>Middle Name, Suffix, Date of Birth, SSN, Business Relationship, and Relationship to<br>Another Disclosing Person. |
| 3    | Add a Relationship by entering Last Name, First Name, Middle Name, Suffix, Date of Birth, SSN, Business Relationship, and Relationship to Another Disclosing Person. Then select Add.                       |
| 4    | Select Next to continue.                                                                                                    |

#### 3.21 HOSPITAL ADMITTING PAGE

The Hospital Admitting page captures Hospital Admitting information for Individual providers.

| ndicates a required field                                                                                                    |                                                |                                 | Legend           |
|----------------------------------------------------------------------------------------------------|------------------------------------------------|---------------------------------|------------------|
| * HOSPITAL ADMITTING PRIVILEGES                                                                                               |                                                |                                 |                  |
| Does the enrolling provider have hospital a                                                                                   | admitting privileges?                          |                                 |                  |
| 🖲 Yes 💿 No                                                                                                    |                                                |                                 |                  |
| Hospitals                                                                                                    |                                                |                                 | ?                |
| Add County Hospitals                                                                                                    |                                                |                                 |                  |
| select hospitals in other counties                                                                                            | ▼                                              | entry, you may then repeat this | process to       |
| * Hospital(s):<br>Available Options                                                                                           |                                                | Selected Options                |                  |
| * Hospital(s):<br>Available Options<br>SELECT SPECIALITY HOSPITAL DURH                                                        | د bbA                                          | Selected Options                | )SPI             |
| * Hospital(s):<br>Available Options<br>SELECT SPECIALTY HOSPITAL DURH<br>DUKE UNIVERSITY HOSPITAL<br>DURHAM REGIONAL HOSPITAL | ۲ bbA<br>د llA bbA                             | Selected Options                | OSPI             |
| * Hospital(s):<br>Available Options<br>SELECT SPECIALTY HOSPITAL DURH<br>DUKE UNIVERSITY HOSPITAL<br>DURHAM REGIONAL HOSPITAL | Add ><br>Add All >                             | Selected Options                | DSPI             |
| * Hospital(s):<br>Available Options<br>SELECT SPECIALTY HOSPITAL DURH<br>DUKE UNIVERSITY HOSPITAL<br>DURHAM REGIONAL HOSPITAL | Add ><br>Add All ><br>< Remove                 | Selected Options                | OSPI             |
| * Hospital(s):<br>Available Options<br>SELECT SPECIALTY HOSPITAL DURH<br>DUKE UNIVERSITY HOSPITAL<br>DURHAM REGIONAL HOSPITAL | Add ><br>Add All ><br>< Remove<br>< Remove All | Selected Options                | DSPI             |
| * Hospital(s):<br>Available Options<br>SELECT SPECIALTY HOSPITAL DURH<br>DUKE UNIVERSITY HOSPITAL<br>DURHAM REGIONAL HOSPITAL | Add ><br>Add All ><br>< Remove<br>< Remove All | Selected Options                | OSPI<br>4<br>Add |
| * Hospital(s):<br>Available Options<br>SELECT SPECIALTY HOSPITAL DURH<br>DUKE UNIVERSITY HOSPITAL<br>DURHAM REGIONAL HOSPITAL | Add ><br>Add All ><br>< Remove<br>< Remove All | Selected Options                | OSPI<br>4<br>Add |

#### Exhibit 25. Hospital Admitting Page

| Step | Action                                                                                                    |
|------|----------------------------------------------------------------------------------------------------|
| 1    | Does the enrolling provider have hospital admitting privileges?: Select <b>Yes</b> or <b>No</b> . Select <b>Yes</b> to add hospital(s). |
| 2    | Select the <b>County</b> in which the hospital is located.                                                                              |
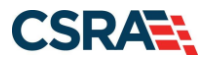

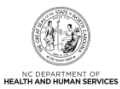

| Step | Action                                                                                                    |
|------|----------------------------------------------------------------------------------------------------|
| 3    | Available Options: Select the hospital(s) to which the provider has admitting privileges. <b>Note</b> : Multiple hospitals in a County can be selected by holding down the CTRL key and selecting each hospital. |
| 4    | Select Add to save the hospital selections.                                                                                                    |
| 5    | Select Next to continue.                                                                                                    |

### **3.22 PHARMACY INFORMATION PAGE**

The **Pharmacy Information** page captures pharmacy information and pharmacy manager information. This page displays for pharmacy providers only.

## 3.23 FACILITIES INFORMATION PAGE

The **Facilities Information** page allows providers to specify whether a hospital is a teaching hospital and to enter bed accommodations types.

## 3.24 METHOD OF CLAIM/ELECTRONIC SUBMISSION PAGE

The **Method of Claim/Electronic Submission** page captures how the provider will be submitting and/or receiving electronic transactions.

## 3.25 AFFILIATED PROVIDER INFORMATION PAGE

The **Affiliated Provider Information** page captures information on the Organization(s) to which an Individual provider wants to affiliate. Individual providers can select **Yes** or **No** to indicate their participation in CCNC/CA when they affiliate to a CCNC/CA Organization.

| Affiliated Provider Information                                                                                                    | 🖨   AA   Helo                                           |
|----------------------------------------------------------------------------------------------------|---------------------------------------------------------|
| * indicates a required field                                                                                                    | Legend 👻                                                |
| * AFFILIATED PROVIDER INFORMATION<br>Do you wish to link or affiliate with another enrolled provider?                                       |                                                         |
| Select Yes if you wish to identify one or more organizations who may bill and may<br>Yes   No                                               | be paid for services you have rendered.                 |
| AFFILIATED PROVIDERS     The affiliation allows this organization to bill and receive payment on your behalf.     Add Affiliated Provider - | ?                                                       |
| Enter organization's NPI and click 'Lookup NPI'.                                                                                            |                                                         |
| Crganization Name:<br>Enrollment Effective Date:                                                                                            |                                                         |
| Please select locations of affiliated provider.                                                                                             |                                                         |
| Select box next to the location(s) you wish to affiliate and click 'Add'.                                                                   |                                                         |
| Location                                                                                                    | Do you wish to participate in CCNC/CA under this group? |
| 3                                                                                                    | 4 5 Add                                                 |
| R Previous                                                                                                    | Please be sure to complet                               |

Exhibit 26. Affiliated Provider Information Page

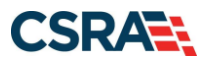

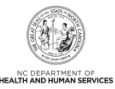

| Step | Action                                                                                                    |
|------|----------------------------------------------------------------------------------------------------|
| 1    | Affiliated Provider Information: Do you wish to link or affiliate with another enrolled provider?: Select <b>Yes</b> or <b>No</b> .                                                                                               |
| 2    | NPI: Enter the <b>NPI</b> of the Organization or group to which you want to affiliate. Select <b>Lookup NPI</b> .                                                                                                    |
| 3    | Select the location(s) to which you want to affiliate.                                                                                                    |
| 4    | Do you wish to participate in CCNC/CA under this group at this location?: Select <b>Yes</b> or <b>No</b> . <b>Note</b> : If the Organization to which you are affiliating does not participate in CCNC/CA, "N/A" will be present. |
| 5    | Select Add to save the Affiliation.                                                                                                    |
| 6    | Select Next to continue.                                                                                                    |
| Note | If a claim is pended due to Affiliation Claim Edit 07025 (Rendering Provider Not Affiliated with Billing Provider) and an affiliation is not added or updated within 60 days, the claim will deny.                                |

### 3.26 ASSOCIATE BILLING AGENT PAGE

The **Associate Billing Agent** page captures associated Billing Agent(s) information. If you use a Billing Agent, you must report the Billing Agent.

#### 3.27 EFT ACCOUNT INFORMATION PAGE

The **EFT Account Information** page captures EFT and Remittance information. All payments are by EFT in NCTracks.

Note: This page does not apply to OPR Lite providers.

### 3.28 PROVIDER SUPPLEMENTAL INFORMATION PAGE

The **Provider Supplemental Information** page capture the provider's job history, education, and current malpractice insurance information.

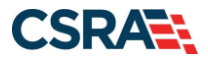

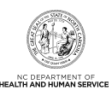

#### Provider Supplemental Information

| Enter your work history as a health<br>more than six months, please uplo                                                                                                    | n professional for the pa<br>ad documentation clarif                                                                                                    | ast 5 years. Work histo<br>fying the gap upon ap                                                                                 | ory prior to 5 years ago is not n<br>plication submission.                                                                    | eeded. If there is a gap in                                                                                                    | your employment o                                                                                                    |
|----------------------------------------------------------------------------------------------------|----------------------------------------------------------------------------------------------------|----------------------------------------------------------------------------------------------------|----------------------------------------------------------------------------------------------------|----------------------------------------------------------------------------------------------------|----------------------------------------------------------------------------------------------------|
| Add Work History                                                                                                    |                                                                                                    |                                                                                                    |                                                                                                    |                                                                                                    |                                                                                                    |
| * Company Name:                                                                                                    |                                                                                                    |                                                                                                    | * Job Title:                                                                                                    |                                                                                                    |                                                                                                    |
| * Start Date:                                                                                                    | mm/dd/yyyy                                                                                                    |                                                                                                    | * End Date:                                                                                                    | mm/dd/yyyy                                                                                                    |                                                                                                    |
|                                                                                                    |                                                                                                    |                                                                                                    |                                                                                                    |                                                                                                    |                                                                                                    |
| EDUCATION                                                                                                    |                                                                                                    |                                                                                                    |                                                                                                    |                                                                                                    |                                                                                                    |
| Enter your highest level of education                                                                                                    | on completed.                                                                                                    |                                                                                                    |                                                                                                    |                                                                                                    |                                                                                                    |
| Add Education History                                                                                                    |                                                                                                    |                                                                                                    |                                                                                                    |                                                                                                    |                                                                                                    |
| * School Name:                                                                                                    |                                                                                                    |                                                                                                    | * Degree:                                                                                                    |                                                                                                    |                                                                                                    |
| * Start Date:                                                                                                    | mm/dd/yyyy                                                                                                    |                                                                                                    | * Graduate Date:                                                                                                    | mm/dd/yyyy                                                                                                    |                                                                                                    |
|                                                                                                    |                                                                                                    |                                                                                                    |                                                                                                    |                                                                                                    |                                                                                                    |
|                                                                                                    |                                                                                                    |                                                                                                    |                                                                                                    |                                                                                                    |                                                                                                    |
|                                                                                                    |                                                                                                    |                                                                                                    |                                                                                                    |                                                                                                    |                                                                                                    |
| CURRENT MALPRACTICE INSURANCE COV                                                                                                    | ERAGE                                                                                                    |                                                                                                    |                                                                                                    |                                                                                                    |                                                                                                    |
|                                                                                                    |                                                                                                    |                                                                                                    |                                                                                                    |                                                                                                    |                                                                                                    |
| Medical providers should carry pro-                                                                                                    | essional liability covera                                                                                                    | ide often called malor                                                                                                    | actice insurance. This insurance                                                                                              | e covers your exposure to l                                                                                                    | iability arising from                                                                                                    |
| Medical providers should carry pro<br>your profession, including allegation                                                                                                    | fessional liability covera<br>ns of malpractice. Liabi                                                                                                  | ige, often called malpr<br>lity insurance offers e                                                                               | actice insurance. This insurance<br>ssential financial protection beca                                                        | e covers your exposure to I<br>ause a malpractice suit can                                                                         | iability arising from<br>1 be brought agains                                                                                  |
| Medical providers should carry pro<br>your profession, including allegation<br>you at any time after you have see                                                                                                    | fessional liability covera<br>ns of malpractice. Liabi<br>en a patient.                                                                                 | ige, often called malpr<br>lity insurance offers e                                                                               | actice insurance. This insurance<br>ssential financial protection bec                                                         | e covers your exposure to I<br>ause a malpractice suit can                                                                         | iability arising from<br>be brought agains                                                                                    |
| Medical providers should carry pro<br>your profession, including allegatio<br>you at any time after you have see<br>Enter your current malpractice inst                                                                                                    | essional liability covera<br>ns of malpractice. Liabi<br>n a patient.<br>Irance coverage. Upon                                                          | ige, often called malpr<br>lity insurance offers e<br>submission of the app                                                      | actice insurance. This insurance<br>ssential financial protection beca<br>lication, upload a copy of the in<br>text coverage  | e covers your exposure to I<br>ause a malpractice suit car<br>surance face sheet from th                                           | iability arising from<br>be brought against<br>e malpractice carrie                                                           |
| Medical providers should carry pro<br>your profession, including allegatic<br>you at any time after you have see<br>Enter your current malpractice insi<br>a copy of the federal tortletter or a                                                                                                    | fessional liability covera<br>ns of malpractice. Liabi<br>in a patient.<br>Irance coverage. Upon<br>n attestation from the p                            | ige, often called malpr<br>lity insurance offers e<br>submission of the app<br>practitioner of federal                           | actice insurance. This insurance<br>ssential financial protection bec<br>lication, upload a copy of the in<br>tort coverage.  | e covers your exposure to I<br>ause a malpractice suit car<br>isurance face sheet from th                                          | iability arising from<br>be brought against<br>e malpractice carrie                                                           |
| Medical providers should carry pro<br>your profession, including allegatic<br>you at any time after you have see<br>Enter your current malpractice insu<br>a copy of the federal tortletter or a<br><b>*</b> Do you have malpractice insuran                                                              | fessional liability covera<br>ns of malpractice. Liabi<br>in a patient.<br>urance coverage. Upon<br>n attestation from the p<br>ce or are you covered u | ige, often called malpr<br>lity insurance offers er<br>submission of the app<br>practitioner of federal<br>inder a federal tort? | actice insurance. This insurance<br>ssential financial protection bec<br>lication, upload a copy of the in<br>tort coverage.  | e covers your exposure to 1<br>ause a malpractice suit car<br>isurance face sheet from th                                          | iability arising from<br>be brought against<br>e malpractice carrie                                                           |
| Medical providers should carry pro<br>your profession, including allegatio<br>you at any time after you have see<br>Enter your current malpractice insu<br>a copy of the federal tortletter or a<br>* Do you have malpractice insuran<br>O Yes O No                                                       | fessional liability covera<br>ns of malpractice. Liabi<br>in a patient.<br>Irance coverage. Upon<br>n attestation from the p<br>ce or are you covered u | ige, often called malpr<br>lity insurance offers er<br>submission of the app<br>practitioner of federal<br>inder a federal tort? | actice insurance. This insurance<br>ssential financial protection bec<br>lication, upload a copy of the in<br>tort coverage.  | e covers your exposure to I<br>ause a malpractice suit can<br>Isurance face sheet from th                                          | iability arising from<br>be brought agains<br>e malpractice carrie                                                            |
| Medical providers should carry pro<br>your profession, including allegatio<br>you at any time after you have see<br>Enter your current malpractice insu<br>a copy of the federal tortletter or a<br>* Do you have malpractice insuran<br>O Yes O No                                                       | essional liability covera<br>ns of malpractice. Liabi<br>n a patient.<br>Irrance coverage. Upon<br>n attestation from the p<br>ce or are you covered u  | ige, often called malpr<br>lity insurance offers ex<br>submission of the app<br>practitioner of federal<br>under a federal tort? | actice insurance. This insurance<br>ssential financial protection bec<br>lication, upload a copy of the in<br>tort coverage.  | e covers your exposure to I<br>ause a malpractice suit can<br>isurance face sheet from th                                          | iability arising from<br>i be brought againsi<br>ie malpractice carrié                                                        |
| Medical providers should carry pro<br>your profession, including allegatio<br>you at any time after you have see<br>Enter your current malpractice insu<br>a copy of the federal tortletter or a<br>* Do you have malpractice insuran<br>O Yes O No                                                       | essional liability covera<br>ns of malpractice. Liabi<br>n a patient.<br>rrance coverage. Upon<br>n attestation from the p<br>ce or are you covered u   | ige, often called malpr<br>lity insurance offers ex<br>submission of the app<br>practitioner of federal<br>under a federal tort? | actice insurance. This insurance<br>ssential financial protection bec<br>lication, upload a copy of the in<br>tort coverage.  | e covers your exposure to I<br>ause a malpractice suit can<br>surance face sheet from th<br>Please be sure                         | iability arising from<br>be brought against<br>e malpractice carrie                                                           |
| Medical providers should carry pro<br>your profession, including allegatio<br>you at any time after you have see<br>Enter your current malpractice insu<br>a copy of the federal tortletter or a<br>* Do you have malpractice insuran<br>O Yes O No<br>Previous                                           | essional liability covera<br>ns of malpractice. Liabi<br>n a patient.<br>Irance coverage. Upon<br>n attestation from the p<br>ce or are you covered u   | ige, often called malpr<br>lity insurance offers ex<br>submission of the app<br>practitioner of federal<br>inder a federal tort? | actice insurance. This insurance<br>ssential financial protection bec<br>lication, upload a copy of the in<br>tort coverage.  | e covers your exposure to I<br>ause a malpractice suit can<br>surance face sheet from th<br>Please be sure<br>required fields wit  | iability arising from<br>be brought against<br>e malpractice carrie<br>to complete all<br>h valid content.                    |
| Medical providers should carry pro<br>your profession, including allegatic<br>you at any time after you have see<br>Enter your current malpractice insu<br>a copy of the federal tortletter or a<br>* Do you have malpractice insuran<br>OYes ONo<br>Previous                                             | essional liability covera<br>ns of malpractice. Liabi<br>in a patient.<br>Irance coverage. Upon<br>n attestation from the p<br>ce or are you covered u  | ige, often called malpr<br>lity insurance offers e:<br>submission of the app<br>practitioner of federal<br>inder a federal tort? | actice insurance. This insurance<br>ssential financial protection bec<br>lication, upload a copy of the in<br>tort coverage.  | e covers your exposure to I<br>ause a malpractice suit can<br>isurance face sheet from th<br>Please be sure<br>required fields wit | iability arising from<br>be brought against<br>e malpractice carrie<br>to complete all<br>h valid content.<br>Save Draft Dele |
| Medical providers should carry pro<br>your profession, including allegatic<br>you at any time after you have see<br>Enter your current malpractice insu<br>a copy of the federal tortletter or a<br>* Do you have malpractice insuran<br>O Yes O No<br>Previous<br>Add Malpractice                        | essional liability covera<br>ns of malpractice. Liabi<br>in a patient.<br>Irance coverage. Upon<br>n attestation from the p<br>ce or are you covered u  | ige, often called malpr<br>lity insurance offers e<br>submission of the app<br>practitioner of federal<br>under a federal tort?  | actice insurance. This insurance<br>ssential financial protection bec<br>lication, upload a copy of the in<br>tort coverage.  | e covers your exposure to I<br>ause a malpractice suit can<br>isurance face sheet from th<br>Please be sure<br>required fields wit | iability arising from<br>be brought againsi<br>e malpractice carrie<br>to complete all<br>h valid content.<br>Save Draft Dele |
| Medical providers should carry pro<br>your profession, including allegatic<br>you at any time after you have see<br>Enter your current malpractice insu<br>a copy of the federal tortletter or a<br>* Do you have malpractice insuran<br>O Yes O No<br>Previous<br>Add Malpractice<br>* Malpractice type: | essional liability covera<br>ns of malpractice. Llabi<br>nr a patient.<br>Irrance coverage. Upon<br>n attestation from the p<br>ce or are you covered u | ige, often called malpr<br>lity insurance offers e:<br>submission of the app<br>practitioner of federal<br>inder a federal tort? | actice insurance. This insurance<br>ssential financial protection beca<br>lication, upload a copy of the in<br>tort coverage. | e covers your exposure to i<br>ause a malpractice suit can<br>isurance face sheet from th<br>Please be sure<br>required fields wit | iability arising from<br>be brought againsi<br>e malpractice carrie<br>to complete all<br>h valid content.<br>Save Draft Dele |

## Exhibit 27. Provider Supplemental Information Page

| Step | Action                                                                                                    |
|------|----------------------------------------------------------------------------------------------------|
| 1    | <ul> <li>Work History: Enter your work history as a health professional for the past 5 years. There is not a need to provide any work history prior to the 5-year timeframe.</li> <li>If there is a gap in the Individual provider's work history of 6 months or more, the provider is required to upload written documentation explaining any gaps that occurred in the past 5 years.</li> <li>Company Name: Employer name</li> </ul> |
|      | Job Title: Position/job title                                                                                                    |
|      | Start Date: Start date of the job title at this company                                                                                                    |
|      | <ul> <li>End Date: End date of the job. If you still hold this job title at this company, enter 12/31/9999.</li> </ul>                                                                                                    |
|      | <b>Note</b> : When entering work history, if the enrolling provider is currently a resident or intern, he/she should enter the details of that residency/internship such as:                                                                                                    |
|      | Company Name: Healthcare Facility XYZ                                                                                                    |
|      | Job Title: Resident                                                                                                    |
|      | Start Date: Date residency/internship began                                                                                                    |
|      | End Date: 12/31/9999 if still a resident/intern                                                                                                    |

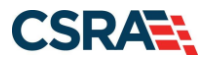

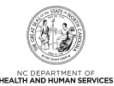

| Step | Action                                                                               |
|------|--------------------------------------------------------------------------------------|
| 2    | Education: Enter your Education information.                                         |
|      | School Name: School or institution name                                              |
|      | Degree: Highest degree                                                               |
|      | <ul> <li>Start Date: Date started at the school or institution</li> </ul>            |
|      | <ul> <li>Graduation Date: Date graduated from the school with this degree</li> </ul> |
| 3    | Current Malpractice Insurance Coverage:                                              |
|      | • Do you have malpractice insurance or are you covered under a federal tort?: Select |
|      | Yes if you have malpractice insurance or are covered under a federal tort.           |
|      | <ul> <li>Malpractice Type: Select the type of malpractice coverage</li> </ul>        |
|      | <ul> <li>Amount: Enter the amount of malpractice coverage</li> </ul>                 |
|      | Effective Date: Effective date of the coverage                                       |
|      | <ul> <li>Expiration Date: Expiration date of the coverage</li> </ul>                 |

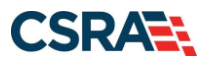

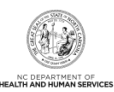

## 3.29 EXCLUSION SANCTION INFORMATION PAGE

| dicates a r                                                                 | equired field                                                                                                    | L anand                                                                                                    |
|-----------------------------------------------------------------------------|----------------------------------------------------------------------------------------------------|----------------------------------------------------------------------------------------------------|
|                                                                             |                                                                                                    | Legend                                                                                                    |
| XCLUSION                                                                    | SANCTION INFORMATION                                                                                                    |                                                                                                    |
| The que<br>1002.3.                                                          | stions below must be answered for the enrolling provider, its owners, and agents <sup>*</sup> in accordance with 42 CFR 455.100; 101; 104;                                                                                                    | : 106 and 42 CFR                                                                                                    |
| e "An<br>gen<br>boa                                                         | agent is defined as any person who has been delegated the authority to obligate or act on behalf of a provider. This may include<br>eral managers, business managers, office managers, administrators; Electronic Funds Transfer (EFT) authorized individuals, Indiv<br>rd members, etc.                                                                                                    | managing employees<br>/Idual officers, directo                                                                            |
| • All a                                                                     | upplicable adverse legal actions must be reported, regardless of whether any records were expunged or any appeals are pending.                                                                                                    |                                                                                                    |
| For each<br>clearly in                                                      | question answered yes, you must submit a complete copy of the applicable criminal complaint, Consent Order, documentation, a<br>dicating the final resolution. Submitting a written explanation in lieu of supporting documentation may result in the denial of this                                                                                                    | and/or final dispositio<br>s application.                                                                                 |
| A. Has<br>alony, or<br>Yes                                                  | : the applicant, managing employees, owners, or agents ever been convicted of a felony, had adjudication withheld on a felony, p<br>entered into a pre-trial agreement for a felony?<br>ONo                                                                                                    | oled no contest to a                                                                                                    |
| Please a                                                                    | add up to 5 Infraction/Conviction Dates.                                                                                                    |                                                                                                    |
| = INF                                                                       | RACTION/CONVICTION DATES                                                                                                    |                                                                                                    |
| O 09/0                                                                      | Infraction/Conviction Date                                                                                                    |                                                                                                    |
| nm 5                                                                        | /dd/yyyy 🗷                                                                                                    |                                                                                                    |
|                                                                             |                                                                                                    | 2 Add CI                                                                                                    |
| B. Has<br>ny other<br>ertifying<br>rovided,<br>OYes                         | the applicant, managing employees, owners, or agents ever had disciplinary action taken against any business or professional il<br>state, or has your license to practice ever been restricted, reduced, or revoked in this or any other state or been previously four<br>or professional standards board or agency to have violated the standards or conditions relating to licensure or certification or th<br>or entered into a Consent Order issued by a licensing, certifying, or professional standards board or agency?                                                                                                    | cense held in this or<br>id by a licensing,<br>e quality of services                                                      |
| C. Has<br>om Med<br>r profess<br>rivate he<br>uspende<br>ealth ins<br>O Yes | i the applicant, managing employees, owners, or agent sever been denied enrollment, been suspended, excluded, terminated, or icare, Medicaid, or any other government or private health care or health insurance program in any state; or been suspended, excluded, terminated, or involuntarily withdrawn from Medicare, Medicaid, or any other government or private health care or health insurance program in any state; or been suspended, excluded, terminated, or involuntarily withdrawn from Medicare, Medicaid, or any other government or private health care or health care or health care or health insurance program in any state; or ever been directly or indirectly affiliated with a provider or id, excluded , terminated, or involuntarily withdrawn from Medicare, Medicaid, CHIP, or any other government or private health care or program in any state? | r involuntarily withdra<br>a corporation, busines<br>ny other government<br>supplier that has bee<br>re or health care or |
| D. Has<br>orporation<br>filiated                                            | a the applicant, managing employees, owners, or agent sever had suspended payments from Medicare or Medicaid in any state; or<br>n, business, or professional association that ever had suspended payments from Medicare or Medicaid in any state; or ever been<br>with a provider or supplier that ever had suspended payments from Medicare, Medicaid or CHIP in any state?                                                                                                    | or been employed by<br>a directly or indirectly                                                                           |
| E. Has<br>Program                                                           | the applicant, managing employees, owners, or agents ever had civil monetary penalties levied by Medicare, Medicaid, or other<br>m, including the Division of Health Service Regulation (DHSR), even if the fine(s) have been paid in full?                                                                                                    | State or Federal Age                                                                                                    |
| F. Doo<br>ffillated<br>OYes                                                 | es the applicant, managing employees, owners, or agents owe money to Medicare or Medicaid that has not been paid; or ever be<br>with a provider or supplier that has uncollected debt owed to Medicare, Medicald, or CHIP?<br>No                                                                                                    | en directly or indirect                                                                                                   |
| K G. Has<br>buse of a<br>⊖Yes                                               | s the applicant, managing employees, owners, or agents ever been convicted under federal or state law of a criminal offense rela<br>a patient in connection with the delivery of any health care goods or services?<br>No                                                                                                    | ted to the neglect or                                                                                                    |
| H. Has<br>hanufact                                                          | s the applicant, managing employees, owners, or agents ever been convicted under federal or state law of a criminal offense rela<br>ure, distribution, prescription, or dispensing of a controlled substance?<br>No                                                                                                    | ting to the unlawful                                                                                                    |
| K I. Has<br>duciary<br>O Yes                                                | the applicant, managing employees, owners, or agents ever been convicted of any criminal offense relating to fraud, theft, ember<br>responsibility, or other financial misconduct?<br>No                                                                                                    | azzlement, breach of                                                                                                    |
| J. Has<br>arolina's<br>anctione<br>evoked?                                  | the applicant, managing employees, owners, or agent sever been found to have violated federal or state laws, rules, or regulation<br>Medicaid program or any other state's Medicaid program or any publicly funded federal or state health care or health insurance<br>d accordingly; or ever been directly or indirectly affiliated with a provider or supplier that had its Medicare, Medicaid, or CHIP bill                                                                                                    | ons governing North<br>program and been<br>ing privileges denied                                                          |
| OYes                                                                        | • No                                                                                                    |                                                                                                    |
| K. Has                                                                      | It the applicant, managing employees, owners, or agents ever been convicted of an offense against the law other than a minor tra<br>No                                                                                                    | affic violation?                                                                                                    |
| OYes                                                                        |                                                                                                    |                                                                                                    |

## Exhibit 28. Exclusion Sanction Information Page

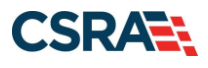

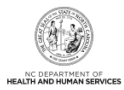

| Step | Action                                                                                                    |
|------|----------------------------------------------------------------------------------------------------|
| 1    | Select <b>Yes</b> or <b>No</b> for each Exclusion Sanction question. When <b>Yes</b> is selected for a question, the <b>Infraction/Conviction Dates</b> section displays. Select <b>Add</b> to add an Infraction/Conviction Date.                                                                                                    |
|      | • For each question answered <b>Yes</b> , you must attach or submit a complete copy of the applicable criminal complaint or disciplinary action, Consent Order, documentation regarding recoupment/repayment settlement action, and/or final disposition clearly indicating the final resolution. Submitting a written explanation in lieu of supporting documentation may result in the denial of the application. If uploading an explanation for an affirmative exclusion sanction response, ensure the letter is signed by the provider, person with infraction, or Office Administrator and that the letter is dated. The letter must be dated within the past six months of the date of this. |
|      | Disclosure of adverse legal actions may not preclude participation with the NC Medicaid<br>Program; however, full and accurate disclosure is critical to determining an applicant's<br>eligibility for participation with the NC Medicaid Program and is required by federal law (see<br>42 CFR Chapter IV, part 455, Subpart B).                                                                                                    |
|      | <ul> <li>Note: All applicable adverse legal actions must be reported, regardless of whether any<br/>records were expunged or any appeals are pending.</li> </ul>                                                                                                    |
| 2    | Select Add to add an Infraction/Conviction Date.                                                                                                    |

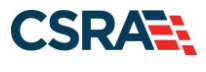

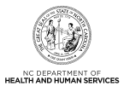

# 3.30 REVIEW APPLICATION PAGE

The **Review Application** page allows the ES user to review the application before assigning it to the OA.

| indicates a required field                                                                                                    | Legend                                                                                                    |
|----------------------------------------------------------------------------------------------------|----------------------------------------------------------------------------------------------------|
| ELECTRONIC SIGNATURE - EMAIL CONFIRMATION                                                                                                    |                                                                                                    |
| <ul> <li>Please confirm that the email address below is correct. If you dont already have one, an Electronic Signature PIN will upon submitting the next page. You will need access to this email address to retrieve/reset your PIN and complete th</li> </ul>                                                                                                    | be sent to this address<br>is Online Application.                                                                       |
| • If the email below is incorrect, you may now navigate back to the <u>Basic Information page</u> to update it. (Remember to d<br><u>Information page</u> to store your change.)                                                                                                    | lick Next on the <u>Basic</u>                                                                                           |
| Contact Email:                                                                                                    |                                                                                                    |
| REVIEW APPLICATION                                                                                                    |                                                                                                    |
| To review your application in Adobe PDF format, click 'Review Application' below. If you have successfully completed all                                                                                                    | required information for                                                                                                |
| your provider enrolment application and are satisfied the information is complete and accurate, you may proceed to the A Electronic Application page by clicking 'Next'.                                                                                                    | Attachments/Submit                                                                                                    |
| your provider enrolment application and are satisfied the information is complete and accurate, you may proceed to the A Electronic Application page by clicking 'Next'.                                                                                                    | Review Application                                                                                                    |
| Your provider enrolment application and are satisfied the information is complete and accurate, you may proceed to the A Electronic Application page by clicking 'Next'. Assign Application to Office Administrator                                                                                                    | Review Application                                                                                                    |
| Your provider enrolment application and are satisfied the information is complete and accurate, you may proceed to the A<br>Electronic Application page by clicking 'Next'.<br>Assign APPLICATION TO OFFICE ADMINISTRATOR<br>When you have deemed the application complete and ready for the Office Administrator (OA) to review and submit the ap<br>Assign Application to OA button.                                  | Review Application ,                                                                                                    |
| Your provider enrolment application and are satisfied the information is complete and accurate, you may proceed to the A<br>Electronic Application page by clicking 'Next'.<br>Assign AppLication to OFFICE ADMINISTRATOR<br>When you have deemed the application complete and ready for the Office Administrator (OA) to review and submit the ap<br>Assign Application to OA button.<br>3                             | Review Application ,<br>oplication, select the<br>Assign Application to G                                               |
| Your provider enrollment application and are satisfied the information is complete and accurate, you may proceed to the A<br>Electronic Application page by clicking 'Next'.  Assign Application to OFFICE ADMINISTRATOR  When you have deemed the application complete and ready for the Office Administrator (OA) to review and submit the ap<br>Assign Application to OA button.  Please be sur<br>required fields v | Review Application ,<br>opplication, select the<br>Assign Application to (<br>re to complete all<br>with valid content. |

Exhibit 29. Review Application Page

| Step | Action                                                                                                    |
|------|----------------------------------------------------------------------------------------------------|
| 1    | Confirm the <b>Contact Email</b> listed is correct; if not, use the provided hyperlink to access the <b>Basic Information</b> page to update it.                                                                                                    |
| 2    | Select <b>Review Application</b> to review the information entered for accuracy. Selecting this button displays a window that allows the ES user to open a PDF file of the application. The ES user can print and review the application for accuracy before assigning it to the OA.                                                                       |
| 3    | Select <b>Assign Application to OA</b> to assign the application to the OA for review and submission, where applicable. When the ES user selects this button, they will be redirected to the <b>Status and Management</b> page.<br><b>Note</b> : An e-mail will be sent to the OA notifying them that the application is ready to be signed and submitted. |

Note: The Assign Application to Office Administrator section displays only when the loggedin user is the ES user.

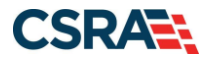

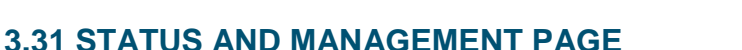

The **Status and Management** page displays categories of applications. The status of all submitted applications displays on this page as well, allowing the provider to determine if their application is in review, has been abandoned or returned, or has an approved status.

From the **Submitted Applications** section, providers can pay application required fees by selecting the **Pay Now** hyperlink; withdraw a previously submitted application by selecting the **Withdraw** hyperlink; or upload supporting documents, when requested, by selecting the **Upload Documents** hyperlink. Additionally, CSRA uses the **Submitted Applications** section to advise providers of incomplete applications.

If the application is deemed incomplete or if additional information is required, the provider will receive a notification letter indicating that they will have 30 days to submit the required information or the application will be abandoned. If documentation is received timely but is inadequate, the provider will be given an additional 10 days to submit the required information. If the information is received and reviewed and it is still deemed inadequate, the provider will be given an addition is not received the third time, the application will be abandoned and the provider will have to resubmit the application. If no documentation is received within the initial 30 days, the application will be abandoned.

The OA/ES user has access to the notification letters via the Message Center Inbox and via a hyperlink on the **Status and Management** page, to view the notifications.

Re-verification applications withdrawn or abandoned after the suspension date will result in the suspension or termination of the provider's Medicaid, DPH, and ORH health plans. If Medicaid, DPH, and ORH are the only active health plans on the provider's record, a Re-enrollment application will be required.

CSRA may return an application and send the OA an Application Incomplete Letter. When the **Returned** hyperlink is selected, the provider will be redirected to the Application Incomplete Letter, which contains details of the incorrect information received. After reviewing the incorrect information indicated in the letter, if the provider agrees that the information is incorrect, the OA should navigate to the **Status and Management** page and withdraw the application. The provider can also respond to the Application Incomplete Letter advising that the information is incorrect and requesting that CSRA withdraw the application. If CSRA withdraws the application, the Application Withdrawn Letter is sent to the Message Center Inbox. Application Withdrawn Letters for initial Enrollment applications will be sent to the OA's e-mail address.

Applications withdrawn by CSRA or the provider will have a "Withdrawn" status in the **Submitted Applications** section. CSRA-withdrawn applications will always be accompanied by an Application Withdrawn Letter. Providers do not receive correspondence when the withdrawal is completed in the Provider Portal.

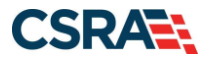

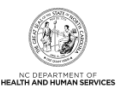

Status and Management

\* indicates a required field

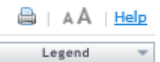

Welcome to Provider Enrollment Status and Management Please choose from the options below to manage your enrollment status.

| Below is the status o                         | of applications you have :                         | submitted.                                                                                                    |                                                                                |                                 |                                        |
|-----------------------------------------------|----------------------------------------------------|----------------------------------------------------------------------------------------------------|--------------------------------------------------------------------------------|---------------------------------|----------------------------------------|
| If status is Payment<br>payment. If status is | Pending, we have receiv<br>s Pay Now, your NC Appl | ed initial confirmation from<br>ication Fee payment was n                                                                                                    | n Paypoint that your payment was cor<br>not made or failed; click Pay Now to m | nfirmed; it may<br>ake payment. | take up to 48 hours to verify the      |
| If status of the appli<br>hyperlink.          | ication is in Payment Pen                          | ding, Returned, or In Revi                                                                                                    | ew, you can upload supporting docum                                            | entation by clic                | king the Upload Documents              |
| E RECORD RESULT                               | s                                                  |                                                                                                    |                                                                                |                                 |                                        |
| NPI/Atypical<br>ID                            | Name                                               | DBA Name                                                                                                    | Application Type                                                               | Submit Date                     | Status                                 |
|                                               |                                                    | and the second second s | RE-VERIFICATION                                                                | 10/09/2019                      | Withdrawn                              |
|                                               |                                                    |                                                                                                    | MANAGE CHANGE REQUEST                                                          | 08/29/2019                      | Withdrawn                              |
|                                               |                                                    |                                                                                                    | RE-VERIFICATION                                                                | 01/09/2019                      | Withdrawn                              |
|                                               |                                                    |                                                                                                    | ABBREVIATED AFFILIATIONS<br>MANAG                                              | 12/20/2018                      | Manage Change Request Comple           |
|                                               |                                                    |                                                                                                    | MANAGE CHANGE REQUEST                                                          | 10/26/2018                      | Withdrawn                              |
|                                               |                                                    |                                                                                                    | MANAGE CHANGE REQUEST                                                          | 10/09/2017                      | Manage Change Request Comple           |
|                                               |                                                    |                                                                                                    | ENROLLMENT                                                                     | 08/09/2017                      | Withdraw, Upload Documents -<br>Review |
|                                               |                                                    |                                                                                                    | MANAGE CHANGE REQUEST                                                          | 04/12/2017                      | Withdrawn                              |
|                                               |                                                    |                                                                                                    | MANAGE CHANGE REQUEST                                                          | 04/11/2017                      | Approved                               |
|                                               |                                                    |                                                                                                    | ABBREVIATED METHOD OF<br>CLAIM BI                                              | 04/11/2017                      | Manage Change Request Comple           |
|                                               |                                                    |                                                                                                    | ABBREVIATED METHOD OF<br>CLAIM BI                                              | 03/07/2017                      | Manage Change Request Comple           |
|                                               |                                                    |                                                                                                    | ABBREVIATED METHOD OF<br>CLAIM BI                                              | 01/13/2017                      | Manage Change Request Comple           |
|                                               |                                                    |                                                                                                    | ABBREVIATED METHOD OF<br>CLAIM BI                                              | 12/21/2016                      | Manage Change Request Compl            |
|                                               |                                                    |                                                                                                    | MANAGE CHANGE REQUEST                                                          | 11/09/2016                      | Manage Change Request Comple           |
|                                               |                                                    |                                                                                                    | ABBREVIATED METHOD OF<br>CLAIM BI                                              | 11/04/2016                      | Manage Change Request Comple           |
|                                               |                                                    |                                                                                                    | RE-VERIFICATION                                                                | 10/20/2016                      | Withdrawn                              |
|                                               |                                                    |                                                                                                    | ABBREVIATED EFT MANAGE<br>CHANGE                                               | 10/17/2016                      | Manage Change Request Compl            |
|                                               |                                                    |                                                                                                    | MANAGE CHANGE REQUEST                                                          | 08/19/2016                      | Withdrawn                              |
|                                               |                                                    |                                                                                                    | RE-VERIFICATION                                                                | 06/15/2016                      | Withdrawn                              |
|                                               |                                                    |                                                                                                    | ENROLLMENT                                                                     | 01/14/2016                      | Approved                               |
|                                               |                                                    |                                                                                                    | RE-VERIFICATION                                                                | 12/07/2015                      | Withdrawn                              |

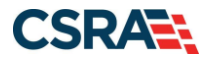

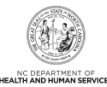

|                                                                          | ATA FOUND                                                                                                  |                                                                                          |                                                                                               |                                                   |                                                                                                    |                                                                                                    |                                                                    |
|--------------------------------------------------------------------------|----------------------------------------------------------------------------------------------------|------------------------------------------------------------------------------------------|-----------------------------------------------------------------------------------------------|---------------------------------------------------|----------------------------------------------------------------------------------------------------|----------------------------------------------------------------------------------------------------|--------------------------------------------------------------------|
|                                                                          |                                                                                                    |                                                                                          |                                                                                               |                                                   |                                                                                                    |                                                                                                    |                                                                    |
| MANAG                                                                    | E CHANGE REQUEST                                                                                           |                                                                                          |                                                                                               |                                                   |                                                                                                    |                                                                                                    |                                                                    |
| If you<br>NCTra<br>The fo                                                | u are a behavioral health<br>acks Manage Change Re<br>ollowing provider accour<br>click ' <b>Update</b> '. | h provider contracted with<br>equest application, please (<br>nts associated with your N | a Local Management Entity/M<br>ensure your LME/MCO has the<br>CID are active. Please select t | anaged Care Or<br>same updated<br>he account with | ganization (LME/MCO) ar<br>data on file.<br>which you would like to                                                                                  | nd you update your da<br>submit a Manage Char                                                                                                    | a in a<br>Ige Requ                                                 |
| - Rr                                                                     | CORD RESULTS                                                                                               |                                                                                          |                                                                                               |                                                   |                                                                                                    |                                                                                                    |                                                                    |
| Select                                                                   | NPI/Atypical ID                                                                                            | Name                                                                                     |                                                                                               | DBA Name                                          |                                                                                                    | ZIP Code Begin                                                                                                    | Date                                                               |
| 0                                                                        |                                                                                                    |                                                                                          |                                                                                               |                                                   |                                                                                                    |                                                                                                    | 1                                                                  |
| 0                                                                        |                                                                                                    |                                                                                          |                                                                                               |                                                   |                                                                                                    |                                                                                                    | ,                                                                  |
| 0                                                                        |                                                                                                    |                                                                                          |                                                                                               |                                                   |                                                                                                    |                                                                                                    |                                                                    |
|                                                                          |                                                                                                    |                                                                                          |                                                                                               |                                                   |                                                                                                    |                                                                                                    |                                                                    |
|                                                                          |                                                                                                    |                                                                                          |                                                                                               |                                                   |                                                                                                    |                                                                                                    |                                                                    |
| RE-VEF                                                                   | RIFICATION                                                                                                 |                                                                                          |                                                                                               |                                                   |                                                                                                    |                                                                                                    |                                                                    |
| NO D                                                                     | ATA FOUND                                                                                                  |                                                                                          |                                                                                               |                                                   |                                                                                                    |                                                                                                    |                                                                    |
| MAINT                                                                    | AIN ELIGIBILITY                                                                                            |                                                                                          |                                                                                               |                                                   |                                                                                                    |                                                                                                    |                                                                    |
| NOD                                                                      |                                                                                                    |                                                                                          |                                                                                               |                                                   |                                                                                                    |                                                                                                    |                                                                    |
|                                                                          |                                                                                                    |                                                                                          |                                                                                               |                                                   |                                                                                                    |                                                                                                    |                                                                    |
| FINGER                                                                   | PRINTING REQUIRED                                                                                          |                                                                                          |                                                                                               |                                                   |                                                                                                    |                                                                                                    |                                                                    |
| NOD                                                                      |                                                                                                    |                                                                                          |                                                                                               |                                                   |                                                                                                    |                                                                                                    |                                                                    |
| NO D                                                                     |                                                                                                    |                                                                                          |                                                                                               |                                                   |                                                                                                    |                                                                                                    |                                                                    |
|                                                                          |                                                                                                    |                                                                                          |                                                                                               |                                                   |                                                                                                    |                                                                                                    |                                                                    |
|                                                                          |                                                                                                    |                                                                                          |                                                                                               |                                                   |                                                                                                    |                                                                                                    |                                                                    |
| SAVED                                                                    |                                                                                                    |                                                                                          |                                                                                               |                                                   |                                                                                                    |                                                                                                    |                                                                    |
| SAVED                                                                    | APPLICATIONS                                                                                               | the set of the                                                                           |                                                                                               | 64. 1 × ×                                         |                                                                                                    |                                                                                                    | -                                                                  |
| SAVED A<br>Please<br>applic                                              | APPLICATIONS<br>e remember that your a<br>cation will be deleted.                                          | pplication must be submit                                                                | ted to the State within 90 day                                                                | s of the date it                                  | was created. If not comp                                                                                                    | leted within 90 days, t                                                                                                    | he incom                                                           |
| SAVED /<br>Please<br>applic                                              | APPLICATIONS<br>e remember that your a<br>cation will be deleted.                                          | application must be submit                                                               | ted to the State within 90 day                                                                | s of the date it                                  | was created. If not comp                                                                                                    | leted within 90 days, t                                                                                                    | he incom                                                           |
| SAVED A<br>Please<br>applic<br>= RE<br>Select                            | APPLICATIONS<br>e remember that your a<br>cation will be deleted.<br>CORD RESULTS<br>NPI/Atypical<br>ID    | upplication must be submit<br>Name                                                       | ted to the State within 90 day<br>DBA Name                                                    | s of the date it                                  | was created. If not comp<br>Application Type                                                                                                    | eted within 90 days, t<br>Application Create<br>Date                                                                                                    | Last S                                                             |
| SAVED /<br>Please<br>applic<br>- RE<br>Select                            | APPLICATIONS<br>e remember that your a<br>cation will be deleted.<br>ECORD RESULTS<br>NPI/Atypical<br>ID   | application must be submit                                                               | ted to the State within 90 day<br>DBA Name                                                    | s of the date it                                  | Application Type<br>MANAGE CHANGE<br>REQUEST                                                                                                    | Application Create<br>Date<br>09/14/2021                                                                                                    | Last S                                                             |
| SAVED A<br>Please<br>applic<br>Select                                    | APPLICATIONS<br>e remember that your a<br>cation will be deleted.<br>ECORD RESULTS<br>NPI/Atypical<br>ID   | upplication must be submit<br>Name                                                       | ted to the State within 90 day<br>DBA Name                                                    | s of the date it i                                | Application Type<br>MANAGE CHANGE<br>REQUEST<br>MANAGE CHANGE<br>REQUEST                                                                             | Application Create<br>09/14/2021<br>08/10/2021                                                                                                    | Last :<br>09/14                                                    |
| Please<br>applic<br>Select                                               | APPLICATIONS<br>e remember that your a<br>cation will be deleted.<br>CORD RESULTS<br>NPI/Atypical<br>ID    | upplication must be submit                                                               | ted to the State within 90 day<br>DBA Name                                                    | s of the date it                                  | Application Type<br>MANAGE CHANGE<br>REQUEST<br>MANAGE CHANGE<br>REQUEST<br>MANAGE CHANGE<br>REQUEST                                                 | Application Create<br>Date           09/14/2021           08/10/2021           03/24/2021                                                                | Last 5<br>09/14<br>08/10<br>07/21                                  |
| Please<br>applie<br>Select                                               | APPLICATIONS<br>e remember that your a<br>cation will be deleted.<br>CORD RESULTS<br>NPI/Atypical<br>ID    | application must be submit<br>Name                                                       | ted to the State within 90 day<br>DBA Name                                                    | s of the date it<br>ZIP Code                      | Application Type MANAGE CHANGE REQUEST MANAGE CHANGE REQUEST MANAGE CHANGE REQUEST MANAGE CHANGE REQUEST                                             | Application Create<br>Date           09/14/2021           08/10/2021           03/24/2021           07/21/2021                                           | Last 5<br>09/14<br>08/10<br>07/21<br>10/20                         |
| SAVED /<br>Please<br>applic<br>Select                                    | APPLICATIONS<br>e remember that your a<br>cation will be deleted.<br>CORD RESULTS<br>NPI/Atypical<br>TD    | upplication must be submit                                                               | ted to the State within 90 day<br>DBA Name                                                    | s of the date it i                                | Application Type MANAGE CHANGE REQUEST MANAGE CHANGE REQUEST MANAGE CHANGE REQUEST MANAGE CHANGE REQUEST MANAGE CHANGE REQUEST MANAGE CHANGE REQUEST | Application Create<br>Date           09/14/2021           08/10/2021           03/24/2021           07/21/2021           06/18/2021                      | Last 5<br>09/14,<br>08/10,<br>07/21,<br>10/20,<br>10/13,           |
| SAVED A<br>Please<br>applic<br>Select<br>O<br>O<br>O<br>O<br>O<br>O<br>O | APPLICATIONS<br>e remember that your a<br>cation will be deleted.<br>CORD RESULTS<br>NPI/Atypical<br>ID    | upplication must be submit                                                               | ted to the State within 90 day<br>DBA Name                                                    | s of the date it<br>ZIP Code                      | Application Type MANAGE CHANGE REQUEST MANAGE CHANGE REQUEST MANAGE CHANGE REQUEST MANAGE CHANGE REQUEST MANAGE CHANGE REQUEST MANAGE CHANGE REQUEST | Application Create<br>Date           09/14/2021           08/10/2021           03/24/2021           07/21/2021           06/18/2021           10/20/2021 | Last S<br>09/14,<br>08/10,<br>07/21,<br>10/20,<br>10/13,<br>10/20, |

Exhibit 30. Status and Management Page

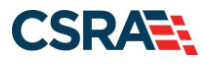

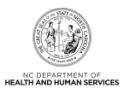

| Step      | Action                                                                                                    |
|-----------|----------------------------------------------------------------------------------------------------|
| Step<br>1 | <ul> <li>Action</li> <li>Submitted Applications: Allows the ES user to view the status of a submitted provider enrollment application.</li> <li>Abandoned: Application was waiting for additional documentation from the provider, but it was not received within 30 days of the notification. The provider will need to submit a new application.</li> <li>In Review: Application is being reviewed by CSRA or State.</li> <li>Returned: Application was returned to the provider needing additional documentation from the provider.</li> <li>Denied: The provider's participation in the program has been denied.</li> <li>Approved: The provider's participation in the program has been approved.</li> <li>Withdrawn: The provider has withdrawn their application.</li> <li>MCR Comp (Manage Change Request Complete): A change was requested that does not require review; therefore, this change was instantly completed.</li> <li>ME Comp (Maintain Eligibility Complete): The provider's Maintain Eligibility does not require review; therefore, this request was instantly completed.</li> <li>Pymt Pend: (Payment Pending): Records indicate that the provider has made a payment at PayPoint. It may take up to 48 hours to verify a payment.</li> <li>Pay Now: The provider can select the Pay Now link to make a payment on the PayPoint website. It may take up to 48 hours to verify a payment.</li> <li>Note: The ES, OA, and all Managing Employee and Owner users can view the submitted application via the Pay Now and Upload Documents hyperlinks (if applicable) in the Submitted Applications section.</li> </ul> |
|           | statuses: In Review, Returned, and Payment Pending. Selecting this hyperlink takes the ES user to the Upload Documents page.                                                                                                    |
| 2         | <b>Re-enroll:</b> Allows the ES user to re-enroll a terminated provider enrollment account.                                                                                                    |
| 3         | Manage Change Request: Allows the ES user to submit an MCR to an active provider enrollment account. The ES user may need to update information on the provider record such as EFT, taxonomy, address, affiliations, licensure, or change from an OOS/OPR Lite to a fully enrolled provider. These changes would require an MCR.                                                                                                    |
| 4         | <b>Re-verification:</b> Allows the ES user to submit a required Re-verification application for a provider enrollment account.                                                                                                    |
| 5         | <b>Maintain Eligibility:</b> Allows the ES user to submit a required Maintain Eligibility application for a provider enrollment account.                                                                                                    |
| 6         | Saved Applications: Allows the ES user to resume a saved provider enrollment application.                                                                                                    |

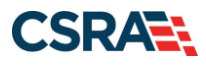

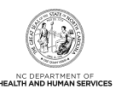

This Page Intentionally Left Blank

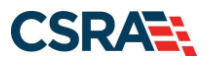

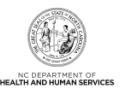

# 4.0 Manage Change Request

Once a provider's enrollment application has been approved, the provider can make updates to the record by completing an MCR.

**Note**: For additional information on converting an OOS/OPR Lite provider to a Full provider using an MCR, please refer to the Participant User Guides *PRV 595 Out-of-State Provider Enrollment* or *PRV 596 OPR Provider Enrollment*.

## 4.1 PROVIDER PORTAL HOME PAGE

| <b>CITRACKS</b>          |             |                                                                                                    |                                                                                         |                                                                                  |                                                                                                    |                                                                                               |                                                                |                                                                    |                                                        | -                       |
|--------------------------|-------------|----------------------------------------------------------------------------------------------------|-----------------------------------------------------------------------------------------|----------------------------------------------------------------------------------|----------------------------------------------------------------------------------------------------|-----------------------------------------------------------------------------------------------|----------------------------------------------------------------|--------------------------------------------------------------------|--------------------------------------------------------|-------------------------|
| Provider Portal          | Eligibility | Prior Approval                                                                                                   | Claims                                                                                  | Referral                                                                         | Code Search                                                                                              | Enrollment                                                                                    | Administration                                                 | Trading Partner                                                    | Payment                                                | Consent For             |
| Message Center for       |             |                                                                                                    |                                                                                         |                                                                                  |                                                                                                    |                                                                                               |                                                                |                                                                    |                                                        | Subso                   |
|                          |             | Announce                                                                                                    | ment                                                                                    | 5                                                                                |                                                                                                    |                                                                                               |                                                                |                                                                    | More Annou                                             | ncements                |
| 12.9                     |             | Date: Mar 29<br>Stay on top of 1<br>The best way to<br>you are not alrea<br>Communications<br>newsletter, but in | , 2018 1<br>NCTracks<br>stay on top<br>ady receivin<br>" on the <u>Pr</u><br>mportant t | - sign up fe<br>o of updates<br>og the news<br>ovider Commission<br>ime-sensitiv | AM Atter<br>or the newslett<br>to NCTracks is t<br>etter, you can s<br>munications web<br>e messages sen | ntion: All Pro<br>ter<br>to subscribe to<br>ubscribe by clio<br>page. Signing<br>t via email. | the NCTracks Com<br>king on the link ur<br>up will ensure that | munications and Up<br>nder the heading "Si<br>t you receive not on | <i>dates</i> newsle<br>ign Up for NC<br>ly the regular | tter. If<br>Tracks<br>r |
|                          |             | WELCOM                                                                                                    | E                                                                                       | OFFICE AD                                                                        | MINISTRATORS                                                                                             | ENROLL                                                                                        | MENT                                                           |                                                                    |                                                        |                         |
| AN                       |             | Provid<br>Trainii                                                                                                | er<br>ng                                                                                | U<br>Admin                                                                       | ser<br>istration                                                                                         | Status<br>Manage                                                                              | and<br>ement                                                   |                                                                    |                                                        |                         |
| Inbox<br>Provider Status | Massaga     |                                                                                                    |                                                                                         |                                                                                  |                                                                                                    |                                                                                               | Date                                                           | All Mess                                                           | ages (26)                                              |                         |
| Provider Status          | Message     |                                                                                                    |                                                                                         |                                                                                  |                                                                                                    |                                                                                               | Date                                                           | <u>All Mess</u>                                                    | ages (26)                                              |                         |

Exhibit 31. Provider Portal Home Page

| Step | Action                                                            |
|------|-------------------------------------------------------------------|
| 1    | From the Provider Portal Home page, select Status and Management. |

The **Status and Management** page displays. To begin an MCR application, scroll down to the **Manage Change Request** section.

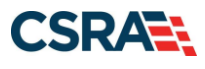

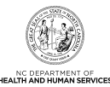

| MANAGE<br>If you a<br>NCTrack<br>The follo<br>Request | MANAGE CHANGE REQUEST       ?         If you are a behavioral health provider contracted with a Local Management Entity/Managed Care Organization (LME/MCO) and you update your data in a NCTracks Manage Change Request application, please ensure your LME/MCO has the same updated data on file.         The following provider accounts associated with your NCID are active. Please select the account with which you would like to submit a Manage Change Request, then click 'Update'.         RECORD RESULTS |                                                                                                    |                                         |            |            |        |  |  |  |
|-------------------------------------------------------|----------------------------------------------------------------------------------------------------|----------------------------------------------------------------------------------------------------|-----------------------------------------|------------|------------|--------|--|--|--|
| Select                                                | NPI/Atypical ID                                                                                                    | Name                                                                                                    | DBA Name                                | ZIP Code   | Begin Date | Status |  |  |  |
| 0                                                     | 0100-0100                                                                                                    | CONTRACTOR OF STREET, STREET, |                                         | 27502-1216 | 01/01/2015 | Active |  |  |  |
| 0                                                     | D. D. D. D. D. D. D. D. D. D. D. D. D. D                                                                                                    | CONTRACTOR OF STREET                                                                                                    | 10.011-00000000000000000000000000000000 | 27502-1216 | 01/01/2015 | Active |  |  |  |
| 1 0                                                   | 1154308308                                                                                                    | ABARTA - APPENDING - D                                                                                                    | - ALCONTRACTOR - IN - MARKED            | 28403-6062 | 02/01/2005 | Active |  |  |  |
| 0                                                     | DIREMENTATION INTO A CONTRACT OF THE OWNER OF THE OWNER OF THE OWNER OF THE OWNER OF THE OWNER OF THE OWNER OF T                                                                                                    |                                                                                                    |                                         | 27502-1216 | 01/01/2015 | Active |  |  |  |
| 0                                                     | DEFENDED                                                                                                    |                                                                                                    | THE COMPLEX WELL CONTRACTORS            | 27502-1216 | 01/01/2015 | Active |  |  |  |
|                                                       | 2 Update                                                                                                    |                                                                                                    |                                         |            |            |        |  |  |  |

Exhibit 32. Status and Management Page: Manage Change Request Section

| Step | Action                                                                                     |
|------|--------------------------------------------------------------------------------------------|
| 1    | Select the radio button next to the record for which you want to begin an MCR application. |
| 2    | Select Update.                                                                             |

## 4.2 HEALTH / BENEFIT PLAN SELECTION PAGE

The **Health / Benefit Plan Selection** page allows providers to manage their participation in the NC DHHS health and benefit plans. Providers can view their status, reinstate participation, add new health and benefit plans, and terminate participation in health and benefit plans.

**Note**: A \$100 NC Application Fee is required for Individual providers when applying for Medicaid. For In-State, Border, OOS Full Organizations, and Atypical Organizations, a \$100 NC Application Fee is required.

## 4.2.1 Current Status

| lealth / Benefit Plan      | Selection              |                                                  |                          | 🚔   🗚   Help   |  |  |  |  |  |
|----------------------------|------------------------|--------------------------------------------------|--------------------------|----------------|--|--|--|--|--|
| indicates a required field |                        |                                                  |                          |                |  |  |  |  |  |
|                            |                        |                                                  |                          |                |  |  |  |  |  |
| What are the qualification | ns and requirements fo | r the NC DHHS Health Plans?                      |                          |                |  |  |  |  |  |
| See Provider Permission    | Matrix.                |                                                  |                          |                |  |  |  |  |  |
|                            |                        |                                                  |                          |                |  |  |  |  |  |
| CURRENT STATUS             |                        |                                                  |                          |                |  |  |  |  |  |
| E CURRENT HEALTH/BENEF     | IT PLAN STATUS         |                                                  | 0                        |                |  |  |  |  |  |
| Health Plan                | Health Plan Status     | Benefit Plan                                     | 4 Benefit Plan<br>Status | Effective Date |  |  |  |  |  |
| TITLE NCXIX                | ACTIVE                 |                                                  |                          | 03/01/2013     |  |  |  |  |  |
| TITLE NCXXI                | TERMINATED             |                                                  |                          | 03/13/2013     |  |  |  |  |  |
| PUBLIC HEALTH              | ACTIVE                 |                                                  |                          | 03/01/2013     |  |  |  |  |  |
|                            |                        | Infant Toddler                                   | ACTIVE                   | 03/14/2013     |  |  |  |  |  |
|                            |                        | Sidde Cell                                       | ACTIVE                   | 03/14/2013     |  |  |  |  |  |
|                            |                        | Early Hearing Detection and Intervention Program | ACTIVE                   | 03/14/2013     |  |  |  |  |  |
|                            |                        | AIDS HIV Drug Assistance Program                 | ACTIVE                   | 03/14/2013     |  |  |  |  |  |
| RURAL HEALTH               | ACTIVE                 |                                                  |                          | 03/01/2013     |  |  |  |  |  |
|                            |                        | Community Care of NC UP                          | ACTIVE                   | 03/01/2013     |  |  |  |  |  |
|                            |                        | Healthnet                                        | ACTIVE                   | 03/01/2013     |  |  |  |  |  |

Exhibit 33. Health / Benefit Plan Selection Page: Current Status Section

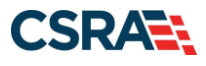

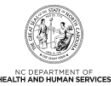

| Step | Action                                                                                         |
|------|------------------------------------------------------------------------------------------------|
| 1    | Health Plan identifies the NC DHHS health plans:                                               |
|      | Title NCXIX – Medicaid                                                                         |
|      | Public Health                                                                                  |
|      | Rural Health                                                                                   |
| 2    | Health Plan Status – The provider's current status in the health plan:                         |
|      | <ul> <li>Active – The provider is currently active.</li> </ul>                                 |
|      | <ul> <li>Terminated – The provider is currently terminated (not active).</li> </ul>            |
|      | <ul> <li>New – The provider can add this health plan.</li> </ul>                               |
|      | Hover over the field to display additional information.                                        |
| 3    | Benefit Plan – If applicable, benefit plans display.                                           |
| 4    | Benefit Plan Status – If applicable, the status of the provider's participation in the benefit |
|      | plans displays:                                                                                |
|      | <ul> <li>Active – The provider is currently active.</li> </ul>                                 |
|      | <ul> <li>Terminated – The provider is currently terminated (not active).</li> </ul>            |
| 5    | Effective Date – This is the effective date of the provider's status. In this example, this    |
|      | provider has been active in Title NCXIX since 3/1/2013 and has been terminated in NCXXI        |
|      | since 3/13/2013.                                                                               |

**Note**: If an OPR Lite provider upgrades to a fully enrolled provider, they will then have the option to participate in all health plans.

### 4.2.2 Active Medicaid Providers

In the **Active Medicaid Providers** section, the ES user can indicate whether a provider or organization will be providing behavioral health services.

|   | ACTIVE MEDICAID PROVIDERS                                                 |
|---|---------------------------------------------------------------------------|
| 2 | * Will you only be serving 0-3 population for behavioral health services? |
| Ч | Yes No                                                                    |
|   | 0103 0110                                                                 |

Exhibit 34. Health / Benefit Plan Selection Page: Active Medicaid Providers Section

| Step | Action                                                                                                    |
|------|----------------------------------------------------------------------------------------------------|
| 1    | Select <b>Yes</b> if the provider will only be serving the 0-3 Medicaid population for behavioral health services. Select <b>No</b> if the provider submits all claims to their Managed Care Organization (MCO). |

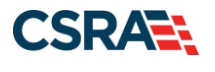

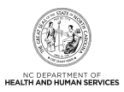

## 4.2.3 Type of Update

In the Type of Update section, the ES user can select the type of update they want to make.

| TYPE OF UPDATE                                                                                                    | ? |
|----------------------------------------------------------------------------------------------------|---|
| If you choose to end-date (remove) one or more coverage types, you will not have the option to add any until you start the re-enrollment or manage change request process again. Adding and removing coverage types must be completed with separate transactions.<br><b>Note:</b> If applicable, SA Information may be updated alone, or with the <i>Add/Reinstate Health Plan Option(s)</i> choice. |   |
| A Would you like to remove TLAdd/Reinstate Health Plan(s)                                                                                                    |   |
| ● Yes ◎ No                                                                                                    |   |
| TITLE NCXIX End-date Info                                                                                                    | ? |
| 3 * End Date: mm/dd/yyyy 🔣                                                                                                    |   |
| 4 * Reason for ending                                                                                                    |   |
| coverage:                                                                                                    |   |
| Comments:                                                                                                    |   |
| <ul> <li>★ Would you like to remove TITLE NCXXI from your active Health Plans?</li> <li>⑦ Yes </li> <li>⑦ No</li> </ul>                                                                                                    |   |
| <ul> <li>★ Would you like to remove PUBLIC HEALTH from your active Health Plans?</li> <li>⊘ Yes </li> <li>⊘ No</li> </ul>                                                                                                    |   |
| * Would you like to remove RURAL HEALTH from your active Health Plans?                                                                                                    |   |

#### Exhibit 35. Health / Benefit Plan Selection Page: Type of Update Section

| Step | Action                                                                                                    |
|------|----------------------------------------------------------------------------------------------------|
| 1    | <ul> <li>Update Type: Select one of the following:</li> <li>No Updates: Select if you do not wish to make any changes.<br/>Note: In MCR applications, the default is set to 'No Updates'.</li> <li>Remove Health/Benefit Plan(s): Select to terminate provider's participation in one or more health/benefit plans.</li> <li>Add/Reinstate Health Plan Option(s): Select to add or reinstate terminated health/benefit plans.</li> </ul> |
| 2    | Select <b>Yes</b> or <b>No</b> to each health plan "Would you like to remove" question.                                                                                                    |
| 3    | End Date: When <b>Yes</b> is selected, the ES user must enter the effective date of the termination in the <b>End Date</b> field.                                                                                                    |
| 4    | Reason for ending coverage: When <b>Yes</b> is selected, the ES user must select a reason for the termination.                                                                                                    |

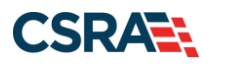

North Carolina Medicaid Management Information System (NCMMIS)

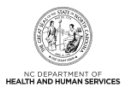

### **4.3 ADDRESSES PAGE**

The **Addresses** page displays all addresses on file for the provider. The ES user can edit, end-date, or add addresses.

#### 4.3.1 Reinstate an End-Dated Address

If one of a provider's addresses has been end-dated, it is not necessary to add the address; the ES user can reinstate the address.

| Service Locations         |                                          |               |        |      |  |  |  |
|---------------------------|------------------------------------------|---------------|--------|------|--|--|--|
| SERVICE LOCATION 2 - 1803 | SERVICE LOCATION 2 - 1803 CHAPEL HILL RD |               |        |      |  |  |  |
| Service Location Name     |                                          |               |        |      |  |  |  |
| Office Phone #:           |                                          | Office Fax #: |        |      |  |  |  |
| Address                   |                                          |               |        |      |  |  |  |
| Address Line 1:           |                                          |               |        |      |  |  |  |
| Address Line 2:           |                                          |               |        |      |  |  |  |
| City:                     | DURHAM                                   |               |        |      |  |  |  |
| State:                    | NORTH CAROLINA                           |               |        |      |  |  |  |
| ZIP Code:                 | 27707-1149                               | County:       | DURHAM |      |  |  |  |
| Begin Date:               |                                          | 2 End Date:   |        |      |  |  |  |
|                           |                                          |               |        |      |  |  |  |
| Servicing Counties        | DURHAM                                   |               |        | 3    |  |  |  |
|                           |                                          |               |        | Edit |  |  |  |

#### Exhibit 36. Addresses Page: Reinstate an End-Dated Address #1

| Step | Action                                                    |
|------|-----------------------------------------------------------|
| 1    | Expand the desired Service Location.                      |
| 2    | End Date: Displays the End Date on file for this address. |
| 3    | Select Edit.                                              |

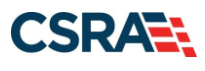

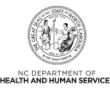

| After updating the fields, please click the Save button.         Service Location Name         * Office Phone #:       (@19) 555-8500 ext.         Address         Address         Address Line 1:         Address Line 2:         * City:       DURHAM         State:       NORTH CAROLINA         * City:       DURHAM         State:       NORTH CAROLINA         * ZIP Code:       27707-1149         Begin Date:       End Date         @ Re-instate       1         * New Begin Date:       Imm/dd/yyy         Servicing Counties       2         Note to CCNC/CA providers: In addition to your county, please select the contiguous counties for which your practice will accept         County       County         ALAMANCE       ALEXANDER         ALAMANCE       AVERY                                                                                                    |          |                             |                             | CHAPEL HILL RD                          | SERVICE LOCATION 2 - 1803                                                |
|----------------------------------------------------------------------------------------------------|----------|-----------------------------|-----------------------------|-----------------------------------------|--------------------------------------------------------------------------|
| Service Location Name         * Office Phone #:       (919) 555-8500 ext.       Office Fax #:       (000) 000-0000         Address         Address Line 1:                                                                                                    |          |                             |                             | e click the <b>Save</b> button.         | After updating the fields, pleas                                         |
| Address Line 1:<br>Address Line 2:<br>* City: DURHAM<br>State: NORTH CAROLINA<br>* ZIP Code: 27707-1149<br>Begin Date:<br>Re-instate 1<br>* New Begin Date: mm/dd/yyy<br>2<br>Servicing Counties<br>Note to CCNC/CA providers: In addition to your county, please select the contiguous counties for which your practice will accept<br>CCNC/CA enrollees.<br>Note to CCNC/CA providers: In addition to your county, please select the contiguous counties for which your practice will accept<br>CCNC/CA enrollees.<br>County<br>County<br>ALEXANDER<br>ALEXANDER<br>ASHE<br>AVERY<br>BEAUFORT<br>BEAUFORT<br>BEAUFORT<br>BEAUFORT<br>BEAUFORT<br>COUNTY<br>County<br>BEAUFORT                                                                                                    |          | 000-0000                    | Office Fax #:               | (919) 555-8500 ext.                     | Service Location Name<br>* Office Phone #:                               |
| State: NORTH CAROLINA   ** ZIP Code: 27707-1149   Begin Date: End Date   Image: Re-instate for the control of the control of |          |                             |                             | DURHAM                                  | Address Line 1:<br>Address Line 2:<br>* City:                            |
| Re-instate       Re-instate         ** New Begin Date:       mm/dd/yyyy         Servicing Counties       Verify /         Servicing Counties       Verify /         Note to CCNC/CA providers: In addition to your county, please select the contiguous counties for which your practice will accept         CCNC/CA enrollees.         County       County         ALAMANCE       ALEXANDER         ASHE       AVERY                                                                                                    |          |                             | County:                     | NORTH CAROLINA                          | State:<br>* ZIP Code:<br>Begin Date:                                     |
| Servicing Counties         Note to CCNC/CA providers: In addition to your county, please select the contiguous counties for which your practice will accept CCNC/CA enrollees.         County       County       County       County       County         ALAMANCE       ALEXANDER       ALLEGHANY       ANSON         ASHE       AVERY       BEAUFORT       BERTIE                                                                                                    | Address  | Verify Ad                   |                             | Re-instate 1<br>mm/dd/yyy               | ♥ Wew Begin Date:                                                        |
| County         County         County         County           I ALAMANCE         I ALEXANDER         I ALLEGHANY         I ANSON           I ASHE         I AVERY         I BEAUFORT         I BERTIE                                                                                                    |          | ) your practice will accept | the contiguous counties for | n addition to your county, please selec | Servicing Counties<br>Note to CCNC/CA providers: 1<br>CCNC/CA enrollees. |
| ALAMANCE     ALEXANDER     ALLEGHANY     ANSON       ASHE     AVERY     BEAUFORT     BERTIE                                                                                                    | <u>^</u> | County                      | County                      | County                                  | County                                                                   |
| ASHE AVERY BEAUFORT BERTIE                                                                                                    | =        | ANSON                       | ALLEGHANY                   | ALEXANDER                               | ALAMANCE                                                                 |
|                                                                                                    |          | BERTIE                      | BEAUFORT                    | AVERY                                   | ASHE                                                                     |
| BLADEN BRUNSWICK BUNCOMBE BURKE                                                                                                    |          | BURKE                       | BUNCOMBE                    | BRUNSWICK                               | BLADEN                                                                   |
| CABARRUS CALDWELL CAMDEN CARTERET                                                                                                    |          | CARTERET                    | CAMDEN                      | CALDWELL                                | CABARRUS                                                                 |
| CASWELL CATAWBA CHATHAM CHEROKEE                                                                                                    |          | CHEROKEE                    | CHATHAM                     | CATAWBA                                 | CASWELL                                                                  |
| CHOWAN CLAY CLEVELAND COLUMBUS                                                                                                    |          | COLUMBUS                    | CLEVELAND                   | CLAY                                    | CHOWAN                                                                   |
| CRAVEN CUMBERLAND CURRITUCK DARE                                                                                                    | 3        | DARE                        | CURRITUCK                   | CUMBERLAND                              | CRAVEN                                                                   |

Exhibit 37. Addresses Page: Reinstate an End-Dated Address #2

| Step | Action                                      |
|------|---------------------------------------------|
| 1    | Begin Date: Select the Re-instate checkbox. |
| 2    | New Begin Date: Enter the New Begin Date.   |
| 3    | Select Save.                                |

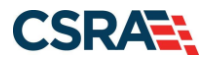

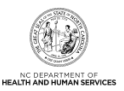

## 4.3.2 End-Date an Active Address

If one of a provider's active addresses will be closed, the ES user can end-date the address.

|                                                                                                    | e enere dave decom  |               |                |   |  |  |
|----------------------------------------------------------------------------------------------------|---------------------|---------------|----------------|---|--|--|
| Service Location Name * Office Phone #:                                                                                                    | (919) 555-1212 ext. | Office Fax #: | (000) 000-0000 |   |  |  |
| Address                                                                                                    |                     |               |                |   |  |  |
| Address Line 1:                                                                                                    |                     |               |                |   |  |  |
| Address Line 2:                                                                                                    |                     |               |                |   |  |  |
| * City:                                                                                                    | DURHAM              |               |                |   |  |  |
| State:                                                                                                    | NORTH CAROLINA      |               |                |   |  |  |
| * ZIP Code:                                                                                                    | 27701-3719          | County: D     | ourham         |   |  |  |
| Begin Date:                                                                                                    | 03/01/2013          | U 🗹 E         | nd Date It     |   |  |  |
| Verify Address           Servicing Counties           Note to CCNC/CA providers: In addition to your county, please select the contiguous counties for which your practice will accept CCNC/CA enrollees. |                     |               |                |   |  |  |
| County                                                                                                    | County              | County        | County         | * |  |  |
| ALAMANCE                                                                                                    | ALEXANDER           | ALLEGHANY     | ANSON          | = |  |  |
| ASHE                                                                                                    | AVERY               | BEAUFORT      | BERTIE         |   |  |  |
| BLADEN                                                                                                    | BRUNSWICK           | BUNCOMBE      | BURKE          |   |  |  |
| CABARRUS                                                                                                    | CALDWELL            | CAMDEN        | CARTERET       |   |  |  |
|                                                                                                    | CATAWBA             | CHATHAM       | CHEROKEE       |   |  |  |
| CASWELL                                                                                                    | _                   |               |                |   |  |  |
| CASWELL CHOWAN                                                                                                    | CLAY                |               |                |   |  |  |

Exhibit 38. Addresses Page: End-Date an Active Address

| Step | Action                           |
|------|----------------------------------|
| 1    | Select the End Date It checkbox. |
| 2    | End Date: Enter the End Date.    |
| 3    | Select Save.                     |

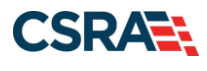

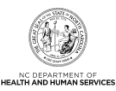

## 4.4 TAXONOMY CLASSIFICATION PAGE

| Taxonomy Classification                                                                                     |                                                                                                    |                              |
|----------------------------------------------------------------------------------------------------|----------------------------------------------------------------------------------------------------|------------------------------|
| * Indicates a required field                                                                                |                                                                                                    | Legend 🔻                     |
|                                                                                                    |                                                                                                    |                              |
| - SERVICE LOCATIONS                                                                                         | Level See                                                                                                    | East Shalus                  |
| Select                                                                                                    | Location                                                                                                    | Complete                     |
| e                                                                                                    |                                                                                                    | V Complete                   |
| To complete information for each s                                                                          | ervice location, select the appropriate location then click the "Edit Location" button.                                                                                                    |                              |
|                                                                                                    |                                                                                                    | Edit Location                |
| Taxonomy Classification                                                                                     |                                                                                                    |                              |
| SCHOOL BASED HEALTH CENTER                                                                                  |                                                                                                    | ?                            |
| * Is your organization a School E                                                                           | Based Health Center (SBHC)?                                                                                                    |                              |
| 🗢 Yes 👻 No                                                                                                  |                                                                                                    |                              |
|                                                                                                    |                                                                                                    | +                            |
| Please select the Taxonomy Class<br>to the National Plan & Provider En<br>If a submitted taxonomy has not b | ification(s) under which you will be conducting business with NCTracks. All taxonomies select<br>umeration System (NPPES) when you enumerated this NPI.<br>een reported to NPPES, please report it within the next 30 days. | ed should have been reported |
| TYPE, CLASSIFICATION AND AREA OF SI                                                                         | PECIALIZATION                                                                                                    | ?                            |
| Please select a Provider Type, Cl<br>rendering. You may enter up to 15                                      | assification and Area of Specialization from the following drop-down lists that best describe the<br>5 Taxonomy Classifications.                                                                                            | e services you will be       |
| + TAXONOMY CLASSIFICATION - 1                                                                               | 193200000X - Multi-Specialty END DATED                                                                                                    |                              |
| TAXONOMY CLASSIFICATION - 2                                                                                 | 251B00000X - Case Management                                                                                                    |                              |
| TAXONOMY CLASSIFICATION - 2                                                                                 | 282N00000X - General Acute Care Hospital END DATED                                                                                                    |                              |
| Provider Type:                                                                                              | HOSPITALS                                                                                                    |                              |
| Classification:                                                                                             | General Acute Care Hospital                                                                                                    |                              |
| Area of Specialization:                                                                                     | None                                                                                                    |                              |
| 2 Begin Date:                                                                                               | 03/14/2013 End Date: 03/15/2013 3 Status:                                                                                                    | ENDDATED                     |
| Reason Code:                                                                                                | Voluntary Termination. No lon                                                                                                    | 4                            |
|                                                                                                    |                                                                                                    | Edit                         |

## Exhibit 39. Taxonomy Classification Page: Edit Taxonomy

| Step | Action                                                                              |
|------|-------------------------------------------------------------------------------------|
| 1    | Expand the desired taxonomy.                                                        |
| 2    | Begin Date: Begin date of the current status.                                       |
| 3    | Status: Current status of the provider for this taxonomy:                           |
|      | <ul> <li>Active – The provider is currently active.</li> </ul>                      |
|      | <ul> <li>Terminated – The provider is currently terminated (not active).</li> </ul> |
|      | <ul> <li>Suspended – The provider is currently suspended.</li> </ul>                |
| 4    | Select Edit.                                                                        |

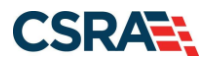

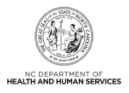

#### 4.4.1 End-Date a Taxonomy

If the provider wants to terminate participation in a taxonomy, the ES user can end-date the taxonomy.

**Note**: The provider must have at least one active taxonomy in order to remain an active provider.

| - TAXONOMY CLASSIFICATION -       | 282N00000X - GENERAL ACUTE                   | CARE HOSPITAL |            |                                                                    |          |
|-----------------------------------|----------------------------------------------|---------------|------------|--------------------------------------------------------------------|----------|
| After updating the fields, please | click the <b>Save</b> button.                |               |            |                                                                    |          |
| Provider Type:                    | HOSPITALS                                    |               |            |                                                                    |          |
| Classification:                   | General Acute Care Hospital                  |               |            |                                                                    |          |
| Area of Specialization:           | None                                         |               |            |                                                                    |          |
| Regin Date:                       | 02/14/2012                                   | Stat          |            |                                                                    |          |
|                                   | End Date It                                  | Stat          | JS. ACTIVE |                                                                    |          |
| 2 * End Date:                     | mmlddhaan                                    |               |            |                                                                    |          |
| * Elid Date;                      |                                              |               |            |                                                                    |          |
| Reason Code:                      | Select One                                   | ÷             |            |                                                                    | 4        |
|                                   |                                              |               |            |                                                                    | Save     |
| + TAXONOMY CLASSIFICATION -       | 3336C0003X - COMMUNITY/RET                   | AIL PHARMACY  |            |                                                                    |          |
| Once all taxonomies have been add | led, click the " <b>Save Location</b> " butt | ion to save.  |            |                                                                    |          |
|                                   |                                              |               |            | Save                                                               | Location |
|                                   |                                              |               |            |                                                                    | 5*       |
| <pre>« Previous</pre>             |                                              |               | r          | Please be sure to complete all required fields with valid content. | Next »   |
|                                   |                                              |               |            | Save Draft Cancel Enro                                             | ollment  |

#### Exhibit 40. Taxonomy Classification Page: End-Date a Taxonomy

| Step | Action                                                        |
|------|---------------------------------------------------------------|
| 1    | Select the End Date It checkbox.                              |
| 2    | End Date: Enter the End Date.                                 |
| 3    | Reason Code: Select the reason for terminating participation. |
| 4    | Select Save.                                                  |
| 5    | Select Next to continue.                                      |

#### 4.4.2 Reinstate an End-Dated Taxonomy

If one of a provider's taxonomy codes has been end-dated, it is not necessary to add the taxonomy; the ES user can reinstate the taxonomy.

| TAXONOMY CLASSIFICATION - 2       | 51B00000X - CASE MANAGEMENT |         |          |
|-----------------------------------|-----------------------------|---------|----------|
| After updating the fields, please | click the Save button.      |         |          |
| Provider Type:                    | AGENCIES                    |         |          |
| Classification:                   | Case Management             |         |          |
| Area of Specialization:           | None                        |         |          |
|                                   |                             |         |          |
| Begin Date:                       | 03/13/2013                  | Status: | ENDDATED |
| 1                                 | Re-instate                  |         |          |
| 2 * New Begin Date:               | 03/18/2013                  |         | 3        |
|                                   |                             |         | Save     |

Exhibit 41. Taxonomy Classification Page: Reinstate an End-Dated Taxonomy

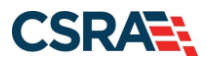

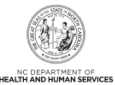

| Step | Action                                    |
|------|-------------------------------------------|
| 1    | Select the Re-instate checkbox.           |
| 2    | New Begin Date: Enter the New Begin Date. |
| 3    | Select Save.                              |

#### 4.5 COMMUNITY CARE OF NORTH CAROLINA/CAROLINA ACCESS PAGE

If the provider is active in CCNC/CA, the **Community Care of North Carolina/Carolina ACCESS** page displays the provider's CCNC/CA Begin Date and CCNC/CA Contact Person details. The provider can edit their CCNC/CA Contact Person Information or terminate their participation as a CCNC/CA PCP.

**Note**: PCPs cannot terminate without giving a 30-day notice; therefore, the CCNC/CA End Date must be the last day of a month and at least 30 days in the future.

**Note**: If the provider is eligible to be a CCNC/CA PCP and is not currently active in CCNC/CA, this page displays exactly as it does in enrollment. See <u>Section 3.0, New Enrollment –</u> <u>Enrollment Specialist</u>.

| Community Care of Nort              | h Carolina/Carolina ACCES                    | S                                      |                           | 🚔   A A   Help                 |
|-------------------------------------|----------------------------------------------|----------------------------------------|---------------------------|--------------------------------|
| * indicates a required field        |                                              |                                        |                           | Legend 🔻                       |
|                                     |                                              |                                        |                           |                                |
| Select                              | Locatio                                      | 20                                     |                           | Form Status                    |
|                                     |                                              |                                        |                           | Complete                       |
| To complete information for each s  | service location, select the appropriate     | location then dick the "Edit Locatio   | n" button                 |                                |
| To complete information for each a  | service location, select the appropriate     |                                        | i buccon.                 |                                |
|                                     |                                              |                                        |                           | Edit Location                  |
| Community Care of North Care        | olina/Carolina ACCESS                        |                                        |                           |                                |
| To complete information for this lo | ocation, fill out this form section then cli | ck 'Save Location' in lower right.     |                           |                                |
|                                     | ,                                            |                                        |                           | 2                              |
| COMMUNITY CARE OF NORTH CAROLI      | NA/CAROLINA ACCESS                           |                                        |                           |                                |
| As a Medicaid Provider, you are e   | ligible to enroll as a CCNC/CA Provider      | if one of your taxonomy classification | ons is on the <u>CCNC</u> | /CA Eligible Provider Types    |
| 1 - CCNC/CA CONTACT PERSON          |                                              |                                        |                           | ?                              |
| * Last Name:                        |                                              | * First Name:                          |                           |                                |
| Middle Name:                        | ,                                            | Suffix:                                | Select One                | ▼                              |
| * Office Phone #:                   | evt                                          | Other Phone #:                         | (000) 000-0000            | ovt                            |
| Office Fax #:                       | (000) 000-0000                               | * Contact Email:                       | (000) 000 0000            |                                |
| onice rax #.                        | (000) 000-0000                               | - Contact Enfant                       |                           | 1                              |
| 2 CCNC/CA Begin Date:               | 04/01/2013                                   | 3 🗉                                    | End Date It               |                                |
|                                     |                                              |                                        |                           | Save Location                  |
|                                     |                                              |                                        |                           | • *                            |
|                                     |                                              |                                        |                           |                                |
| (I Previous                         |                                              |                                        | Please t                  | e sure to complete all Next 33 |

Exhibit 42. Community Care of North Carolina/Carolina ACCESS Page

| Step | Action                                                                                           |
|------|--------------------------------------------------------------------------------------------------|
| 1    | CCNC/CA Contact Person: Contact information on file. The applicant can edit any of these fields. |
| 2    | CCNC/CA Begin Date: Provider's begin date as a CCNC/CA PCP.                                      |

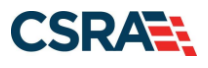

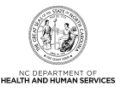

| Step | Action                                                                                      |
|------|---------------------------------------------------------------------------------------------|
| 3    | Select the End Date It checkbox if provider wants to terminate their CCNC/CA participation. |
| 4    | Select Next to continue.                                                                    |

## 4.6 EFT ACCOUNT INFORMATION PAGE

| ndicates a required field           |                            | Legend                                                                                         |
|-------------------------------------|----------------------------|------------------------------------------------------------------------------------------------|
| CURRENT FINANCIAL INSTITUTION ACCO  | UNT INFORMATION            |                                                                                                |
| Financial Institution Name:         |                            | Account Number: *********                                                                      |
| JPDATE FINANCIAL INSTITUTION INFORM | MATION                     |                                                                                                |
| * Do you wish to update your Elect  | tronic Funds Transfer Fina | ancial Institution information?                                                                |
| CORE website for more information   | n (CAQH.org).              | sociate your payments with the electronic remittance advice (ERA). You may also visit the CAQH |
| * Routing Number:                   |                            |                                                                                                |
| * Account Number:                   |                            | * Account Number Confirmation:                                                                 |
| * Account Type:                     | Select One 🗸               |                                                                                                |
| * Financial Institution Name:       |                            |                                                                                                |
| Financial Institution Address       |                            |                                                                                                |
| Address Line 1:                     |                            |                                                                                                |
| Address Life 2.                     |                            |                                                                                                |
| * City.                             |                            |                                                                                                |
| # State.                            |                            | 3                                                                                              |
| ♣ ZIP Code.                         |                            | Varify Add                                                                                     |
|                                     |                            | verny Add                                                                                      |
|                                     |                            |                                                                                                |
|                                     |                            |                                                                                                |

## Exhibit 43. EFT Account Information Page

| Step | Action                                                                                                    |
|------|----------------------------------------------------------------------------------------------------|
| 1    | Current Financial Institution Account Information: Your <b>Financial Institution Name</b> and the last four digits of your <b>Account Number</b> are displayed "as is" from your provider file.                                                                                                    |
| 2    | Update Financial Institution Information: Do you wish to update your Electronic Funds<br>Transfer Financial Institution information?: Select <b>Yes</b> if you want to update your EFT<br>information.<br><b>Note</b> : Selecting <b>Yes</b> will expand the section to present fields for the financial institution<br>account information. |
| 3    | Complete all required fields marked with an asterisk for the financial institution account information.                                                                                                    |
| 4    | Select Next to continue.                                                                                                    |

### NOTES:

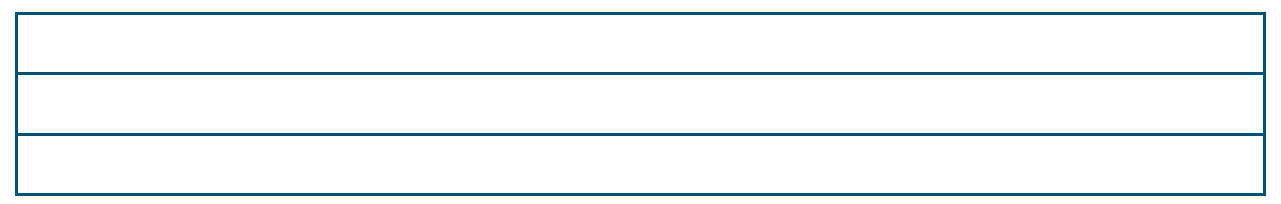

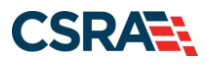

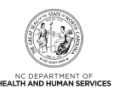

This Page Intentionally Left Blank

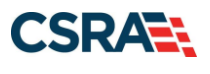

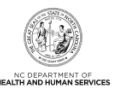

# **5.0 Re-enrollment Application**

## 5.1 STATUS AND MANAGEMENT PAGE

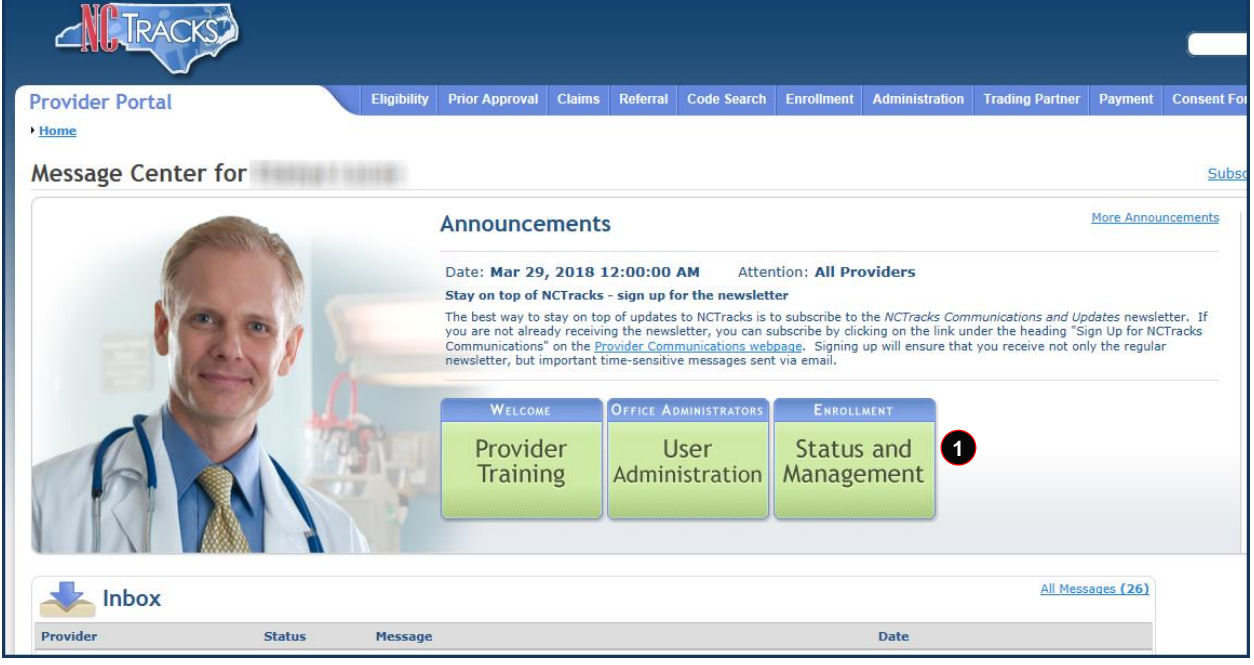

Exhibit 44. Provider Portal Home Page

| Step | Action                                                            |
|------|-------------------------------------------------------------------|
| 1    | From the Provider Portal Home page, select Status and Management. |

The **Status and Management** page displays. To begin a Re-enrollment application, scroll down to the **Re-enroll** section.

| RE-ENROLL                                                                                                    |                 |      |          |            | ?                |  |
|----------------------------------------------------------------------------------------------------|-----------------|------|----------|------------|------------------|--|
| The following provider accounts associated with your NCID have been terminated. Please select the account with which you would like to re-enroll, then click 'Submit'. |                 |      |          |            |                  |  |
| E RECORD R                                                                                                    | ESULTS          |      |          |            |                  |  |
| Select                                                                                                    | NPI/Atypical ID | Name | DBA Name | ZIP Code   | Termination Date |  |
| 1 0                                                                                                    |                 |      |          | 27502-1216 | 05/13/2015       |  |
|                                                                                                    |                 |      |          |            | 2 Re-Enroll      |  |
|                                                                                                    |                 |      |          |            | +                |  |

#### Exhibit 45. Status and Management Page: Re-enroll Section

| Step | Action                                                                                                    |
|------|----------------------------------------------------------------------------------------------------|
| 1    | Select the <b>radio button</b> next to the record for which you want to begin a Re-enrollment application. |
| 2    | Select Re-Enroll.                                                                                          |

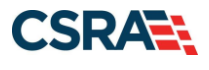

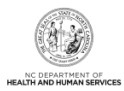

The **Organization/Individual Basic Information** page displays, allowing the ES user to begin the application. The pages look similar to the Enrollment and MCR application pages. See the exhibits in <u>Section 3.0, New Enrollment – Enrollment Specialist</u> and <u>Section 4.0, Manage</u> <u>Change Request</u>. The only difference is that all health plans, taxonomy codes, services, etc. will be end-dated. These will need to be reinstated as desired.

For Individual providers, a \$100 NC Application Fee is required when applying for Medicaid. For Organizations and Atypical Organizations, a \$100 NC Application Fee is required when applying for Medicaid and there is no active provider with the provider's tax ID.

#### **NOTES:**

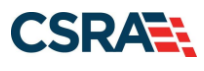

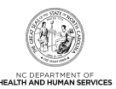

# 6.0 Re-verification Application

|                             |                                                                                 |                                                                 |                                                              |                                                                                 |                                                                              |                                                                |                                                                    |                                               | <b>—</b>           |
|-----------------------------|---------------------------------------------------------------------------------|-----------------------------------------------------------------|--------------------------------------------------------------|---------------------------------------------------------------------------------|------------------------------------------------------------------------------|----------------------------------------------------------------|--------------------------------------------------------------------|-----------------------------------------------|--------------------|
| Provider Portal Eligibility | Prior Approval                                                                  | Claims                                                          | Referral                                                     | Code Search                                                                     | Enroliment                                                                   | Administration                                                 | Trading Partner                                                    | Payment                                       | Consent For        |
| Message Center for          |                                                                                 |                                                                 |                                                              |                                                                                 |                                                                              |                                                                |                                                                    |                                               | Subsc              |
|                             | Announce                                                                        | ments                                                           |                                                              |                                                                                 |                                                                              |                                                                |                                                                    | More Annou                                    | ncements           |
|                             | Date: Mar 29,                                                                   | , 2018 1                                                        | 2:00:00 A                                                    | M Atten                                                                         | ition: All Pro                                                               | oviders                                                        |                                                                    |                                               |                    |
| 1201                        | The best way to a<br>you are not alrea<br>Communications'<br>newsletter, but in | stay on top<br>dy receivir<br>' on the <u>Pr</u><br>nportant ti | o of updates<br>og the newsle<br>ovider Comm<br>me-sensitive | to NCTracks is t<br>etter, you can s<br><u>nunications web</u><br>messages sent | to subscribe to<br>ubscribe by clic<br><u>page</u> . Signing<br>t via email. | the NCTracks Com<br>king on the link ur<br>up will ensure that | munications and Up<br>ider the heading "Si<br>t you receive not on | dates newsle<br>gn Up for NC<br>ly the regula | tter, If<br>Tracks |
|                             | WELCOM                                                                          |                                                                 | OFFICE AD                                                    | MINISTRATORS                                                                    | ENROLL                                                                       | MENT                                                           |                                                                    |                                               |                    |
| AK                          | Provid<br>Trainir                                                               | er<br>ng                                                        | U:<br>Admini                                                 | ser<br>stration                                                                 | Status<br>Manage                                                             | and 1<br>ement                                                 |                                                                    |                                               |                    |
|                             |                                                                                 |                                                                 |                                                              | 1                                                                               |                                                                              |                                                                |                                                                    |                                               |                    |
|                             |                                                                                 |                                                                 |                                                              |                                                                                 |                                                                              |                                                                | All Mess                                                           | ages (26)                                     |                    |
| Provider Status Message     | i                                                                               |                                                                 |                                                              |                                                                                 |                                                                              | Date                                                           |                                                                    |                                               |                    |

Exhibit 46. Provider Portal Home Page

| Step | Action                                                            |
|------|-------------------------------------------------------------------|
| 1    | From the Provider Portal Home page, select Status and Management. |

The **Status and Management** page displays. To begin a Re-verification application, scroll down to the **Re-verification** section.

|                       |                                                                                                    | ed, then click 'Submit'. | which you would like to proce                                     | The following |  |  |  |  |  |  |
|-----------------------|----------------------------------------------------------------------------------------------------|--------------------------|-------------------------------------------------------------------|---------------|--|--|--|--|--|--|
|                       |                                                                                                    |                          | record with which you would like to proceed, then click 'Submit'. |               |  |  |  |  |  |  |
|                       |                                                                                                    |                          | RESULTS                                                           | - RECORD      |  |  |  |  |  |  |
| ZIP Code Due Date     | DBA Name                                                                                                    | Name                     | NPI/Atypical ID                                                   | Select        |  |  |  |  |  |  |
| 27502-1216 05/30/2015 | The second second secon | Barren                   | - Contract of the second second second                            | 0             |  |  |  |  |  |  |
| 27502-1216 05/30/2    | 12.5 - 1888 - 102108                                                                                                    | COLUMN COURSE            |                                                                   |               |  |  |  |  |  |  |

#### Exhibit 47. Status and Management Page: Re-verification Section

| Step | Action                                                                                                    |
|------|----------------------------------------------------------------------------------------------------|
| 1    | Select the <b>radio button</b> next to the record for which you want to begin a Re-verification application. |
| 2    | Select Re-Verify.                                                                                            |

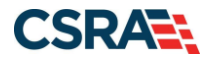

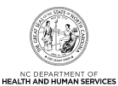

## 6.1 RE-VERIFICATION APPLICATION – INDIVIDUAL/ORGANIZATION PROVIDER PAGE

The **Re-Verification Application – Individual** or **Re-Verification Application – Organization** page displays specific identifying information about the provider as an Individual or Organization provider. This information must match what is reported on the provider's income tax return.

If you have any questions or need further information, please feel free to call the NCTracks Operations Contact Center at 800-688-6696.

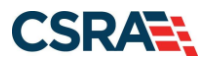

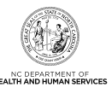

|                                                                                                    |                                                                                                    |                                                                                                    |                                                                                                    | Lobolid         |
|----------------------------------------------------------------------------------------------------|----------------------------------------------------------------------------------------------------|----------------------------------------------------------------------------------------------------|----------------------------------------------------------------------------------------------------|-----------------|
|                                                                                                    |                                                                                                    |                                                                                                    |                                                                                                    |                 |
| DENTIFYING INFORMATION                                                                                                    |                                                                                                    |                                                                                                    |                                                                                                    |                 |
| * Last Name:                                                                                                    |                                                                                                    | <b>*</b> First Name:                                                                                                    |                                                                                                    |                 |
| Middle Name:                                                                                                    |                                                                                                    | Suffix:                                                                                                    | Select One 🗸                                                                                                    |                 |
| W Data of Birth                                                                                                    | (Enter your full middle name)                                                                                                    | # CCN                                                                                                    |                                                                                                    |                 |
| A Date of Birth.                                                                                                    |                                                                                                    | * 35N.                                                                                                    | 000000000                                                                                                    |                 |
| * Gender:                                                                                                    | Select One V                                                                                                    | * NP1:                                                                                                    | 000000000                                                                                                    |                 |
| * Email:                                                                                                    | full logal name, and I do not have a                                                                                                    | niddlo namo                                                                                                    |                                                                                                    |                 |
|                                                                                                    | run legal hanne, and i do hot have a                                                                                                    |                                                                                                    |                                                                                                    |                 |
|                                                                                                    |                                                                                                    |                                                                                                    |                                                                                                    |                 |
| MPLOYER IDENTIFICATION NUMBER                                                                                                    | (EIN)                                                                                                    |                                                                                                    |                                                                                                    |                 |
| Will your income be reported t                                                                                                    | o an EIN?                                                                                                    |                                                                                                    |                                                                                                    |                 |
| Ves () No                                                                                                    |                                                                                                    |                                                                                                    |                                                                                                    |                 |
| * EIN:                                                                                                    | 00-000000                                                                                                    |                                                                                                    |                                                                                                    |                 |
| * DBA Name:                                                                                                    |                                                                                                    |                                                                                                    |                                                                                                    |                 |
| * Years Doing Business Under                                                                                                    |                                                                                                    |                                                                                                    |                                                                                                    |                 |
| inis name:                                                                                                    |                                                                                                    |                                                                                                    |                                                                                                    |                 |
|                                                                                                    |                                                                                                    |                                                                                                    |                                                                                                    |                 |
|                                                                                                    |                                                                                                    |                                                                                                    |                                                                                                    |                 |
| endering/Attending Only Provi                                                                                                    | DER                                                                                                    |                                                                                                    |                                                                                                    |                 |
| Are you a Rendering/Attending                                                                                                    | Only provider?                                                                                                    |                                                                                                    |                                                                                                    |                 |
|                                                                                                    |                                                                                                    |                                                                                                    |                                                                                                    |                 |
|                                                                                                    |                                                                                                    |                                                                                                    |                                                                                                    |                 |
|                                                                                                    |                                                                                                    |                                                                                                    |                                                                                                    |                 |
| WNERSHIP INFORMATION                                                                                                    |                                                                                                    |                                                                                                    |                                                                                                    |                 |
| WNERSHIP INFORMATION * Business Type:                                                                                                    | Select One 🗸                                                                                                    |                                                                                                    |                                                                                                    |                 |
| WNERSHIP INFORMATION<br><b>* Business Type:</b>                                                                                                    | Select One v                                                                                                    |                                                                                                    |                                                                                                    |                 |
| WWNERSHIP INFORMATION<br>* Business Type:                                                                                                    | Select One v                                                                                                    |                                                                                                    |                                                                                                    |                 |
| WWNERSHIP INFORMATION<br><b>* Business Type:</b><br>IFFICE Administrator (Authorize                                                                                                    | Select One v                                                                                                    |                                                                                                    |                                                                                                    |                 |
| WNERSHIP INFORMATION<br><b>* Business Type:</b><br>IFFICE ADMINISTRATOR (AUTHORIZE<br>Individual authorized to receive<br>populated below.                                                                                                    | Select One v<br>D INDIVIDUAL)                                                                                                    | s on behalf of applying provider. T                                                                                                    | his role currently belong                                                                                                    | s to the person |
| WMERSHIP INFORMATION<br>* Business Type:<br>FFICE ADMINISTRATOR (AUTHORIZE<br>Individual authorized to receive<br>populated below.<br>* User ID (NCID):                                                                                                    | Select One                                                                                                    | s on behalf of applying provider. T                                                                                                    | his role currently belong                                                                                                    | s to the person |
| WNERSHIP INFORMATION<br>* Business Type:<br>FFICE ADMINISTRATOR (AUTHORIZE<br>Individual authorized to receive<br>populated below.<br>* User ID (NCID):<br>* Last Name:                                                                                                    | Select One   D INDIVIDUAL)  Select One                                                                                                    | s on behalf of applying provider. T<br>* First Name:                                                                                                    | his role currently belong                                                                                                    | s to the person |
| WNERSHIP INFORMATION<br>* Business Type:<br>UFFICE ADMINISTRATOR (AUTHORIZE<br>Individual authorized to receive<br>populated below.<br>* User ID (NCID):<br>* Last Name:<br>Middle Name:                                                                                                    | Select One   Information or make business decision  Select One                                                                                                    | s on behalf of applying provider. T<br>* First Name:<br>Suffix:                                                                                                    | his role currently belong                                                                                                    | s to the person |
| WNERSHIP INFORMATION<br>* Business Type:<br>HFFICE ADMINISTRATOR (AUTHORIZE<br>Individual authorized to receive<br>populated below.<br>* User ID (NCID):<br>* Last Name:<br>Middle Name:                                                                                                    | Select One   D INDIVIDUAL)  Information or make business decision  Select One   (Enter your full middle name)                                                                                                    | s on behalf of applying provider. T<br><b>*</b> First Name:<br>Suffix:                                                                                                    | his role currently belong                                                                                                    | s to the person |
| WNERSHIP INFORMATION<br>* Business Type:<br>HFICE ADMINISTRATOR (AUTHORIZE<br>Individual authorized to receive<br>populated below.<br>* User ID (NCID):<br>* Last Name:<br>Middle Name:<br>* Contact Email:                                                                                                    | Select One   D INDIVIDUAL)  information or make business decision  Select One   (Enter your full middle name)                                                                                                    | s on behalf of applying provider. T<br>* First Name:<br>Suffix:<br>* SSN:                                                                                                    | his role currently belong                                                                                                    | s to the person |
| WNERSHIP INFORMATION<br>* Business Type:<br>HFICE ADMINISTRATOR (AUTHORIZE<br>Individual authorized to receive<br>populated below.<br>* User ID (NCID):<br>* Last Name:<br>Middle Name:<br>* Contact Email:                                                                                                    | Select One   D INDIVIDUAL)  Information or make business decision  Select One   (Enter your full middle name)                                                                                                    | s on behalf of applying provider. T<br>* First Name:<br>Suffix:<br>* SSN:                                                                                                    | his role currently belong                                                                                                    | s to the person |
| WNERSHIP INFORMATION<br>* Business Type:<br>UFFICE ADMINISTRATOR (AUTHORIZE<br>Individual authorized to receive<br>populated below.<br>* User ID (NCID):<br>* Last Name:<br>Middle Name:<br>* Contact Email:<br>* Office Phone #:                                                                                                    | Select One   D INDIVIDUAL)  information or make business decision  Select One   (Enter your full middle name)  (000) 000-0000 ext.                                                                                                    | s on behalf of applying provider. T<br>* First Name:<br>Suffix:<br>* SSN:<br>Office Fax #:                                                                                                    | his role currently belong Select One  (000) 000-0000                                                                                              | s to the person |
| WNERSHIP INFORMATION  * Business Type:  FFICE ADMINISTRATOR (AUTHORIZE Individual authorized to receive populated below.  * User ID (NCID): * Last Name: Middle Name: * Contact Email: * Office Phone #: I attest that I have entered                                                                                                    | Select One   D INDIVIDUAL)  Information or make business decision  Select One   (Enter your full middle name)  (000) 000-0000 ext.  the full legal name of the individual, a                                                                                                    | s on behalf of applying provider. T<br>* First Name:<br>Suffix:<br>* SSN:<br>Office Fax #:<br>nd the individual does not have a                                                                                            | his role currently belong  Select One  (000) 000-0000 middle name.                                                                                | s to the person |
| WNERSHIP INFORMATION     * Business Type:  FFICE ADMINISTRATOR (AUTHORIZE Individual authorized to receive populated below.     * User ID. (NCID);     * Last Name:     Middle Name:     * Contact Email:     * Office Phone #:     I attest that I have entered                                                                                                    | Select One   D INDIVIDUAL)  information or make business decision  (Enter your full middle name)  (000) 000-0000 ext.  the full legal name of the individual, a                                                                                                    | s on behalf of applying provider. T                                                                                                    | his role currently belong Select One v (000) 000-0000 middle name.                                                                                | s to the person |
| WNERSHIP INFORMATION<br>* Business Type:<br>FFICE ADMINISTRATOR (AUTHORIZE<br>Individual authorized to receive<br>populated below.<br>* User ID (NCID):<br>* Last Name:<br>Middle Name:<br>* Contact Email:<br>* Office Phone #:<br>I attest that I have entered<br>FFECTIVE DATE REQUESTED                                                                                                    | Select One   D INDIVIDUAL)  information or make business decision  Select One -·  (Enter your full middle name)  (000) 000-0000 ext.  (000) 100-0000 ext.                                                                                                    | s on behalf of applying provider. T<br>* First Name:<br>Suffix:<br>* SSN:<br>Office Fax #:<br>nd the individual does not have a                                                                                            | his role currently belong Select One  (000) 000-0000 middle name.                                                                                 | s to the person |
| WNERSHIP INFORMATION  * Business Type:  FFICE ADMINISTRATOR (AUTHORIZE Individual authorized to receive populated below.  * User ID (NCID):  * Last Name: Middle Name:  * Contact Email: * Contact Email: * Office Phone #: 1 attest that I have entered  FFECTIVE DATE REQUESTED The effective date is the earlies to the date that a complete Pro                                                                        | Select One   D INDIVIDUAL)  information or make business decision  Select One  (Enter your full middle name)  (D000) 000-0000 ext.  (0000) 000-0000 ext.  the full legal name of the individual, a  t date a provider may begin billing for vider Enrollment Packet is received ar                                                        | s on behalf of applying provider. T<br>* First Name:<br>Suffix:<br>* SSN:<br>Office Fax #:<br>nd the individual does not have a<br>services. The effective date of et<br>id may not precede, as applicable,                | his role currently belong Select One v (000) 000-0000 middle name. nrollment may not be mo                                                        | s to the person |
| WNERSHIP INFORMATION  * Business Type:  FFICE ADMINISTRATOR (AUTHORIZE Individual authorized to receive populated below.  * User ID (NCID):  * Last Name: Middle Name:  * Contact Email:  * Office Phone #:  1 attest that I have entered  FFECTIVE DATE REQUESTED The effective date is the earlies to the date that a complete Pro current date of your letter of entered                                                | Select One   D INDIVIDUAL)  information or make business decision  (Enter your full middle name)  (000) 000-0000 ext.  the full legal name of the individual, a  t date a provider may begin billing for vider Enrollment Packet is received ar dorsement.                                                                                | s on behalf of applying provider. T<br>* First Name:<br>Suffix:<br>* SSN:<br>Office Fax #:<br>nd the individual does not have a<br>services. The effective date of end<br>id may not precede, as applicable,               | his role currently belong Select One v (000) 000-0000 middle name. arollment may not be mo                                                        | s to the person |
| WNERSHIP INFORMATION  * Business Type:  FFICE ADMINISTRATOR (AUTHORIZE Individual authorized to receive populated below.  * User ID (NCID):  * Last Name: Middle Name: * Contact Email: * Office Phone #: I attest that I have entered  FFECTIVE DATE REQUESTED The effective date is the earlies to the date that a complete Pro current date of your letter of er Note: CCNC/CA participation eff                        | Select One   D INDIVIDUAL)  Information or make business decision  (Enter your full middle name)  (000) 000-0000 ext.  the full legal name of the individual, a  the full legal name of the individual, a  t date a provider may begin billing for vider Enrollment Packet is received at dorsement. ective date may not be retroactively | s on behalf of applying provider. T<br>* First Name:<br>Suffix:<br>* SSN:<br>Office Fax #:<br>nd the individual does not have a<br>services. The effective date of end<br>id may not precede, as applicable,<br>requested. | his role currently belong<br>Select One v<br>(000) 000-0000<br>middle name.                                                                       | s to the person |
| WNERSHIP INFORMATION  * Business Type:  FFICE ADMINISTRATOR (AUTHORIZE Individual authorized to receive populated below.  * User ID (NCID):  * Last Name: Middle Name:  * Contact Email:  * Office Phone #:  1 attest that I have entered  FFECTIVE DATE REQUESTED The effective date is the earliest to the date that a complete Pro current date of your letter of er Note: CCNC/CA participation eff  * Effective Date: |                                                                                                    | s on behalf of applying provider. T<br>* First Name:<br>Suffix:<br>* SSN:<br>Office Fax #:<br>nd the individual does not have a<br>services. The effective date of end<br>id may not precede, as applicable,<br>requested. | his role currently belong<br>Select One v<br>(000) 000-0000<br>middle name.                                                                       | s to the person |
| WNERSHIP INFORMATION                                                                                                    |                                                                                                    | s on behalf of applying provider. T<br>* First Name:<br>Suffix:<br>* SSN:<br>Office Fax #:<br>nd the individual does not have a<br>services. The effective date of end<br>id may not precede, as applicable,<br>requested. | his role currently belong  Select One v  (000) 000-0000  middle name.  nrollment may not be mo, the current date of you ce the application is sub | s to the person |
| WNERSHIP INFORMATION                                                                                                    | Select One   D INDIVIDUAL)  Information or make business decision  Select One  (Enter your full middle name)  (000) 000-0000 ext.  (000) 000-0000 ext.  (date a provider may begin billing for vider Enrollment Packet is received at dorsement. ective date may not be retroactively  mm/dd/yyyy  Effective Date is correct and underst  | s on behalf of applying provider. T<br>* First Name:<br>Suffix:<br>* SSN:<br>Office Fax #:<br>nd the individual does not have a<br>services. The effective date of end<br>id may not precede, as applicable,<br>requested. | his role currently belong  Select One v  (000) 000-0000  middle name.  nrollment may not be mo, the current date of you ce the application is sub | s to the person |

Exhibit 48. Re-Verification Application – Individual Provider Page

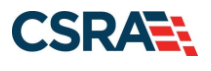

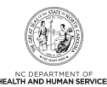

| dicates a required field                                      |                                      |                                            |                                                                                                    | Legend               |
|---------------------------------------------------------------|--------------------------------------|--------------------------------------------|----------------------------------------------------------------------------------------------------|----------------------|
|                                                               |                                      |                                            |                                                                                                    |                      |
| If you need to undete the Oreaniz                             | alten Nama mitarit daeramentation th | ask choses morel of a local manual channes | to / CDA sile feer at 655, 710                                                                                                    | 1665 or hu amail at  |
| NCTracksorevider Binctracks.com                               | ation Name, submit documentation th  | sac snows proof or a legal name change     | to CSRA wai lax at 633-716                                                                                                    | -1963 or by enall at |
| Organization Name:                                            |                                      |                                            |                                                                                                    |                      |
| EIN:                                                          |                                      | NPI/Atypical Provider ID:                  |                                                                                                    |                      |
| Email:                                                        |                                      | Month of Fiscal Year End:                  | December 👻                                                                                                    |                      |
|                                                               |                                      |                                            |                                                                                                    | 1                    |
| NUMB RUSINESS AS (DRA)                                        |                                      |                                            |                                                                                                    |                      |
| Do you operate under a trade or     Yes O No                  | company name?                        |                                            |                                                                                                    |                      |
| DBA Information                                               |                                      |                                            |                                                                                                    |                      |
| # DBA Name:                                                   | 40                                   |                                            |                                                                                                    |                      |
| <ul> <li>tears Doing Business Under<br/>This Name:</li> </ul> | 18                                   |                                            |                                                                                                    |                      |
|                                                               |                                      |                                            |                                                                                                    |                      |
| WWERSHIP INFORMATION                                          |                                      |                                            |                                                                                                    |                      |
| * Business Type:                                              | CORPORATION                          | Y                                          |                                                                                                    |                      |
|                                                               |                                      |                                            |                                                                                                    |                      |
| REDISTERING WITH NC SECRETARY OF                              | STATE                                |                                            |                                                                                                    |                      |
| Are you required by law to register                           | with NC Secretary of State? Yes      |                                            |                                                                                                    |                      |
| Secretary of State ID #:                                      |                                      |                                            |                                                                                                    |                      |
|                                                               |                                      |                                            |                                                                                                    |                      |
| OFFICE ADMINISTRATOR (AUTHORIZED                              | INDIVIDUAL)                          |                                            |                                                                                                    |                      |
| Individual authorized to receive in                           | formation or make business decisions | on behalf of applying provider. This role  | currently belongs to the pe                                                                                                    | rson populated below |
| . User ID (NCID):                                             |                                      |                                            |                                                                                                    |                      |
| * Last Name:                                                  |                                      | * First Name:                              |                                                                                                    |                      |
| Middle Name:                                                  | (Enter your full middle name)        | Suffix:                                    | - Select One - +                                                                                                    |                      |
| * Contact Email                                               | fearing from the monthly             | SSN:                                       | And the second second sec |                      |
| * Office Phone #:                                             | ext.                                 | Office Fax #:                              | (000) 000-0000                                                                                                    |                      |
| Is this contact person an Owner     Owner Managing Employe    | or Managing Employee?<br>e           |                                            |                                                                                                    |                      |
|                                                               |                                      |                                            |                                                                                                    | Hest                 |
|                                                               |                                      |                                            |                                                                                                    |                      |

Exhibit 49. Re-Verification Application – Organization Page

| Step | Action                                     |
|------|--------------------------------------------|
| 1    | Select Next if all information is correct. |

### 6.2 RE-VERIFICATION APPLICATION – TERMS AND CONDITIONS PAGE

After reading and understanding the Provider Administrative Participation Agreement and the Attestation Agreement, the provider must select the checkbox next to the Attestation Statement or the provider will be unable to submit the Re-verification application.

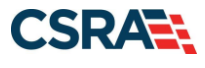

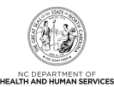

| Re-Verification Application - Terms and Conditions                                                                                                    |                                                |
|----------------------------------------------------------------------------------------------------|------------------------------------------------|
| * indicates a required field                                                                                                    | Legend 🔻                                       |
| NORTH CAROLINA DEPARTMENT OF HEALTH AND HUMAN SERVICES PROVIDER ADMINISTRATIVE PARTICIPATION AGRE<br>1. Parties to the Agreement<br>This Agreement is entered into by and between the North Carolina Department of Health and Human Services hereinafter referred to as the<br>the above identified provider, hereinafter referred to as the "Provider."                                                                                                    | EMENT                                          |
| 2. Agreement Document<br>The Agreement Documents shall consist of this Agreement, any addendum, and the Provider's application, incorporated herein by reference<br>modifications shall be made to the terms of this Agreement unless through a written amendment executed by both parties. In the event of<br>the terms of this Agreement and any of its addenda, the terms of this Agreement shall control.                                                                                                    | e. No alterations or<br>f any conflict between |
| 3. Governing Law and Venue<br>This Agreement shall be governed by the laws of the State of North Carolina, exclusive of its conflicts of laws provisions. In the event of a lagreement, venue shall be proper only in Wake County, North Carolina. This Agreement shall not be construed as waiving any immunity to including, without limitation, sovereign immunity, which may be available to the Department.                                                                                                    | awsuit involving this<br>suit or liability     |
| The Provider agrees to operate and provide services in accordance with all federal and state laws, regulations and rules, and all policies, p<br>- implementation-undates, and bulletins oublished by the Department, its Divisions and/or its fiscal-agent in effect at the time the service is a                                                                                                    | rovider manuals,<br>condeced, which are        |
| Attestation Statement                                                                                                    |                                                |
| * ATTESTATION I certify that the responses in this attestation and information contained in the documents submitted with the application/enrollment documents/Administrative Participation Agreement are true, accurate, complete, and current as of the date this attestation is signed. I hav knowingly or willfully falsified, concealed or omitted any material fact that would constitute a false, fictitious or fraudulent statement or rep                                                                                                    | e not herein<br>resentation.                   |
| Image: Constraint of the state of the state of | ind content. Next »                            |

Exhibit 50. Re-Verification Application – Terms and Conditions Page

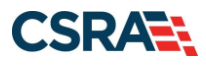

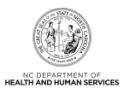

# 6.2 OWNERSHIP INFORMATION PAGE

The **Ownership Information** page allows the provider to manage ownership information. Providers can add, edit, or end-date ownership information in the Re-verification application.

| denter a marked field              |                         |                                                               |        |
|------------------------------------|-------------------------|---------------------------------------------------------------|--------|
| ndicates a required field          |                         |                                                               | Legend |
| o you have one or more Shareholde  | ers/Partners with 5% o  | or more ownership? Yes                                        |        |
| SHAREHOLDER/PARTNER INFORMATION    |                         |                                                               |        |
| - INDIVIDUAL                       |                         |                                                               |        |
| Last Name :                        |                         | First Name :                                                  |        |
| Middle Name :                      |                         | Suffix :                                                      |        |
| Date of Birth:                     |                         | SSN :                                                         |        |
| Gender :                           |                         |                                                               |        |
| Email :                            |                         | Phone Number :                                                |        |
| I attest that I have entered th    | e full legal name of th | e individual, and the individual does not have a middle name. |        |
| Address Line 1 :                   |                         |                                                               |        |
| Address Line 2 :                   |                         |                                                               |        |
| City :                             |                         |                                                               |        |
| State :                            |                         |                                                               |        |
| ZIP Code :                         |                         |                                                               |        |
| Relationship to Another Disclosing | None                    | Percent of Ownership/Control                                  |        |
| Benin Date :                       |                         | End Date :                                                    |        |
| Degiti Date .                      |                         | Lind Date .                                                   |        |
|                                    |                         |                                                               | Ed     |
| + Business                         |                         |                                                               |        |
| + Business                         |                         |                                                               |        |
| + BUSINESS ·                       |                         |                                                               |        |
| + BUSTNESS -                       |                         |                                                               |        |
| + BUSINESS                         |                         |                                                               |        |
| Add Shareholder/Partner            |                         |                                                               |        |
| Please complete the required info  | rmation for each share  | sholder/partner with 5% or more ownership.                    |        |
| This shareholder/partner is:       |                         |                                                               |        |
| ⊖ an individual ⊖ a business       |                         |                                                               |        |
|                                    |                         |                                                               |        |
|                                    |                         |                                                               |        |
|                                    |                         |                                                               |        |

### Exhibit 51. Ownership Information Page

| Step | Action                                                                                                    |
|------|----------------------------------------------------------------------------------------------------|
| 1    | Select the <b>plus (+)</b> sign next to the individual or business that needs to be reviewed or edited. The section will expand. |

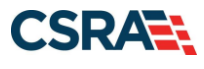

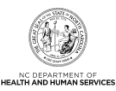

| Ownership Information                          |                                              |                                            |                                                     |                  |
|------------------------------------------------|----------------------------------------------|--------------------------------------------|-----------------------------------------------------|------------------|
| * indicates a required field                   |                                              |                                            |                                                     | Legend 🔻         |
| De very have one or more Charabeld.            | /Dt                                          | ¥                                          |                                                     |                  |
| Do you have one or more sharehous              | ars/Partners with 5% or more ownership:      | Tes                                        |                                                     |                  |
| SHAREHOLDER/PARTNER INFORMATION                | I                                            |                                            |                                                     | f                |
| - INDIVIDUAL -                                 | ( AUTHORIZEDINDIVIDUAL )                     |                                            |                                                     |                  |
| Last Name :                                    | 1888.00                                      | First Name :                               | 100.00                                              |                  |
| Middle Name :                                  |                                              | Suffix :                                   |                                                     |                  |
| SSN :                                          | 100000000000000000000000000000000000000      |                                            |                                                     |                  |
| Gender :                                       | 18.000.000                                   |                                            |                                                     |                  |
| Email :                                        | 1011010-001-002-01042-01042                  | Phone Number :                             | 111111111111                                        |                  |
| ☑ I attest that I have entered t               | the full legal name of the individual, and t | he individual does not have a mido         | lle name.                                           |                  |
| Address Line 1 :                               | (0.0) 0.000.000                              |                                            |                                                     |                  |
| Address Line 2 :                               |                                              |                                            |                                                     |                  |
| City :                                         | 100.0.0.0.000                                |                                            |                                                     |                  |
| State :                                        |                                              |                                            |                                                     |                  |
| ZIP Code :                                     | 10.000011100101                              |                                            |                                                     |                  |
| Relationship to Another<br>Disclosing Person : | None                                         | Percent of Ownership/Control<br>Interest : | 100 %                                               |                  |
| Begin Date :                                   | 1117011000                                   | End Date :                                 |                                                     | 1                |
|                                                |                                              |                                            |                                                     | Edit             |
| Add Shareholder/Partner                        |                                              |                                            |                                                     |                  |
| Please complete the required info              | rmation for each shareholder/partner with    | 5% or more ownership.                      |                                                     |                  |
| * This shareholder/partner is:                 |                                              |                                            |                                                     |                  |
| O an individual O a busines                    | 5                                            |                                            |                                                     |                  |
|                                                | -                                            |                                            |                                                     |                  |
|                                                |                                              |                                            |                                                     | *                |
| « Previous                                     |                                              |                                            | Please be sure to con<br>required fields with valid | content. Next )) |

#### Exhibit 52. Ownership Information Page: Edit Ownership Information

| Step | Action                                                                                         |
|------|------------------------------------------------------------------------------------------------|
| 1    | Select Edit to update owner information or end date if the individual or business is no longer |
|      | an owner of the organization.                                                                  |

#### 6.3 AGENTS AND MANAGING EMPLOYEES PAGE

The **Agents and Managing Employees** page allows the provider to manage relationships. Providers can add, edit, or end-date managing relationships in the Re-verification application.

**Note**: An MCR is not required if the record has missing or invalid managing employee information.

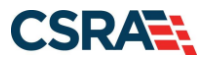

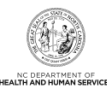

| indicates a required field                                                |                                      |                        |                                               |                            | Legend             |      |
|---------------------------------------------------------------------------|--------------------------------------|------------------------|-----------------------------------------------|----------------------------|--------------------|------|
| RELATIONSHIP DISCLOSURE                                                   |                                      |                        |                                               |                            |                    |      |
| As required by 42 CFR 1002.3, pro-<br>Funds Transfer (EFT) authorized inc | viders must disclose ti<br>lividual. | he following for each  | Individual officer, managing emplo            | oyee, director, board memb | er, and Electronic |      |
| Failure to provide the required infor                                     | mation may result in                 | a denial for participa | ition.                                        |                            |                    |      |
| Does the applicant have any agent(                                        | s) and/or managing e                 | mployee(s)? Yes        |                                               |                            |                    |      |
| Managing Relationships                                                    |                                      |                        |                                               |                            |                    |      |
| Please add all managing relationsh                                        | ilps below.                          |                        |                                               |                            |                    |      |
| + MANAGING RELATIONSHIP -                                                 |                                      | (MANAGING COP          | ітаст)                                        |                            |                    |      |
| + MANAGING RELATIONSHIP -                                                 | (Au                                  | THORIZED INDIVID       | DUAL MANAGING CONTACT)                        |                            |                    |      |
| Add Relationship                                                          | Telde and allele dates we            | d hollow               |                                               |                            |                    |      |
| Please complete all the required i                                        | leids and trick the Ad               | a button.              | the Electr Manual                             |                            |                    |      |
| Middle Name:                                                              |                                      |                        | Suffix:                                       | Select One 🗸               |                    |      |
|                                                                           | (Enter your full mid                 | dle name)              |                                               | Delet one                  |                    |      |
| * Date of Birth:                                                          | mm/dd/yyyy                           | 23                     | * SSN:                                        |                            |                    |      |
| * Email:                                                                  |                                      |                        | * Phone Number:                               | (000) 000-0000             |                    |      |
| * Business Relationship:                                                  | Select One V                         |                        | Relationship to Another<br>Disclosing Person: | Select One 👻               |                    |      |
| $\hfill\square$ I attest that I have entered th                           | e full legal name of th              | e individual, and the  | individual does not have a middle             | name.                      |                    |      |
| * Address Line 1:                                                         |                                      |                        |                                               |                            |                    |      |
| Address Line 2:                                                           |                                      |                        |                                               |                            |                    |      |
| * City:                                                                   |                                      |                        |                                               |                            |                    |      |
| * State:                                                                  |                                      | ~                      |                                               |                            |                    |      |
| * ZIP Code:                                                               | 0000-0000                            |                        |                                               |                            | 2                  |      |
|                                                                           |                                      |                        |                                               |                            | Add C              | lear |
|                                                                           |                                      |                        |                                               |                            | Latensi (er        |      |
|                                                                           |                                      |                        |                                               |                            |                    |      |
| Previous                                                                  |                                      |                        |                                               |                            | N                  | ext  |

## Exhibit 53. Agents and Managing Employees Page

| Step | Action                                       |
|------|----------------------------------------------|
| 1    | Expand the section that needs to be updated. |
| 2    | Select Edit.                                 |

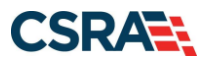

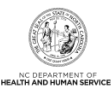

| distant a calculated Field                                              | and the second                                         |                                                       | C                            |
|-------------------------------------------------------------------------|--------------------------------------------------------|-------------------------------------------------------|------------------------------|
| orates a required risid                                                 |                                                        |                                                       | Legend                       |
| RELATIONSHIP DISCLOSURE                                                 |                                                        |                                                       |                              |
| As required by 42 CFR 1002.3, pro<br>Funds Transfer (EFT) authorized in | viders must disclose the following for ea<br>dividual. | ch individual officer, managing employee, director, l | board member, and Electronic |
| Failure to provide the required info                                    | rmation may result in a denial for partic              | pation.                                               |                              |
| Does the applicant have any agent(                                      | s) and/or managing employee(s)? <b>Yes</b>             |                                                       |                              |
| Managing Relationships                                                  |                                                        |                                                       |                              |
| Please add all managing relationsh                                      | tips below.                                            |                                                       |                              |
| - MANAGING RELATIONSHIP                                                 | (AUTHORIZED INDIVIDUA                                  | L MANAGING CONTACT)                                   |                              |
| Last Name :                                                             |                                                        | First Name :                                          |                              |
| Middle Name :                                                           |                                                        | Suffix 1                                              |                              |
| SSN :                                                                   | ***.**.                                                |                                                       |                              |
| 3 Email :                                                               |                                                        | Phone Number :                                        |                              |
| Business Relationship :                                                 | Managing Employee                                      |                                                       |                              |
| I attest that I have entered                                            | the full legal name of the individual, and             | the individual does not have a middle name.           |                              |
| Address Line 1 :                                                        |                                                        |                                                       |                              |
| Address Line 2 :                                                        |                                                        |                                                       |                              |
| City :                                                                  |                                                        |                                                       |                              |
| State :                                                                 |                                                        |                                                       |                              |
| ZIP Code :                                                              |                                                        |                                                       |                              |
| Begin Date:                                                             | 12/15/2015                                             | End Date:                                             | (                            |
|                                                                         |                                                        |                                                       | 1 million                    |

## Exhibit 54. Agents and Managing Employees Page: Add/Update Information

| Step | Action                              |
|------|-------------------------------------|
| 3    | Add or update required information. |
| 4    | Select Save.                        |

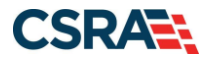

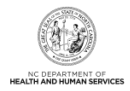

## 6.4 RE-VERIFICATION APPLICATION – ACCREDITATION PAGE

The **Accreditation** page allows the user to view or add accreditation. The **Accreditation Type** for required accreditations may be populated as read only. If the **Accreditation Type** has not been populated, the user can select the **Accreditation Type** from the drop-down list and enter the remaining required fields.

Note: The Accreditation page only displays for Individual Providers.
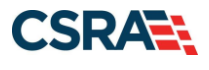

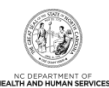

**Re-Verification Application - Accreditation** A A Help ates a requ Legend ....... 7 ACCREDITATIONS Add Accreditation Select an accreditation type from the drop down list and provide the accreditation number Accreditation Type: -- Select One --Accreditation #: Effective Dete: mm/dd/yyyy -05 Expiration Date: imm/dd/ywww 100 Add Clear CERTIFICATIONS . CERTIFICATION - CLINICAL LABORATORY IMPROVEMENT AMENDMENTS (CLIA) \* CERTIFICATION - DRUG ENFORCEMENT AGENCY (DEA) uld Certificatio In addition to certifications required for a taxonomy code, enter all additional board certifications. Select a certification type from the drop down list and provide the certifying entity and certification number Certification Type: - Select One --Certifying Entity: -- Select One --State: NORTH CAROLIF + Certification #: Effective Date: mm/dil/yyyy 32 Expiration Date: mm/dd/yyyy III Add Clear LICENSES Taxonomy 207Q00000X - Family Medicine requires the following License Type: · DOCTOR OF MEDICINE (MD) OR DOCTOR OF OSTEOPATHIC MEDICINE (DO) OR MD FACULTY LIMITED BY STATE MEDICAL BOARD LICENSE - DOCTOR OF MEDICINE (MD) OR DOCTOR OF OSTEOPATHIC MEDICINE (DO) OR MD FACULTY LIMITED By STATE MEDICAL BOARD Licensie Agency: STATE MEDICAL BOARD License Type: DOCTOR OF MEDICINE (MD) OR DOCTOR OF OSTEOPATHIC MEDICINE (DO) OR MD FACULTY LIMITED State: NORTH CAROLINA License #: Effective Date: 07/19/1997 Expiration Date: 06/30/2022 Edit. Add License Select a license type from the drop down list and provide the license number. License Agency: -- Select One ---License Type: - Select One --State: NORTH CAROLD ~ License #: Effective Date: mm/dd/vyvy Expiration Date: mm//dd/yyyyy 125 105 Add Clear II Previous Next in

## Exhibit 55. Re-Verification Application – Accreditation Page

| Step | Action                                                                    |
|------|---------------------------------------------------------------------------|
| 1    | Review, edit, and/or enter your board certifications information such as: |
|      | Drug Enforcement Agency (DEA).                                            |

Save Drafs Delete Draft

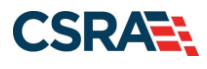

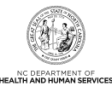

| Step | Action                                                                       |
|------|------------------------------------------------------------------------------|
|      | Certification Type                                                           |
|      | Certifying Entity                                                            |
|      | State – Select the state in which you are certified from the drop-down menu. |
|      | Certification #                                                              |
|      | Effective Date                                                               |
|      | Expiration Date                                                              |
| 2    | Select Add.                                                                  |
| 3    | Select Next.                                                                 |

## 6.5 PROVIDER SUPPLEMENTAL INFORMATION PAGE

The Provider Supplemental Information Page allows the user to enter work history, education, and current malpractice information.

Note: The Provider Supplemental Information page only displays for Individual Providers.

| idicates a required field                                                                                        |                                                                  |                                                    |                                                                                |                                                         | Legend                                      |
|----------------------------------------------------------------------------------------------------|------------------------------------------------------------------|----------------------------------------------------|--------------------------------------------------------------------------------|---------------------------------------------------------|---------------------------------------------|
| VORK HISTORY                                                                                                    |                                                                  |                                                    |                                                                                |                                                         |                                             |
| Enter your work history as a health<br>more than six months, please uplo                                         | n professional for the                                           | e past 5 years. Work h<br>larifying the gap upon   | nistory prior to 5 years ago is not ne<br>application submission.              | eded. If there is a gap in                              | your employment of                          |
| Add Work History                                                                                                 |                                                                  |                                                    |                                                                                |                                                         |                                             |
| * Company Name:                                                                                                  |                                                                  |                                                    | * Job Title:                                                                   |                                                         |                                             |
| * Start Date:                                                                                                    | mm/dd/yyyy                                                       |                                                    | * End Date:                                                                    | mm/dd/yyyy                                              |                                             |
|                                                                                                    |                                                                  |                                                    |                                                                                |                                                         | Add                                         |
|                                                                                                    |                                                                  |                                                    |                                                                                |                                                         | ſ                                           |
| DUCATION                                                                                                    |                                                                  |                                                    |                                                                                |                                                         |                                             |
| Enter your highest level of education                                                                            | on completed.                                                    |                                                    |                                                                                |                                                         |                                             |
| Add Education History                                                                                            |                                                                  |                                                    |                                                                                |                                                         |                                             |
| * School Name:                                                                                                   |                                                                  |                                                    | * Degree:                                                                      |                                                         |                                             |
| * Start Date:                                                                                                    | mm/dd/yyyy                                                       |                                                    | * Graduate Date:                                                               | mm/dd/yyyy                                              |                                             |
|                                                                                                    |                                                                  |                                                    |                                                                                |                                                         | Add                                         |
| CURRENT MALPRACTICE INSURANCE COV                                                                                | ERAGE                                                            |                                                    |                                                                                |                                                         |                                             |
| Medical providers should carry pro<br>your profession, including allegatio<br>you at any time after you have see | fessional liability cov<br>ns of malpractice. L<br>en a patient. | verage, often called m<br>iability insurance offer | alpractice insurance. This insurance<br>rs essential financial protection beca | covers your exposure to l<br>use a malpractice suit car | iability arising from<br>be brought against |
| Enter your current malpractice insu<br>a copy of the federal tortletter or a                                     | urance coverage. Up<br>In attestation from t                     | oon submission of the<br>he practitioner of fede   | application, upload a copy of the ins<br>ral tort coverage.                    | surance face sheet from th                              | e malpractice carrier or                    |
| Do you have malpractice insuran           Yes         No                                                         | ce or are you covere                                             | ed under a federal tort                            | ?                                                                              |                                                         |                                             |
|                                                                                                    |                                                                  |                                                    |                                                                                |                                                         |                                             |

Exhibit 56. Re-Verification Application – Provider Supplemental Information Page

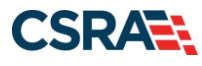

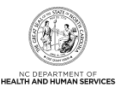

| Step | Action                                                                                                    |
|------|----------------------------------------------------------------------------------------------------|
| 1    | <ul> <li>In the Work History section of the Provider Supplemental Information page, enter your work history as a health professional:</li> <li>Company Name – Employer name</li> <li>Job Title – Position/job title</li> <li>Start Date – Start date of the job title at this company</li> <li>End Date – End date of the job. If you still hold this job title at this company, enter 12/31/9999.</li> <li>If there is a gap in the Individual provider's work history of 6 months or more, the provider is required to upload written documentation explaining any gaps that occurred in the past 5 years.</li> </ul> |
| 2    | <ul> <li>In the Education section, enter your Education information:</li> <li>School Name – School or institution name</li> <li>Degree – Highest degree</li> <li>Start Date – Date started at the school or institution</li> <li>Graduation Date – Date graduated from the school with this degree</li> </ul>                                                                                                    |
| 3    | <ul> <li>In the Current Malpractice Insurance Coverage section, enter/select the following:</li> <li>Do you have malpractice insurance or are you covered under a federal tort? – Select Yes if you have malpractice insurance or are covered under a federal tort</li> <li>Malpractice Type – Select the type of malpractice coverage</li> <li>Insurance Agency Name – Enter the name of the malpractice insurance agency</li> <li>Amount – Enter the amount of malpractice coverage</li> <li>Effective Date – Effective date of the coverage</li> <li>Expiration Date – Expiration date of the coverage</li> </ul>    |
| 4    | Select Next.                                                                                                    |

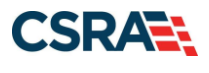

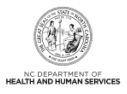

## 6.6 FEDERAL REQUIREMENTS PAGE

Providers with taxonomies that are categorized as moderate or high risk are required to meet additional federal requirements.

If the provider has not met these requirements, the **Federal Requirements** page will populate in the Re-verification application.

|                                                                                                    |                                                             |                                                                                                    | Legend                              |
|----------------------------------------------------------------------------------------------------|-------------------------------------------------------------|----------------------------------------------------------------------------------------------------|-------------------------------------|
| FEDERAL SITE VISIT                                                                                    |                                                             |                                                                                                    |                                     |
| Pared upon the health plane and                                                                       | tavanamu cadae i                                            | you have applied your application requires you to complete a Faderal Cit                                                                            | a Visit before your application     |
| will be approved.                                                                                     | a taxonomy codes                                            | you have appred, your application requires you to complete a rederal Sit                                                                            | e visit before your application     |
| If you completed a Federal Site<br>proof, select NO.                                                  | Visit with another s                                        | state Medicaid program, you must be able to provide proof of completion                                                                             | . If you are unable to provide      |
| * Have you completed the Federal                                                                      | site visit for this site                                    | e within the past 12 months to another state or Medicare?                                                                                           |                                     |
|                                                                                                    | OTHER STATE                                                 | ×                                                                                                    |                                     |
| * Other State:                                                                                        | -                                                           | ☑ 2                                                                                                    |                                     |
| FEDERAL FEE                                                                                           |                                                             |                                                                                                    |                                     |
| Section 6401(a) of the ACA requ<br>application requires you to pay t                                  | ires the State Med<br>he Federal Fee.<br>other state Medica | ficaid Agency to impose the fee. Based upon the health plans and taxono<br>aid program, you must be able to provide proof of payment. If you are ur | my codes you have applied, your     |
| If you paid the Federal Fee to an                                                                     |                                                             |                                                                                                    |                                     |
| If you paid the Federal Fee to an<br>Have you paid the Federal Fee for                                | or this site within the                                     | past 12 months to another state or Medicare?                                                                                                    |                                     |
| If you paid the Federal Fee to an<br># Have you paid the Federal Fee fo                               | or this site within the<br>OTHER STATE                      | p paot 12 months to another state or Medicare?                                                                                                    |                                     |
| If you paid the Federal Fee to an<br># Have you paid the Federal Fee fo<br># Other State:             | or this site within the                                     | p paot 12 months to another state or Medicare?                                                                                                    |                                     |
| If you paid the Federal Fee to an<br># Have you paid the Federal Fee fo<br># Other State:             | or this site within the                                     | popol 12 months to another state or Medicare?                                                                                                    | 5                                   |
| If you paid the Federal Fee to an<br># Have you paid the Federal Fee fo<br># Other State:<br>Previous | or this site within the                                     | p paat 12 months to another state or Medicare?                                                                                                    | ase he sure to complete all Next. I |

## Exhibit 57. Federal Requirements Page

| Step | Action                                                                                                    |
|------|----------------------------------------------------------------------------------------------------|
| 1    | <ul> <li>Federal Site Visit: Have you completed the Federal site visit for this site to NC Medicaid, another state or Medicare?</li> <li>Select NO if you have not completed a Federal site visit for this location with either another state or Medicare. Select MEDICARE if completed with Medicare. Select OTHER STATE if completed for another state Medicaid program.</li> <li>Note: If you select NO, Public Consulting Group (PCG) will contact you after the application has been submitted to set up the site visit.</li> <li>If you select MEDICARE, CSRA will confirm the site visit completion with Medicare.</li> <li>If you select OTHER STATE, you are required to upload proof of completion as part of the application submission.</li> </ul> |
| 2    | Other State: If applicable, select the state.                                                                                                    |
| 3    | <ul> <li>Federal Fee: Have you paid the Federal Fee for this site to NC Medicaid, another state or Medicare?</li> <li>Select NO if you have not paid a Federal Fee for this location with either another state or Medicare. Select MEDICARE if paid to Medicare. Select OTHER STATE if completed for another state Medicaid program.</li> <li>Note: If you select NO, upon submission of this application, you will be directed to PayPoint to pay the fee.</li> </ul>                                                                                                    |

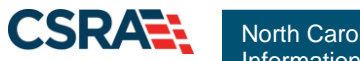

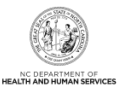

| Step | Action                                                                                                    |
|------|----------------------------------------------------------------------------------------------------|
|      | If you select MEDICARE, CSRA will confirm the payment was made with Medicare.                                                                                                    |
|      | <ul> <li>If you select OTHER STATE, you are required to upload proof of payment as part of the<br/>application submission. If OTHER STATE is selected, the provider is required to upload<br/>proof of payment as part of the application submission.</li> </ul> |
| 4    | Other State: If applicable, select the state.                                                                                                    |
| 5    | Select Next to continue.                                                                                                    |

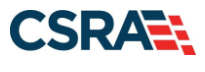

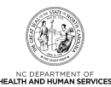

# 6.7 EXCLUSION SANCTION INFORMATION PAGE

|                                                                                                    |                                                                                                    | -                                                                                                    |
|----------------------------------------------------------------------------------------------------|----------------------------------------------------------------------------------------------------|----------------------------------------------------------------------------------------------------|
|                                                                                                    |                                                                                                    |                                                                                                    |
|                                                                                                    | WARNINGH FAILURE TO DISCLOSE WILL RESULT IN AN APPLICATION DENIAL AND CAUSE ALL NON-DMH HEALTH PLANS     TERMINATE, RE-ENROLLMENT WILL BE REQUIRED.                                                                                                    | 5 1                                                                                                    |
| Denusion                                                                                                    | SANCTION INFORMATION                                                                                                    |                                                                                                    |
| The que 1002.3                                                                                                    | stions below must be answered for the enrolling provider, its owners, and agents? in accordance with 42 CFR 455.100; 101; 104; 106 and 42 C                                                                                                    | **                                                                                                    |
| • "An<br>gen<br>bos<br>• All /                                                                                                    | agent is defined as any person who has been delegated the authority to obligate or act on behalf of a provider. This may include managing em<br>eral managers, husiness managers, office managers, administrators; Electronic Funds Transfer (EFT) authorized individuals, individual officers,<br>ind members, etc.<br>applicable adverse legal actions must be reported, regardless of whether any records were expunged or any appeals are pending.                                                                                                    | di                                                                                                    |
| clearly in                                                                                                    | question answered yes, you must submit a complete copy of the applicated criminal complaint, consent there, documentation, and/or that dis<br>idicating the final resolution. Submitting a written explanation in lieu of supporting documentation may result in the denial of this application.                                                                                                    | ps                                                                                                    |
| <ul> <li>A. Hat<br/>felony, or</li> <li>Yes</li> </ul>                                                                                                    | s the applicant, managing employees, owners, or agents ever been convicted of a felony, had adjudication withheld on a felony, pled no contest<br>entered into a pre-trial agreement for a lelony?<br>No                                                                                                    | D                                                                                                    |
| Please                                                                                                    | add up to 5 Infraction/Conviction Dates.                                                                                                    |                                                                                                    |
| - Inr                                                                                                    | RACTION/CONVICTION DATES                                                                                                    |                                                                                                    |
|                                                                                                    | Infraction/Conviction Date                                                                                                    |                                                                                                    |
| d 01/0                                                                                                    | Idd/yyyy II                                                                                                    |                                                                                                    |
| Sectores.                                                                                                    |                                                                                                    |                                                                                                    |
|                                                                                                    | • No • No • The scaling transmiss appropriate memory or assort much been dealed confirment have exceeded and did to be to be scale with the scale of the scale of the scal                            |                                                                                                    |
| C. Ha<br>from Med<br>or profest<br>private he<br>suspende<br>health int<br>O Yes                                                                                                    | In the set of the set of the s              | will<br>bu<br>ter<br>re                                                                                                    |
| C. Ha<br>from Med<br>or profess<br>private he<br>suspende<br>health im<br>O Yes     D. Ho<br>corporatio<br>affisiated<br>O Yes                                                                                                    | The applicant, managing employees, owners, or agent sever been derived enrollment, been suspended, excluded, terminated, or involuntarily is face, Medicaid, or any other government or private health care or health insurance grogram in any state; or been employed by a corporation, a signal association that has ever been suspended, excluded, terminated, or involuntarily withdrawn from Medicare, Medicaid, or any other government or private health care or health insurance grogram in any state; or been employed by a corporation, a signal association that has ever been suspended, excluded, terminated, or involuntarily withdrawn from Medicare, Medicaid, or any other government or private health care or health care or health insurance grogram in any state; or ever been directly or indirectly affiliated with a provider or supplier that h, excluded, terminated, or involuntarily withdrawn from Medicare, Medicaid, CHIP, or any other government or private health care or health care or health care or health care or program in any state; Is the applicant, managing employees, owners, or agent sever had suspended payments from Medicare or Medicaid in any state; or ever been directly or indirectly afficiant is any state; or ever been directly or indirectly afficiant in any state; or ever been directly or indirectly afficiant or supplier that ever had suspended payments from Medicare, Medicaid or CHIP in any state; or ever been directly or indirectly afficiant or supplier that ever had suspended payments from Medicare, Medicaid or CHIP in any state;                                                                                                    | wit but the second second seco    |
| <ul> <li>C. Ha<br/>from Med<br/>or profess<br/>private his<br/>suspende<br/>health Int<br/>O Yes</li> <li>D. Ha<br/>corporatiliattilated</li> <li>Yes</li> <li>E. Has<br/>or Progra</li> <li>Yes</li> </ul>                                                                                                    | <ul> <li>the applicant, managing employees, owners, or agent sever been derived enrollment, been suspended, excluded, terminated, or involuntarily of kare, Medicaid, or any other government or private health care or health insurance program in any state; or been employed by a corporation, a sional association that has ever been suspended, excluded, terminated, or involuntarily withdrawn from Medicare, Medicaid, or any other government or private health care or health insurance program in any state; or been employed by a corporation, a sional association that has ever been suspended, excluded, terminated, or involuntarily withdrawn from Medicare, Medicaid, or any other govern private health care or bealth care or bealth care or private health care or private health care or private health care or private health care or private health care or private health care or private health care or bealth care or bealth care or bealth care and the private health care or private health care or bealth care or private health care or private health care o</li></ul>     | with but has not we dire                                                                                                    |
| C. Ha<br>from Med<br>or profes<br>private h<br>suspende<br>health im<br>O Yes<br>* D. Ha<br>corporation<br>O Yes<br>* E. Has<br>or Progra<br>O Yes<br>* F. Doe<br>affiliated<br>O Yes                                                                                                    | The applicant, managing employees, owners, or agent sever been derived enrollment, been suspended, excluded, terminated, or involuntarily of taxes, Medicaid, or any other government or private health care or health insurance grogram in any state; or been employed by a corporation, a signal association that has ever been suspended, excluded, terminated, or involuntarily withdrawn from Medicare, Medicaid, or any other government or private health care or health insurance grogram in any state; or been employed by a corporation, a signal association that has ever been suspended, excluded, terminated, or involuntarily withdrawn from Medicare, Medicaid, CHIP, or any other government or private health care or health care or health insurance grogram in any state; or ever been directly or indirectly affiliated with a provider or supplier that h, excluded, terminated, or involuntarily withdrawn from Medicare, Medicaid, CHIP, or any other government or private health care or health care or health care or program in any state; or ever been directly or indirectly affiliated with a provider or supplier that ever had suspended payments from Medicare or Medicaid in any state; or ever been directly or individual association that ever had suspended payments from Medicare or Medicaid in any state; or ever been directly or individual provider or supplier that ever had suspended payments from Medicare, Medicaid or CHIP in any state? No Is the applicant, managing employees, owners, or agents ever had civil monetary penalties levied by Medicare, Medicaid, or other State or Feder m, including the Division of Health Service Regulation (DHSR), even if the fine(s) have been paid in full? No Is the applicant, managing employees, owners, or agents owe money to Medicare or Medicaid that has not been paid; or ever been directly or in with a provider or supplier that has uncollected debt owed to Medicare. Medicaid, or CHIP?                                                                                                    | without the second second seco    |
| C. Ha<br>from Med<br>or profes<br>private his<br>suspende<br>Nealth ins<br>Ves<br>D. Ho<br>Corporatilisated<br>Ves<br>E. Has<br>or Program<br>Ves<br>E. Has<br>or Program<br>Ves<br>E. Has<br>or Program<br>Ves<br>E. Has<br>C. Ho<br>S. C. Ha<br>adhliated<br>Ves<br>C. Ha<br>adhliated<br>Ves<br>C. Ha<br>S. C. Ha<br>adhliated<br>Ores<br>C. Ha<br>S. C. Ha<br>S. C. Ha<br>S. C. Ha<br>S. C. Ha<br>S. C. Ha<br>S. C. Ha<br>Subuse of<br>O. Yes<br>C. Ha<br>Subuse of<br>O. Yes     S. C. Ha<br>Subuse of<br>O. Yes     S. C. Ha<br>Subuse of<br>O. Yes     S. C. Ha<br>Subuse of<br>O. Yes     S. C. Ha<br>Subuse of<br>O. Yes     S. C. Ha<br>Subuse of<br>O. Yes     S. C. Ha<br>Subuse of<br>O. Yes     S. C. Ha<br>Subuse of<br>O. Yes     S. C. Ha<br>Subuse of<br>O. Yes     S. C. Ha<br>Subuse of<br>O. Yes     S. C. Ha<br>Subuse of<br>O. Yes     S. C. Ha<br>Subuse of<br>O. Yes     S. C. Ha<br>Subuse of<br>O. Yes     S. C. Ha<br>Subuse of C. Ha<br>Subuse of C. Ha<br>S                                                                                                    | <ul> <li>The applicant, managing employees, owners, or agent sever been derived enrollment, been suspended, excluded, terminated, or involuntarily of taxe, Medicaid, or any other government or private health care or health insurance program in any state; or been employed by a corporation, a signal association that has ever been suspended, excluded, terminated, or involuntarily withdrawn from Medicare, Medicaid, or any other government or private health care or bealth insurance program in any state; or ever been directly or indirectly affiliated with a provider or supplier that has ever been suspended, excluded, terminated, or involuntarily withdrawn from Medicare, Medicaid, CHIP, or any other government or private health care or bealth care or bealth care program in any state;</li> <li>No</li> <li>s the applicant, managing employees, owners, or agent sever had suspended payments from Medicare or Medicaid in any state; or ever been directly or indirectly are state; or ever been directly or indirectly in any state;</li> <li>No</li> <li>s the applicant, managing employees, owners, or agents ever had civil monetary penalties levied by Medicare, Medicaid, or other State or Feder m, including the Division of Health Service Regulation (DHSR), even if the fine(s) have been paid in full?</li> <li>No</li> <li>is the applicant, managing employees, owners, or agents owner money to Medicare or Medicaid that has not been paid; or ever been directly or in with a provider or supplier that has uncollected debt owed to Medicare, Medicaid, or chip?</li> <li>No</li> <li>is the applicant, managing employees, owners, or agents ever had civil monetary penalties levied by Medicare, Medicaid, or ever been directly or in with a provider or supplier that has uncollected debt owed to Medicare. Medicaid, or cHIP?</li> <li>No</li> <li>is the applicant, managing employees, owners, or agents owner money to Medicare or Medicaid that has not been paid; or ever been directly or in with a provider or supplier that has uncollected debt owed to Med</li></ul> | with but has a set of the set of the set of     |
| C. Ha<br>from Med<br>or profes<br>private h<br>suspende<br>health in<br>O Yes<br>D. Ho<br>corporation<br>of Yes<br>E. Has<br>or Progra<br>O Yes<br>E. E. Doe<br>adfiliated<br>O Yes<br>C. Ha<br>S. B. Ho<br>Yes<br>C. Ha<br>S. B. Ha<br>or Progra<br>O Yes<br>C. Ha<br>S. B. Ha<br>or Progra<br>O Yes<br>C. Ha<br>S. B. Ha<br>or Progra<br>O Yes<br>C. Ha<br>S. B. Ha<br>or Progra<br>O Yes<br>C. Ha<br>S. B. Ha<br>or Progra<br>O Yes<br>C. Ha<br>S. B. Ha<br>or Progra<br>O Yes<br>C. Ha<br>S. B. Ha<br>or Progra<br>O Yes<br>C. Ha<br>S. B. Ha<br>or Progra<br>O Yes<br>C. Ha<br>S. B. Ha<br>or Progra<br>O Yes<br>C. Ha<br>S. B. Ha<br>or Progra<br>O Yes<br>C. Ha<br>S. B. Ha<br>or Progra<br>O Yes<br>C. Ha<br>S. B. Ha<br>or Progra<br>O Yes<br>C. Ha<br>S. B. Ha<br>O Yes<br>C. Ha<br>S. B. Ha<br>O Yes<br>C. Ha<br>S. B. Ha<br>O Yes<br>C. Ha<br>S. B. Ha<br>O Yes<br>C. Ha<br>S. B. Ha<br>O Yes<br>C. Ha<br>S. B. Ha<br>S. B. S. Ha<br>S. B. S. Ha<br>S. B. S. Ha<br>S. B. S. Ha<br>S. B. S. Ha<br>S. B. S. S. S. S. S. S. S. S. S. S. S. S. S.                                                                                                    | <ul> <li>The applicant, managing employees, owners, or agent sever been derived enrollment, been suspended, excluded, terminated, or involuntarily withdrawn from Medicare (Medicaid, or any other government or private health care or health insurance program in any state; or been employed by a corporation, a signal association that has ever been suspended, excluded, terminated, or involuntarily withdrawn from Medicare, Medicaid, or any other government or private health care or health insurance program in any state; or over been directly or indirectly affiliated with a provider or supplier that h d, excluded, terminated, or involuntarily withdrawn from Medicare, Medicaid, CHIP, or any other government or private health care or health care or health insurance program in any state; or ever been directly or indirectly affiliated with a provider or supplier that h, excluded, terminated, or involuntarily withdrawn from Medicare, Medicaid, CHIP, or any other government or private health care or health care or health insurance program is any state; or ever been directly or indirectly affiliated with a provider or supplier that ever had suspended payments from Medicare or Medicaid in any state; or ever been directly or individu any state; or ever been directly or individu any state; or ever been directly or individu any state; or ever been directly or individu any state; or ever been directly or individu and provider or supplier that ever had suspended payments from Medicare, Medicaid or CHIP in any state;</li> <li>No</li> <li>No</li> <li>No</li> <li>s the applicant, managing employees, owners, or agents ever had civil inonetary penalties levied by Medicare, Medicaid, or other State or Feder m, including the Division of Health Service Regulation (DHSR), even if the fine(s) have been paid in full?</li> <li>No</li> <li>s the applicant, managing employees, owners, or agents ever been convicted under federal or state lew of a criminal offense related to the negl a patient in connection with the delivery of any health care go</li></ul> | will but the set of the set of th    |
| <ul> <li>C. Ha<br/>from Med<br/>or profes<br/>private h<br/>suspende<br/>health in</li> <li>Yes</li> <li>D. Ho<br/>Corporati<br/>sattisated</li> <li>Yes</li> <li>E. Has<br/>or Progra</li> <li>Yes</li> <li>F. Dod<br/>affiliated</li> <li>Yes</li> <li>G. Ha<br/>abuse of<br/>Yes</li> <li>H. Ha<br/>manufact</li> <li>Yes</li> <li>I. Has<br/>ifdaciary</li> <li>Yes</li> </ul>                                                                                                    | <ul> <li>the applicant, managing employees, owners, or agent sever been derived enrollment, been suspended, excluded, terminated, or involuntarily scales, Medicaid, or any other government or private health care or health insurance program in any state; or been employed by a corporation, signal association that has ever been suspended, excluded, terminated, or involuntarily withdrawn from Medicare, Medicaid, or any other government, or private health care or health insurance program in any state; or ever been directly even directly affiltated with a provider or supplier that he diverse, wedicaid, cHIP, or any other government or private health care or health insurance program in any state; or ever been directly or directly affiltated with a provider or supplier that he diverse, medicaid, CHIP, or any other government or private health care or health care or health insurance program in any state; or ever been directly or line with a provider or supplier that ever had suspended payments from Medicare, Medicaid in any state; or ever been directly or line with a provider or supplier that ever had suspended payments from Medicare, Medicaid or CHIP in any state; or ever been directly or line with a provider or supplier that ever had suspended payments from Medicare or Medicaid in any state; or other State or Feder m, including the Division of Health Service Regulation (DHSR), even if the fine(s) have been paid in full?</li> <li>No</li> <li>s the applicant, managing employees, owners, or agents ever been convicted under federal or state law of a criminal offense related to the negli a patient in connection with the delivery of any health care goods or services?</li> <li>No</li> <li>s the applicant, managing employees, owners, or agents ever been convicted under federal or state law of a criminal offense related to the negli a patient in connection with the delivery of any health care goods or services?</li> <li>No</li> <li>s he applicant, managing employees, owners, or agents ever been convicted under federal or state</li></ul> | without the second second seco    |
| C. Ha<br>from Med<br>or profes<br>private h<br>suspende<br>health in<br>O Yes<br>D. Ha<br>corporati<br>affiliated<br>O Yes<br>E. Ha<br>or Progra<br>O Yes<br>E. Ha<br>or Progra<br>O Yes<br>E. Ha<br>or Progra<br>O Yes<br>E. Ha<br>or Progra<br>O Yes<br>E. Ha<br>or Progra<br>O Yes<br>E. Ha<br>or Progra<br>O Yes<br>E. Ha<br>or Progra<br>O Yes<br>E. Ha<br>or Progra<br>O Yes<br>E. Ha<br>or Progra<br>O Yes<br>E. Ha<br>abuse of<br>O Yes<br>E. Ha<br>abuse of<br>O Yes<br>E. J. Ha<br>Stanctione<br>Yes<br>E. J. Has<br>Scanctione                                                                                                    | <ul> <li>the applicant, managing employees, owners, or agent sever been derived enrollment, been suspended, excluded, birminated, or involuntarily sizes, Medicaid, or any other government or private health care or health insurance program in any state; or been employed by a corporation, a sonal association that has ever been suspended, excluded, terminated, or involuntarily withdrawn from Medicare, Medicaid, or any other government or private health care or health insurance program in any state; or ever been directly or indirectly diffiliated with a provider or susplier that h d, excluded, terminated, or involuntarily withdrawn from Medicare, Medicaid, CHIP, or any other government or private health care or health a unance program in any state; or ever been directly or indirectly diffiliated with a provider or susplier that h d, excluded, terminated, or private health care or health care or health care or private health care or health care or private health care, or ever been directly or indirectly and the applicant, managing employees, owners, or agents ever had suspended payments from Medicare or Medicaid in any state; or ever been directly or individe or supplier that ever had suspended payments from Medicare or Medicaid or other State or Feder m, including the Division of Health Service Regulation (DHSR), even if the fine(s) have been paid in ful?</li> <li>No</li> <li>s the applicant, managing employees, owners, or agents ever been convicted under federal or state law of a criminal offense related to the negli patient in connection with the delivery of any health care goods or services?</li> <li>No</li> <li>s the applicant, managing employees, owners, or agents ever been convicted under federal or state law of a criminal offense related to the negli patient in connection with the delivery of any health care goods or services?</li> <li>No</li> <li>s ho applicant, managing employees, owners, or agents ever been convicted under federal or state law of a criminal offense related to the negli patient in connecti</li></ul> | with but not any pro-<br>direction of the second second secon |
| <ul> <li>C. Ha<br/>from Med<br/>or profes<br/>private h<br/>suspende<br/>health in?</li> <li>Yes</li> <li>D. Ha<br/>corporati<br/>affisited</li> <li>Yes</li> <li>E. Hat<br/>or Progra</li> <li>Yes</li> <li>E. Hat<br/>or Progra</li> <li>Yes</li> <li>F. Doe<br/>affiliated</li> <li>Yes</li> <li>F. Doe<br/>affiliated</li> <li>Yes</li> <li>F. Doe<br/>affiliated</li> <li>Yes</li> <li>F. Hat<br/>or Yes</li> <li>F. Hat<br/>or Yes</li> <li>F. Doe<br/>affiliated</li> <li>Yes</li> <li>Yes</li> <li>I. Has<br/>fiduciary</li> <li>Yes</li> <li>J. Has<br/>faultated</li> <li>Yes</li> <li>A sanctione's<br/>sanctione's<br/>sanctione's<br/>sanctione's</li> </ul>                                                                                                    | <ul> <li>the applicant, managing employees, owners, or agent sever been denied enrollment, been suspended, excluded, terminated, or involuntarily viblacies (Medicald, or any other government or private health care or health insurance grogram is any state; or been employed, or any other government, or grinnts health care or wells or involuntarily viblacies (Medicald, or any other government) or private health care or wells or accessing in any state; or been employed, or any other government or private health care or health insurance grogram is any state; or been employed, or any other government or private health care or health care or wells or all controlled to any other government or private health care or health care or private health care or health care or private health care or health care or private health care or health care or private health care or health care or private health care or health care or private health care or health care or private health care or health care or private health care or health care or private health care or health care or private health care or health care or private health care or private health care or private health care or private health care or health care or private health care or private health care or health care or private health care or private health care or supplier that hear bas uspended payments from Medicare, Medicaid or CHIP is any state; or ever been directly or is with a provider or supplier that has uncellected below or private health care or private health care or private health care or private health care or private heave (hea</li></ul> | will but the second second sec    |
| C. Ha<br>from Med<br>or profes<br>private h<br>suspende<br>health in<br>O Yes<br>D. Ho<br>corporation<br>Attributed<br>O Yes<br>E. Has<br>or Progra<br>O Yes<br>E. Has<br>or Progra<br>O Yes<br>E. Has<br>or Progra<br>O Yes<br>E. Has<br>or Yes<br>E. Has<br>or Yes<br>E. J. Has<br>or Corres<br>E. J. Has<br>or Yes<br>E. J. Has<br>or Yes<br>E. J. Has<br>or Yes<br>E. J. Has<br>or Yes<br>E. J. Has<br>or Yes<br>E. J. Has<br>or Yes<br>E. K. Has<br>or Yes<br>E. K. Has<br>or Yes<br>D. Has<br>O Yes<br>D. Has<br>O Yes<br>D. Has<br>O Yes<br>D. Has<br>O Yes<br>D. Has<br>O Yes<br>D. Has<br>D. Has<br>O Yes<br>D. Has<br>D. Has<br>D. H | <ul> <li>No</li> <li>State policiant, managing employees, owners, or agent sever been denied encollineart, been suspended, excluded, terminated, or involuntarity withdeave Medicaid, or any other government or private health care or were been directly or indirectly attributed with a provider or supplier that he deliver, Medicaid, excluded, terminated, or involuntarity withdeave Medicaid, excluded, terminated, or involuntarity withdeave medicare, Medicaid, CHIP, or any other government or private health care or health insurance program in any state; or ever been directly or indirectly attributed with a provider or supplier that he deliver, or agent sever had suspended payments from Medicare or Medicaid in any state; or ever been directly or indirectly attributed with a provider or supplier that he deliver or supplier that he deliver or supplier that he deliver or supplier that he deliver or supplier that he deliver or supplier that he deliver or supplier that he deliver or supplier that he deliver or supplier that ever had suspended payments from Medicare or Medicaid in any state; or ever been directly or in with a provider or supplier that ever had suspended payments from Medicare or Medicaid in any state; or ever been directly or in with a provider or supplier that he ver had suspended payments from Medicare or Medicaid in any state; or ever been directly or in with a provider or supplier that he ver had suspended payments from Medicare or Medicaid by Medicare, Medicaid, or other State or Feder m, including the Division of Health Service Regulation (DHSR), even if the fine(s) have been paid in ful?</li> <li>No</li> <li>No</li> <li>No</li> <li>sub applicant, managing employees, owners, or agents ever been convicted under federal or state law of a criminal offense related to the negl patient in connection with the delivery of any health care goods or services?</li> <li>No</li> <li>No</li> <li>No</li> <li>No</li> <li>No</li> <li>the applicant, managing employees, owners, or agents ever been convicted ones related</li></ul>  | will bu<br>and<br>and<br>and<br>and<br>and<br>and<br>and<br>and                                                                                                    |
| C. Ha<br>from Med<br>or profes<br>private his<br>suspende<br>health in<br>O Yes<br>D. Ha<br>corporati<br>affiliated<br>O Yes<br>E. Hat<br>or Progra<br>O Yes<br>E. Hat<br>or Progra<br>O Yes<br>E. H. Hat<br>Fiduciary<br>O Yes<br>E. J. Has<br>Carolina's<br>Sanctione<br>revoked?<br>O Yes<br>E. K. Hele<br>O Yes                                                                                                    | <ul> <li>The applicant, managing employees, owners, or agent sever been derived excellence, been suspended, excluded, terminated, or involuntarily visional association that has ever been suspended, excluded, communication or involuntarily withdrawn from Medicare, Medicaid, or any other government or private health care or health insurance program in any state; or ever been directly or indirectly affiliated with a provider or supplier that has ever health care or health care or health care or health care or health care or health care or health care or health care or health care or health care or health care or supplier that has ever head suspended payments from Medicare or Medicaid in any state; or ever been directly or indirectly affiliated with a provider or supplier that has ever had suspended payments from Medicare or Medicaid in any state; or ever been directly or individent or supplier that has ever had suspended payments from Medicare or Medicaid in any state; or ever been directly or individent government.</li> <li>No</li> <li>the applicant, managing employees, owners, or agents ever had civil monetary panalise levied by Medicare, Medicaid, or other State or Feder m, including the Division of Health Service Regulation (DHSR), even if the fine(s) have been paid in full?</li> <li>No</li> <li>the applicant, managing employees, owners, or agents ever had civil monetary panalise levied by Medicare, Medicaid, or other State or Feder m, including the Division of Health Service Regulation (DHSR), even if the fine(s) have been paid in full?</li> <li>No</li> <li>the applicant, managing employees, owners, or agents ever been convicted under federal or state lew of a criminal offense related to the negl paylet or supplier that has uncollected debt owed to Medicare. Medicaid, or childrence of a criminal offense relating to the unlare, distribution, precipitor, er dispensing of a controlled substance?</li> <li>Ko</li> <li>the applicant, managing employees, owners, or agents ever been convicted of any crininal offense</li></ul>  | will bu<br>has<br>na are<br>gree<br>din<br>are<br>are<br>are<br>are<br>are<br>are<br>are<br>are<br>are<br>are                                                                                                    |

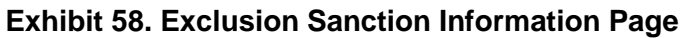

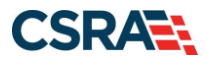

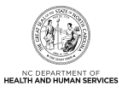

| Step | Action                                                                                                    |
|------|----------------------------------------------------------------------------------------------------|
| 1    | Select <b>Yes</b> or <b>No</b> for each Exclusion Sanction question. When <b>Yes</b> is selected for a question, the <b>Infraction/Conviction Dates</b> section displays.                                                                                                    |
|      | For each question answered <b>Yes</b> , the provider must attach or submit a complete copy of the applicable criminal complaint or disciplinary action, Consent Order, documentation regarding recoupment/repayment settlement action, and/or final disposition clearly indicating the final resolution. Submitting a written explanation in lieu of supporting documentation may result in the denial of the application. |
|      | Disclosure of adverse legal actions may not preclude participation with the NC Medicaid<br>Program; however, full and accurate disclosure is critical to determining an applicant's<br>eligibility for participation with the NC Medicaid Program and is required by federal law (see<br>42 CFR Chapter IV, part 455, Subpart B).                                                                                          |
|      | <b>Note</b> : All applicable adverse legal actions must be reported, regardless of whether any records were expunged or any appeals are pending.                                                                                                    |

## 6.8 REVIEW APPLICATION PAGE

Selecting the **Review Application** button displays a window that allows the ES user to open a PDF file of the application. The ES user can print and review the application for accuracy before submitting.

| k indicates a required field                                                                                                    | Legend 🔻                                                                                                    |
|----------------------------------------------------------------------------------------------------|----------------------------------------------------------------------------------------------------|
| ELECTRONIC SIGNATURE - EMAIL CONFIRMATION                                                                                                    |                                                                                                    |
| <ul> <li>Please confirm that the email address below is correct. If you dont already have one, an Electronic Signatu upon submitting the next page. You will need access to this email address to retrieve/reset your PIN and c</li> <li>If the email below is incorrect, you may now navigate back to the <u>Basic Information page</u> to update it. (Rei <u>Information page</u> to store your change.)</li> </ul> | re PIN will be sent to this address<br>omplete this Online Application.<br>nember to click Next on the <u>Basic</u>         |
| Contact Email:                                                                                                    |                                                                                                    |
| REVIEW APPLICATION<br>To review your application in Adobe PDF format, click ' <b>Review Application</b> ' below. If you have successfully con<br>your provider enrollment application and are satisfied the information is complete and accurate, you may procee<br>Electronic Application page by clicking ' <b>Next</b> '.                                                                                          | npleted all required information for<br>ad to the Attachments/Submit                                                        |
|                                                                                                    |                                                                                                    |
|                                                                                                    | 2 Review Application 🔎                                                                                                    |
| ASSIGN APPLICATION TO OFFICE ADMINISTRATOR<br>When you have deemed the application complete and ready for the Office Administrator (OA) to review and sub<br>Assign Application to OA button.                                                                                                    | 2 Review Application $\searrow$                                                                                             |
| Assign APPLICATION TO OFFICE ADMINISTRATOR<br>When you have deemed the application complete and ready for the Office Administrator (OA) to review and sut<br>Assign Application to OA button.                                                                                                    | 2 Review Application<br>mit the application, select the<br>3 Assign Application to 0A                                       |
| ASSIGN APPLICATION TO OFFICE ADMINISTRATOR<br>When you have deemed the application complete and ready for the Office Administrator (OA) to review and sul<br>Assign Application to OA button.                                                                                                    | 2 Review Application<br>mit the application, select the<br>3 Assign Application to 0A<br>Hease be sure to complete 4 Next » |

**Exhibit 59. Review Application Page** 

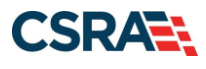

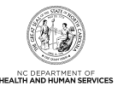

| Step | Action                                                                                                    |
|------|----------------------------------------------------------------------------------------------------|
| 1    | Confirm the <b>Contact Email</b> listed is correct; if not, use the provided hyperlink to access the <b>Basic Information</b> page to update it.                                                                                                   |
| 2    | Select Review Application to review the information entered for accuracy.                                                                                                    |
| 3    | Select <b>Assign Application to OA</b> to assign the application to the OA for review and submission, where applicable.<br><b>Note</b> : An e-mail will be sent to the OA notifying them that the application is ready to be signed and submitted. |
| 4    | Select Next to continue.                                                                                                    |

**Note**: When the ES user selects the **Assign Application to OA** button, they will be redirected to the **Status and Management** page.

The **Assign Application to Office Administrator** section displays only when the logged-in user is the ES user.

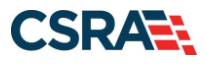

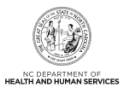

# 7.0 Maintain Eligibility Application

A provider with no claim activity in the last 12 months will be notified that they must complete a Maintain Eligibility application in NCTracks. The provider must attest electronically to remain active or the system will terminate all health plans (except Division of Mental Health [DMH]).

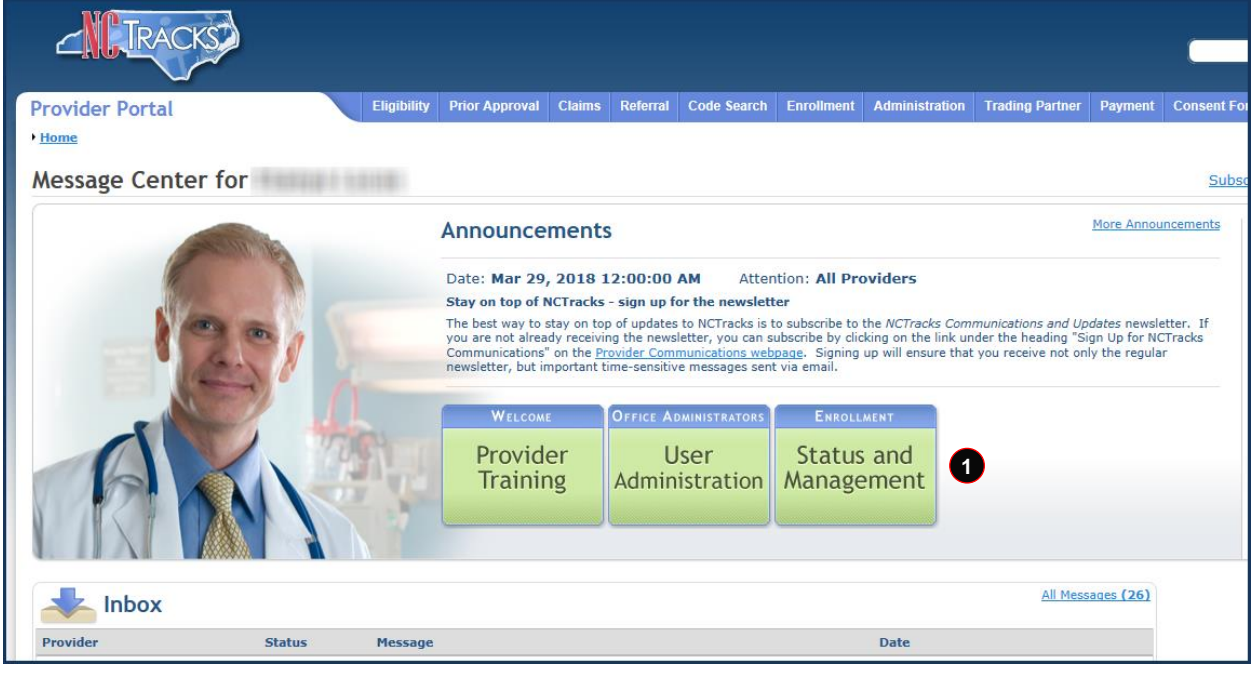

Exhibit 60. Provider Portal Home Page

| Step | Action                                                            |
|------|-------------------------------------------------------------------|
| 1    | From the Provider Portal Home page, select Status and Management. |

The **Status and Management** page displays. To begin a Maintain Eligibility application, scroll down to the **Maintain Eligibility** section.

| The following provider accounts associated with your NCID require a Maintain Eligibility Application to be completed by the due date indicated. Please select |                             |                                  |          |          |          |  |  |  |
|----------------------------------------------------------------------------------------------------|-----------------------------|----------------------------------|----------|----------|----------|--|--|--|
| the record                                                                                                    | I with which you would like | to proceed, then click 'Submit'. |          |          |          |  |  |  |
| RECOR                                                                                                    | D RESULTS                   |                                  |          |          |          |  |  |  |
|                                                                                                    | NUDY / Altornian LTD        | Nama                             | DRA Name | ZIP Code | Due Date |  |  |  |
| Select                                                                                                    | NP1/Atypical ID             | Harrie                           | Don name |          | Due Duce |  |  |  |

## Exhibit 61. Status and Management Page: Maintain Eligibility Section

| Step | Action                                                                                                    |
|------|----------------------------------------------------------------------------------------------------|
| 1    | Select the <b>radio button</b> next to the record for which you want to begin a Maintain Eligibility application. |
| 2    | Select Maintain Eligibility.                                                                                      |

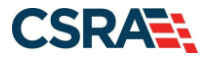

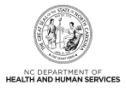

The pages look exactly like the Re-verification application pages except that the **Exclusion Sanction Information** page will not display. See the exhibits in <u>Section 6.0</u>.

Once the Maintain Eligibility application is submitted, the provider record will be updated to indicate that the provider wishes to remain active. **Note**: The submitted Maintain Eligibility application will appear on the **Status and Management** page in the **Submitted Applications** section with a status of "Approved".

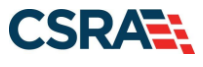

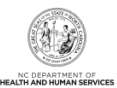

# Addendum A. Help System

The major forms of help in the NCMMIS NCTracks system are as follows:

- Navigational breadcrumbs
- System-Level Help Indicated by the "NCTracks Help" link on each screen
- Screen-Level Help Indicated by the "Help" link above the Legend
- Legend
- Data/Section Group Help Indicated by a question mark (?)
- Hover-over or Tooltip Help on form elements

### **Navigational Breadcrumb**

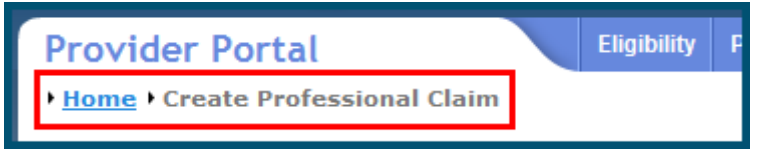

A breadcrumb trail is a navigational tool that shows the path of screens that the user has visited from the home screen. This breadcrumb consists of links so the user can return to specific screens on this path.

#### System-Level Help

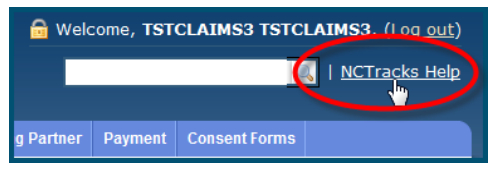

The System-Level Help link opens a new window with the complete table of contents for a given user's account privileges. The System-Level Help link, "NCTracks Help", will display at the top right of any secure portal screen or web application form screen that contains Screen-Level and/or Data/Section Group Help.

#### Screen-Level Help

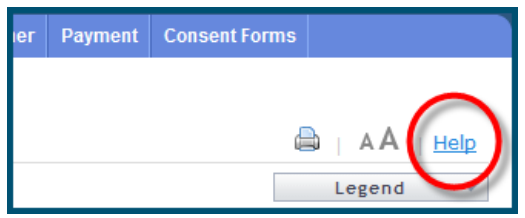

Screen-Level Help opens a modal window with all of the Data/Section Group help topics for the current screen. The Screen-Level Help link displays across from the screen title of any web application form screen.

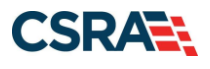

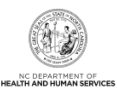

## Form Legend

| Legend 🔨 🔻                           |
|--------------------------------------|
| 📰 Calendar 🛛 😡                       |
| Add New Entry                        |
| 📝 Editing Entry                      |
| 🥜 Pending Update                     |
| Pending Deletion                     |
| + Expand Section                     |
| <ul> <li>Collapse Section</li> </ul> |
| A Row Error                          |
| 🖉 File Attached                      |
| 🔽 Audit                              |
| * Required Field                     |

A legend of all helpful icons is presented on screens as needed to explain the relevant meanings. This helps the user become familiar with any new icon representations in context with the form or screen as it is used. Move the mouse over the Legend icon Legend to open the list.

## Data / Section Group Help

| PATIENT INFORMATION ************************************ | or | * SSN:<br>* Date of Birth: mm/dd/yyyy |              |
|----------------------------------------------------------|----|---------------------------------------|--------------|
| Date of Service * From: mm/dd/yyyy                       |    | <b>* To:</b> mm/dd/yyyy               | Verify Clear |
|                                                          |    |                                       | +            |

Data/Section Group Help targets the same modal window as Screen-Level help, but also targets specific form information associated with the Help link that the user selected. Data/Section Group Help displays as a question mark (?).

#### **Tooltip Help**

| Vorify Dationt                                                                |   |  |  |  |
|-------------------------------------------------------------------------------|---|--|--|--|
| Identifies the Account based on<br>the User ID used to log into the<br>system |   |  |  |  |
| Account Information: NCMMIS                                                   | 5 |  |  |  |

Tooltip help is available via a pop-up box that appears slightly above the screen element when a user hovers the cursor over the element. Text with an available tooltip has a dashed underline.